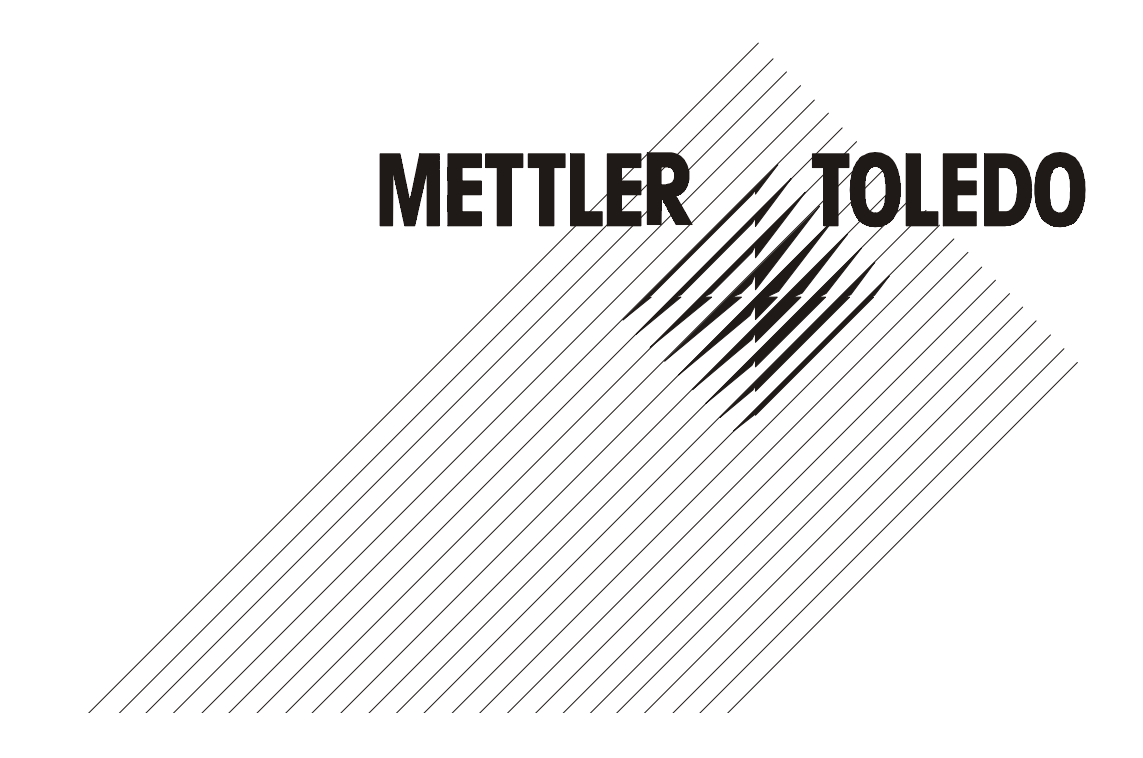

Document No. 377019-A

# METTLER TOLEDO

# 8846 User's Guide

Unpacking Set Up Loading Paper Control Panel Cleaning & Maintenance Solving Problems Specifications Bar Codes Interfaces Code Sets

Document No. 377019 Revision A

METTLER TOLEDO 1900 Polaris Parkway Columbus, OH 43240 www.mt.com

US and Canada: (800) 786-0038 International: (614) 438-4511

# Your Feedback is Important to Us!

Would you like to learn more about METTLER TOLEDO products and services? Please send requests, comments or suggestions to:

quality\_feedback.mtwt@mt.com or fax us, (Attn: Quality Manager), at 614-438-4355.

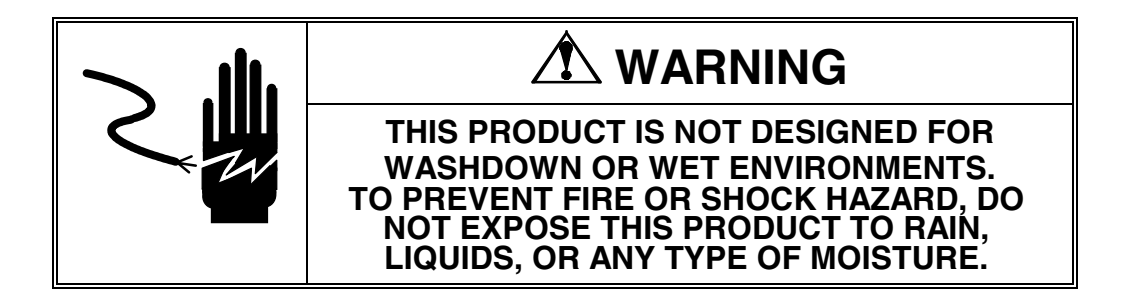

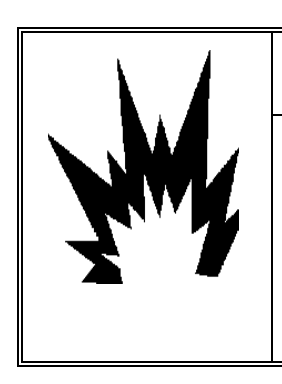

# A WARNING!

THIS PRODUCT IS NOT DESIGNED FOR USE IN AREAS CLASSIFIED AS HAZARDOUS BY THE NATIONAL ELECTRICAL CODE (NEC). DO NOT USE THIS PRODUCT IN COMBUSTABLE OR EXPLOSIVE ATMOSPHERES.

ii Preface

# **INTERFACE / CABLE OVERVIEW**

| 8846 COMMUNICATION PARAMETERS - RS232 INTERFACE SETTINGS |                                     |                 |           |           |                        |
|----------------------------------------------------------|-------------------------------------|-----------------|-----------|-----------|------------------------|
|                                                          | Baud rate                           | Parity          | Data bits | Stop bits | Handshaking            |
| Default                                                  | 9600                                | Even            | 7         | 1         | X-on / X-off           |
| Alternate                                                | 150, 300, 600,<br>1200, 2400, 9600, | None, odd, even | 7, 8, 8M  | 1 or 2    | DTR, X-on / X-off, D/X |
|                                                          | 19200, 38400                        |                 |           |           |                        |

# COMPLETE INTERFACE INFORMATION IS FOUND IN SECTION 4 OF THIS MANUAL.

| RS-232 INTERFACE CABLE MATRIX – 8846 DOCUMENT PRINTER |                |                |        |                         |
|-------------------------------------------------------|----------------|----------------|--------|-------------------------|
|                                                       | Device         | REQUIRED       | Cable  | Printer                 |
| Device                                                | Connector      | CABLE          | Length | Connector               |
| Cougar, Lynx,                                         | Terminal block | Factory number | 15 ft  | DB9 male                |
| Jaguar, JagXtreme,                                    |                | 0900-0309-000  |        | TxD: Pin 3              |
| Panther,                                              |                |                |        | RxD: Pin 2              |
| Panther Plus,                                         |                | Part number    |        | Ground: Pin 5           |
| Speedweigh,                                           |                | 14656000A      |        |                         |
| Speedweigh Plus                                       |                |                |        | DB9 female to DB25      |
| Trimweigh                                             |                |                |        | female adapter included |
| BC, SC,                                               | DB9 female     | Factory number | 6 ft   | with printer.           |
| Hawk, Wildcat                                         | TxD: Pin 3     | 0900-0255-000  |        | TxD: Pin 2              |
|                                                       | RxD: Pin 2     |                |        | RxD: Pin 3              |
|                                                       | Ground: Pin 5  | Part number    |        | Ground: Pin 7           |
|                                                       |                | 13191100A      |        |                         |
| SP,                                                   | DB9 female     | Factory number | 15 ft  |                         |
| Spider,                                               | TxD: Pin 2     | 0900-0313-000  |        |                         |
| Viper                                                 | RxD: Pin 3     |                |        |                         |
|                                                       | Ground: Pin 5  | Part number    |        |                         |
|                                                       |                | 14861800A      |        | _                       |
| 8582, 9360, Puma                                      | DB25           | Factory number | 6 ft   |                         |
|                                                       | TxD: Pin 2     | 0900-0243-000  |        |                         |
|                                                       | RxD: Pin 3     |                |        |                         |
|                                                       | Ground: Pin 7  | Part number    |        |                         |
|                                                       |                | 13230500A      |        | -                       |
| PR, SR, SG                                            | LocalCAN       | Part number    | 6 ft   |                         |
|                                                       |                | LC-RS25        | 2.2    | -                       |
| PG, PB, SB                                            | DB9 female     | Part number    | 3 ft   |                         |
|                                                       | TxD: Pin 2     | 1110-1052      |        |                         |
|                                                       | RxD: Pin 3     |                |        |                         |
|                                                       | Ground: Pin 5  |                |        | -                       |
| ID Terminals                                          | DIN            | Part number    | 10 ft  |                         |
|                                                       |                | 503755         |        | 4                       |
| SMx                                                   | MiniMettler    | Part number    | 6 ft   |                         |
|                                                       |                | 33640          |        |                         |

| REPLACEMENT PARTS       |             |
|-------------------------|-------------|
| Description             | Part Number |
| Ribbon Cartridge, Black | 15948900A   |

Preface iii

This guide is divided into six sections and five appendixes:

- ✓ Section 1, *Unpacking*, describes how to find a good place for your printer and unpack it.
- ✓ Section 2, Set Up, points out the various components you use to operate the printer and describes how to install the tractor, paper support, ribbon cartridge, and printer windows. It also describes how to check the voltage select switch, attach the power cord, turn the printer on, print a self test, adjust the print quality, and attach an interface cable.
- Section 3, *Loading Paper*, describes how to load various kinds of media into the printer, including single sheets, pin-feed paper, multipart forms, labels and transparencies.
- ✓ Section 4, *Control Panel*, describes how to use the control panel.
- Section 5, *Cleaning and Maintenance*, describes how to keep your printer in good shape and how to replace the ribbon cartridge, fuse, and expansion cartridge.
- Section 6, *Solving Problems*, describes printer messages, provides a troubleshooting guide, and shows how to run printer tests.
- ✓ Appendix A, *Specifications*, lists printer specifications.
- ✓ Appendix B, *Bar Codes*, provides information on printing bar codes.
- ✓ Appendix C, *Interfaces*, provides technical information on the parallel and serial interfaces of the printer.
- ✓ Appendix D, *Code Sets*, describes the printer's code sets.

iv Preface

Some of the procedures in this guide contain special notices that highlight important information:

| Ŧ          | Notes    | Indicate information that you should know to help<br>your printer run properly and efficiently. |
|------------|----------|-------------------------------------------------------------------------------------------------|
| ψ <u>β</u> | Cautions | Indicate guidelines that, if not followed, can cause damage to equipment.                       |
| A          | Warnings | Indicate a situation where there may be a danger to yourself.                                   |

The use of the terms *right* and *left* assume that your are looking at the front of the printer.

# Technical Support

If you have a problem with your printer, refer to the *Solving Problems* section for troubleshooting information. If you are unable to solve the problem yourself, contact the distributor that sold you the printer. The distributor should be able to assist you or tell you where to find additional help.

# Trademarks

METTLER TOLEDO<sup>®</sup> is a registered trademark of Mettler-Toledo, Inc. All other brands and product names are registered trademarks of their respective owners.

Preface v

# Copyright

© Copyright, 2000 by Mettler-Toledo, Inc. All rights reserved. No part of this publication may be reproduced, stored in a retrieval system, or transmitted, in any form or by any means, mechanical, photocopying, recording or otherwise, without the prior written permission of METTLER TOLEDO. No patent liability is assumed with respect to the use of the information contained herein. METTLER TOLEDO assumes no responsibility for errors or omissions. Neither is any liability assumed for damages resulting from the use of information contained herein. Changes are made periodically to the information in this publication; these changes will be incorporated into future editions. METTLER TOLEDO is without obligation to notify any person of such revisions.

vi Preface

| <section-header>         DECLARATION OF CONFORMITY       Matrix Service on the conformitie in generation of a conformitie in service on formitie in service on formitie in service on formitie in service on formitie in service on formitie in service on formitie in service on formitie in service on formitie in service on formitie in service on formitie in the service on formitie in the service on the service responsability of the service on the service responsability of the service on the service responsability of the product, declaration on the service responsability of the product, declaration on the service responsability of the product, declaration on the service responsability of the product, declaration on the service responsability of the product, declaration on the service responsability of the product, declaration on the service responsability of the product, declaration on the service responsability of the product, declaration on the service responsability of the product, declaration on the service responsability, and the product, declaration on the service responsability, and the product, declaration endese is in conformal with the following standard(s) or other normative document(s). A quee service within the service in the service on the service on t</section-header>               |                                                                                                    |                                                                                                    |                                                                                                    |
|----------------------------------------------------------------------------------------------------|----------------------------------------------------------------------------------------------------|----------------------------------------------------------------------------------------------------|----------------------------------------------------------------------------------------------------|
| Konformitätserklärung       /////         Déclaration de conformitéd       Declaración de Conformitád         Declaración de Conformitád       Conformiteitsverklaring         Dichiarazione di conformità       Dichiarazione di conformità         WerWir/Nous/Wij/Noi:       Metter-Toledo, Inc.         1150 Dearborn Drive       Warthington, Ohio 43085         USA       USA         declare under our sole responsability that the product,       rektiren, in alleiniger Verantworung, daß dieses Produkt,         declaramos, Dajo nuestra sola responsabilita, due el product,       rektiren, in alleiniger verantwoordelijkheidi, dat het product,         rektiren, in alleiniger verantwoordelijkheidi, dat het product,       rektiren, in alleiniger verantwoordelijkheidi, dat het product,         rektiren in alleiniger verantwoordelijkheidi, dat het product,       rektiren, in alleiniger versite, inteloritorin on seta unicar responsabilita, due el product,         rektiren in alleiniger versite, inteloritorin on seta unicar responsabilita, due il prodoto,       rektiren in alleiniger versite, indiversite in voloritoric, in commative, in commative, in and responsabilita, due il prodoto, in commative, in and new olende norm(nen) orter (Bottimital) (Dispiniellinmit, Augue is refire esta declaration est conforma à la (aux) norma(s) o document(s) normative, in and new olende norm(nen) orter involution (Bottimital)         Varige serifiero esta declaration est conforme alla (sequentel/ normali on orter, involution)       tercetinval standarestive, in the orter involution in tenus of                                                                                                    | DECLARATION                                                                                                    | OF CONFORMITY                                                                                                    | METTLER                                                                                                    |
| Declaration de conformidad<br>Conformiteitsverklaring<br>Dichiarazione di conformità         We/Wir/Nous/Wij/Noi:       Metter-Toledo, Inc.<br>1150 Dearborn Drive<br>Worthington, Ohio 43085<br>USA         declare under our sole responsibility that the product,<br>declarons sous notre seule responsabilita que el produit,<br>declarons sous notre seule responsabilita, due el produit,<br>declarons sous notre seule responsabilita, due el product,<br>declaranos, Deponsabilita, due el product,<br>declaranos, Deponsabilita, due el product,<br>declaranos, Deponsabilita, due el product,<br>declaranos, Deponsabilita, due el product,<br>declaranos, Deponsabilita, due el product,<br>declaranos, Deponsabilita, due el product,<br>declaranos, Deponsabilita, due el product,<br>declaranos, Deponsabilita, due el product,<br>declaranos, Deponsabilita, due el product,<br>due ans active cutta declaration esto conforme a la (au) normativol,<br>aur das sich diese Erklarung bezieht, mitder/den folgenden Norm(en) der Richtline(n) überienstimm.<br>Auquel se refiere esta declarazione es conforme a la (au) normativo (s).<br>Vamaraar daze verklaring verviguts, aan de volenden norma(e) of accument(s) normativol.         ta urben verklaring verviguts, aan de volenden normativo i christiphen) beautorino normativol.         ta combination with a indicating terminal produced by Mettler-Toledo is in conformity with the following directives and standards:<br>relating to non-automatic weighing instruments (90/384/EEC) amended by<br>elevisto on the harmonization of the laws of the Member states:<br>Ex N 50022; class B<br>EN N 6100-3-2<br>EN 61000-3-2<br>EN 61000-3-2<br>EN | Konformi                                                                                                    | tätserklärung                                                                                                    |                                                                                                    |
| Declaracion de Conformité         Wel-Wir/Nous/Wij/Nci:       Metter-Toledo, Inc.         1150 Dearborn Drive       Worthington, Ohio 43085         USA       USA         declare under our sole responsibility that the product,       erklaren, in alleninger Verantwortung, daß deses Produkt,         declaranos, bajo nuestra sola responsabilitá, que el producto,       verklaren ondre oraze verantwoordelijkheid, dat het product,         verklaren ondre onze verantwoordelijkheid, dat het product,       declaranos, bajo nuestra sola responsabilitá, que el producto,         verklaren ondre onze verantwoordelijkheid, dat het product,       declaranos, tajo nuestra sola responsabilitá, que el producto,         verklaren ondre ous everantwoordelijkheid, dat het product,       declaranos, tajo nuestra unica responsabilitá, que el producto,         verklaren ondre ous everantwoordelijkheid, dat nuest producto,       verklaren ondre on exa verantwoordelijkheid, dat het product,         verklaren ondre ous evartwoorde onormetils, indiversitore to conforme a la (aux) norme(s) ou aux/j document(s) normative,       Augues refiere oette declaration es conforme a la(s) norma(s) to otro(s) document(s) normativos).         Augues refiere oette declaratione e conforme a la(s) norma(s) to uotro(s) coument(s) normativos).       Na que se refiere oette declaratione e conforme a la(s) norma(s) to uotro(s) document(s) normativos).         Augues refiere oette declaratione e conforme a la(s) norma(s) to uotro(s) to commativos).       In econtination with a indicating terminal produced by Mettler-T                                                                                                    | Déclaration                                                                                                    | n de conformité                                                                                                    |                                                                                                    |
| Dichiarazione di conformità         WelWir/Nous/Wij/Noi:       Mettler-Toledo, Inc.         1150 Dearborn Drive<br>Worthington, Ohio 43085<br>USA         declara under our sole responsabilità de disese Produit,<br>declaranos, bajo nuestra sola responsabilità, que el produit,<br>declaranos, bajo nuestra sola responsabilità, que el produito,<br>verklaren ondre nor se ver envorondellikhei, dat het product,<br>dichiariamo sotto nostra unica responsabilità, che il producto,<br>verklaren ondre nor se verentworodilikhei, dat het product,<br>dichiariamo sotto nostra unica responsabilità, che il producto,<br>verklaren ondre nor se verentworodilikhei, dat het product,<br>dichiariamo sotto nostra unica responsabilità, che il producto,<br>verklaren ondre sotto nostra unica responsabilità, que el producto,<br>verklaren ondre one sotto nostra unica responsabilità, que el producto,<br>verklaren ondre one sotto nostra unica responsabilità, que una divese responsabilità, que una divese responsabilità, que una divese responsabilità, que una divese responsabilità, due una divese responsabilità, que una divese responsabilità, que un                                                                                               | Declaracion                                                                                                    | de Conformidad                                                                                                    |                                                                                                    |
| We/Wir/Nous/Wij/Noi:       Mettler-Toledo, Inc.<br>1150 Dearborn Drive<br>Worthington, Ohio 43085<br>USA         declare under our sole responsability that the product,<br>erklaren, in alleiniger Verantwortung, daß dieses Produkt,<br>declaransos, bajo nuestra sola responsabilitä, que el produtto,<br>verklaren ondre roaze verantwordelijkheid, dat het product,<br>dichiariamo sotto nostra unica responsabilită, che il prodotto,<br>werklaren ondre onze verantwordelijkheid, dat het product,<br>dichiariamo sotto nostra unica responsabilită, che il prodotto,         Model/Type:       845       Printer         to which this declaration relates is in conformity with the following standard(s) or other normative document(s).<br>Al que se refiere cette declaration est conforme à la (au) norm(e) our au(x) document(s) normativo(s).         Mage se refiere cette declaration est conforme à la (au) norm(e) ou au(x) document(s) normativo(s).         Waarmaar deze verklaring vervijsi, aan de volende norm(en) dri richting(en) beantwoordt.         A cui si riferisce questa dichiarazione è conforme alla/s esquente/i normal/e o documento/i normativo(s).         Waarmaar deze verklaring vervijsi, aan de volende norm(en) dri richting(en) beantwoordt.         A cui si riferisce questa dichiarazione è (30/384/EEC) amended by<br>directive (80/68/EEC)       En 45501         relating to non-automatic weighing instruments (90/384/EEC) amended by<br>directive (80/68/EEC)       EN 55022; class B<br>EN 6100-3-2<br>EN 6100-3-2<br>EN 6100-3-3<br>Folder (S) <tr< th=""><th>Dichiarazior</th><th>ne di conformità</th><th></th></tr<>                                                                                                    | Dichiarazior                                                                                                    | ne di conformità                                                                                                    |                                                                                                    |
| declare under our sole responsability that the product,         erklären, in alleiniger Verantwortung, daß dieses Produkt,         declaranso, bajo nuestra sola responsabilitäd, que el producto,         verklaren onder onze verantwordelijkheid, dat het product,         dichiariamo sotto nostra unica responsabilitäd, que el producto,         verklaren onder onze verantwordelijkheid, dat het product,         dichiariamo sotto nostra unica responsabilitäd, at het product,         dichiariamo sotto nostra unica responsabilitäd, at het product,         auf das sich diese Erklärung beziden, imitider/den folgenden Norm(en) oder Richtlänlen(n) übereinstimmt,         Auguel se refiere esta declaración es conforme à la (aux) norme(s) ou au(x) document(s) normatif(s).         Auguel se refiere esta declaración es conforme a la(a) norma(s) u au(x) document(s) normativo(s).         Waamaar deze verklaring vervijst, aand evolende nom(en) of richtij(n(en) beantwoordt.         A cui si riferisce questa dichiarazione é conforme alla/e sequente/i norma/e o document(s) normativori.         In combination with a indicating terminal produced by Mettler-Toledo is in conformity with the following directives and standards. <ul> <li>elating to one-automatic weighing instruments (90/384/EEC) amended by</li> <li>eln 45501</li> <li>elating to electronagnetic compatibility (80/386/EEC) amended by directive</li> <li>(83/68/EEC; 92/31/EEC)</li> <li>elating to electrical equipment designed for use within certain voltage limits</li> <li>ela 61000-3-2</li> <li>eln 61000-3-2</li> <li>e</li></ul>                                                                                                    | <b>We</b> /Wir/Nous/Wij/Noi:                                                                                                    | Mettler-Toledo, Inc.<br>1150 Dearborn Drive<br>Worthington, Ohio 43085<br>USA                                                                                                    |                                                                                                    |
| Verklaren onder onze verantwoordelijkneid, dat het product,<br>dichiariamo sotto nostra unica responsabilità, che il prodotto,<br>Model/Type: 8846 Printer<br>to which this declaration relates is in conformity with the following standard(s) or other normative document(s).<br>Al das sich diese Erklärung bezieht, mitder/den folgenden Norm(en) oder Richtlinie(n) übereinstimmt.<br>Al que se refiere esta declaration est conforme à la (aux) norma(s) u ofro(s) documento(s) normativo(s).<br>Waamaar deze verklaring verwijst, aan de volende norm(en) of richtlijn(en) beantwoordt.<br>A cu is inferisce questa dichiarazione è conforme a la(s) norma(s) u ofro(s) documento(s) normativo(s).<br>In combination with a indicating terminal produced by Mettler-Toledo is in conformity with the following directives and standards.<br>Council directive on the harmonization of the laws of the Member states: standards:<br>relating to non-automatic weighing instruments (90/384/EEC) amended by<br>directive (93/68/EEC)<br>relating to electromagnetic compatibility (89/336/EEC) amended by directive<br>(93/68/EEC; 92/31/EEC)<br>relating to electrical equipment designed for use within certain voltage limits<br>(73/23/EEC amended by directive (93/68/EEC)<br>relating to electrical equipment designed for use within certain voltage limits<br>(73/23/EEC amended by directive (93/68/EEC)<br>Relating to electrical equipment designed for use within certain voltage limits<br>(73/23/EEC amended by directive (93/68/EEC)<br>Relating to electrical equipment designed for use within certain voltage limits<br>(73/23/EEC amended by directive (93/68/EEC)<br>Relating to electrical equipment designed for use within certain voltage limits<br>(73/23/EEC amended by directive (93/68/EEC)<br>Morthington, Ohio USA, May, 2000<br>Mettler-Toledo, Inc.                                                                                                    | declare under our sole res<br>erklären, in alleiniger Veran<br>déclarons sous notre seule<br>declaramos, bajo nuestra se                                                                                                    | sponsibility that the product,<br>twortung, daß dieses Produkt,<br>responsabilité que le produit,<br>ola responsabilidad, que el producto,                                                                                                    |                                                                                                    |
| Model/Type:       848       Printer         to which this declaration relates is in conformity with the following standard(s) or other normative document(s).         auf das sich diese Erklärung bezieht, mitder/den folgenden Norm(en) oder Richtlinie(n) überinstimmt.         Auguels se rifeire esta declaration es conforme à la (s) norma(s) ou au(x) document(s) normativo(s).         Waarnaar deze verklaring verwijst, aan de volende norm(en) of richtlijn(en) übecomento/s) normativo/s.         A cui si riferisce queesta dichiarazione è conforme alla/e sequente/si norma/co documento/ normativo/s.         in combination with a indicating terminal produced by Mettler-Toledo is in conformity with the following directives and standards:         relating to non-automatic weighing instruments (90/384/EEC) amended by       EN 45501         relating to electromagnetic compatibility (89/336/EEC) amended by directive       EN 55022; class B         (93/68/EEC; 92/31/EEC)       EN 6100-3-2         relating to electrical equipment designed for use within certain voltage limits       EN 60950: 1992/A1:33, A2:93, A3:95, A4:97, A1:97         (73/23/EEC amended by directive (93/68/EEC)       EN 60950: 1992/A1:33, A2:93, A3:95, A4:97, A1:97         Mutter-Toledo, finc.       Metter-Toledo, finc.         Darent Epicker, Manager - Weights & Measures       Metter-Toledo, finc.                                                                                                    | dichiariamo sotto nostra uni                                                                                                    | twoordelijkheid, dat het product,<br>ica responsabilitá, che il prodotto,                                                                                                    |                                                                                                    |
| to which this declaration relates is in conformity with the following standard(s) or other normative document(s).<br>auf das sich diese Erklärung bezieht, mitder/den folgenden Norm(en) oder Richtlinie(n) übereinstimmt.<br>Auguel se réfiere estet déclaration es conforme a la(s) norma(s) u otro(s) document(s) normativo(s).<br>Waarnaar deze verklaring verwijst, aan de volende norm(en) of richtlinie(n) beantwoordt.<br>A cui si riferisce questa dichiarazione è conforme alla/e sequente/i norma/e o documento/s normativo/i.<br>In combination with a indicating terminal produced by Mettler-Toledo is in conformity with the following directives and standards.<br>Council directive on the harmonization of the laws of the Member states: standards:<br>relating to non-automatic weighing instruments (90/384/EEC) amended by<br>directive (33/68/EEC)<br>relating to electromagnetic compatibility (89/336/EEC) amended by directive<br>(93/68/EEC; 92/31/EEC)<br>relating to electrical equipment designed for use within certain voltage limits<br>(73/23/EEC amended by directive (93/68/EEC)<br>relating to electrical equipment designed for use within certain voltage limits<br>(73/23/EEC amended by directive (93/68/EEC)<br>Morthington, Ohio USA, May, 2000<br>Darrell Flocken, Manager - Weights & Measures<br>Office of Weights and Measures                                                                                                    | Model/Type: 8846                                                                                                    | Printer                                                                                                    |                                                                                                    |
| Council directive on the harmonization of the laws of the Member states:       standards:         relating to non-automatic weighing instruments (90/384/EEC) amended by       EN 45501         directive (93/68/EEC)       EN 55022; class B         (93/68/EEC; 92/31/EEC)       EN 55022; class B         relating to electroagnetic compatibility (89/336/EEC) amended by directive       EN 55022; class B         (93/68/EEC; 92/31/EEC)       EN 55024; class B         relating to electrical equipment designed for use within certain voltage limits       EN 60950: 1992/A1:93, A2:93, A3:95, A4:97, A11:97         (73/23/EEC amended by directive (93/68/EEC)       EN 60950: 1992/A1:93, A2:93, A3:95, A4:97, A11:97         Worthington, Ohio USA, May, 2000       Mettler-Toledo, Inc.         Darrell Flocken, Manager - Weights & Measures Office of Weights and Measures       Concentral metains of the states                                                                                                    | auf das sich diese Erklärung<br>Auquel se réfère cette décla<br>Al que se refiere esta decla<br>Waarnaar deze verklaring v<br>A cui si riferisce questa dich<br>in combination with a indica                                                                                                  | g bezieht, mitder/den folgenden Norm(en) oder Richtlinie<br>aration est conforme a la (aux) norme(s) ou au(x) docum<br>ración es conforme a la(s) norma(s) u otro(s) document<br>rerwijst, aan de volende norm(en) of richtlijn(en) beantwo<br>niarazione è conforme alla/e sequente/i norma/e o docur<br>ting terminal produced by Mettler-Toledo is in conformity | (n) übereinstimmt.<br>ent(s) normativo(s).<br>(s) normativo(s).<br>ordt.<br>nento/i normativo/i.<br>with the following discritize and standards.                                                                              |
| relating to non-automatic weighing instruments (90/384/EEC) amended by       EN 45501         relating to electromagnetic compatibility (89/336/EEC) amended by directive (93/68/EEC; 92/31/EEC)       EN 55022; class B         relating to electromagnetic compatibility (89/336/EEC) amended by directive (93/68/EEC; 92/31/EEC)       EN 55024; class B         relating to electrical equipment designed for use within certain voltage limits       EN 6100-3-2         relating to electrical equipment designed for use within certain voltage limits       EN 60950: 1992/A1:93, A2:93, A3:95, A4:97, A11:97         (73/23/EEC amended by directive (93/68/EEC)       EN 60950: 1992/A1:93, A2:93, A3:95, A4:97, A11:97         Worthington, Ohio USA, May, 2000       Mettler-Toledo, Inc.         Darrell Flocken, Manager - Weights & Measures Office of Weights and Measures       Measures                                                                                                    |                                                                                                    |                                                                                                    | with the following unectives and standards.                                                                                                    |
| relating to electromagnetic compatibility (89/336/EEC) amended by directive<br>(93/68/EEC; 92/31/EEC)       EN 55022; class B<br>EN 55024; class B<br>EN 6100-3-2<br>EN 61000-3-3         relating to electrical equipment designed for use within certain voltage limits<br>(73/23/EEC amended by directive (93/68/EEC)       EN 60950: 1992/A1:93, A2:93, A3:95, A4:97,<br>A11:97         Worthington, Ohio USA, May, 2000       Mettler-Toledo, Inc.         Darrell Flocken, Manager - Weights & Measures<br>Office of Weights and Measures       Measures                                                                                                    | Council directive on the                                                                                                    | harmonization of the laws of the Member states:                                                                                                    | standards:                                                                                                    |
| (93/68/EEC; 92/31/EEC)       EN 55024; class B         EN 6100-3-2       EN 6100-3-3         relating to electrical equipment designed for use within certain voltage limits<br>(73/23/EEC amended by directive (93/68/EEC)       EN 60950: 1992/A1:93, A2:93, A3:95, A4:97,<br>A11:97         Worthington, Ohio USA, May, 2000       Mettler-Toledo, Inc.         Darrell Flocken, Manager - Weights & Measures       Office of Weights and Measures                                                                                                    | Council directive on the<br>relating to non-automatic v<br>directive (93/68/EEC)                                                                                                    | harmonization of the laws of the Member states:<br>weighing instruments (90/384/EEC) amended by                                                                                                    | standards:<br>EN 45501                                                                                                    |
| EN 6100-3-2         EN 6100-3-3         relating to electrical equipment designed for use within certain voltage limits<br>(73/23/EEC amended by directive (93/68/EEC)         EN 60950: 1992/A1:93, A2:93, A3:95, A4:97,<br>A11:97         Morthington, Ohio USA, May, 2000         Mettler-Toledo, Inc.         Darrell Flocken, Manager - Weights & Measures<br>Office of Weights and Measures                                                                                                    | Council directive on the<br>relating to non-automatic v<br>directive (93/68/EEC)<br>relating to electromagnetic                                                                                                    | harmonization of the laws of the Member states:<br>weighing instruments (90/384/EEC) amended by<br>c compatibility (89/336/EEC) amended by directive                                                                                                    | standards:       EN 45501       EN 55022; class B                                                                                                    |
| relating to electrical equipment designed for use within certain voltage limits<br>(73/23/EEC amended by directive (93/68/EEC)       EN 60950: 1992/A1:93, A2:93, A3:95, A4:97,<br>A11:97         Worthington, Ohio USA, May, 2000       Mettler-Toledo, Inc.         Darrell Flocken, Manager - Weights & Measures<br>Office of Weights and Measures       Mettler-Toledo, Inc.                                                                                                    | Council directive on the<br>relating to non-automatic to<br>directive (93/68/EEC)<br>relating to electromagnetic<br>(93/68/EEC; 92/31/EEC)                                                                                                    | harmonization of the laws of the Member states:<br>weighing instruments (90/384/EEC) amended by<br>c compatibility (89/336/EEC) amended by directive                                                                                                    | EN 55022; class B<br>EN 55024; class B<br>EN 55024; class B                                                                                                    |
| Worthington, Ohio USA, May, 2000 Mettler-Toledo, Inc. Darrell Flocken, Manager - Weights & Measures Office of Weights and Measures                                                                                                    | Council directive on the<br>relating to non-automatic v<br>directive (93/68/EEC)<br>relating to electromagnetic<br>(93/68/EEC; 92/31/EEC)                                                                                                    | harmonization of the laws of the Member states:<br>weighing instruments (90/384/EEC) amended by<br>c compatibility (89/336/EEC) amended by directive                                                                                                    | EN 55022; class B<br>EN 55022; class B<br>EN 55024; class B<br>EN 6100-3-2<br>EN 6100-3-3                                                                                                    |
| Worthington, Ohio USA, May, 2000       Mettler-Toledo, Inc.         Darrell Flocken, Manager - Weights & Measures       Office of Weights and Measures                                                                                                    | Council directive on the<br>relating to non-automatic v<br>directive (93/68/EEC)<br>relating to electromagnetic<br>(93/68/EEC; 92/31/EEC)<br>relating to electrical equipr<br>(73/23/EEC amended by c                                                                                         | harmonization of the laws of the Member states:<br>weighing instruments (90/384/EEC) amended by<br>c compatibility (89/336/EEC) amended by directive<br>ment designed for use within certain voltage limits<br>directive (93/68/EEC)                                                                                                    | standards:           EN 45501           EN 55022; class B           EN 55024; class B           EN 6100-3-2           EN 61000-3-3           EN 60950: 1992/A1:93, A2:93, A3:95, A4:97, A11:97                                |
| Worthington, Ohio USA, May, 2000     Mettler-Toledo, Inc.       Darrell Flocken, Manager - Weights & Measures     Office of Weights and Measures                                                                                                    | Council directive on the<br>relating to non-automatic v<br>directive (93/68/EEC)<br>relating to electromagnetic<br>(93/68/EEC; 92/31/EEC)<br>relating to electrical equipr<br>(73/23/EEC amended by c                                                                                         | harmonization of the laws of the Member states:<br>weighing instruments (90/384/EEC) amended by<br>c compatibility (89/336/EEC) amended by directive<br>ment designed for use within certain voltage limits<br>directive (93/68/EEC)                                                                                                    | Image: Standards:           EN 45501           EN 55022; class B           EN 55024; class B           EN 6100-3-2           EN 6100-3-3           EN 60950: 1992/A1:93, A2:93, A3:95, A4:97, A11:97                          |
| Darrell Flocken, Manager - Weights & Measures<br>Office of Weights and Measures                                                                                                    | Council directive on the<br>relating to non-automatic v<br>directive (93/68/EEC)<br>relating to electromagnetic<br>(93/68/EEC; 92/31/EEC)<br>relating to electrical equipr<br>(73/23/EEC amended by c                                                                                         | harmonization of the laws of the Member states:<br>weighing instruments (90/384/EEC) amended by<br>c compatibility (89/336/EEC) amended by directive<br>ment designed for use within certain voltage limits<br>directive (93/68/EEC)                                                                                                    | standards:           EN 45501           EN 55022; class B           EN 55024; class B           EN 6100-3-2           EN 61000-3-3           EN 60950: 1992/A1:93, A2:93, A3:95, A4:97, A11:97                                |
|                                                                                                    | Council directive on the<br>relating to non-automatic v<br>directive (93/68/EEC)<br>relating to electromagnetic<br>(93/68/EEC; 92/31/EEC)<br>relating to electrical equipr<br>(73/23/EEC amended by c                                                                                         | harmonization of the laws of the Member states:<br>weighing instruments (90/384/EEC) amended by<br>c compatibility (89/336/EEC) amended by directive<br>ment designed for use within certain voltage limits<br>directive (93/68/EEC)<br>May, 2000                                                                                                    | Image: Standards:           EN 45501           EN 55022; class B           EN 55024; class B           EN 6100-3-2           EN 60950: 1992/A1:93, A2:93, A3:95, A4:97, A11:97           Mettler-Toledo, Inc.                 |
|                                                                                                    | Council directive on the<br>relating to non-automatic v<br>directive (93/68/EEC)<br>relating to electromagnetic<br>(93/68/EEC; 92/31/EEC)<br>relating to electrical equipr<br>(73/23/EEC amended by c<br>Worthington, Ohio USA,<br>Darrell Flocken, Manager - 1<br>Office of Weights and Meas | harmonization of the laws of the Member states:<br>weighing instruments (90/384/EEC) amended by<br>c compatibility (89/336/EEC) amended by directive<br>ment designed for use within certain voltage limits<br>firective (93/68/EEC)<br>May, 2000<br>Weights & Measures<br>sures                                                                                    | standards:           EN 45501           EN 55022; class B           EN 55024; class B           EN 6100-3-2           EN 60950: 1992/A1:93, A2:93, A3:95, A4:97, A11:97                                                       |
|                                                                                                    | Council directive on the<br>relating to non-automatic v<br>directive (93/68/EEC)<br>relating to electromagnetic<br>(93/68/EEC; 92/31/EEC)<br>relating to electrical equipr<br>(73/23/EEC amended by c                                                                                         | harmonization of the laws of the Member states:<br>weighing instruments (90/384/EEC) amended by<br>c compatibility (89/336/EEC) amended by directive<br>ment designed for use within certain voltage limits<br>directive (93/68/EEC)<br>May, 2000<br>Weights & Measures<br>sures                                                                                    | standards:           EN 45501           EN 55022; class B           EN 55024; class B           EN 6100-3-2           EN 61000-3-3           EN 60950: 1992/A1:93, A2:93, A3:95, A4:97, A11:97           Mettler-Toledo, Inc. |
|                                                                                                    | Council directive on the<br>relating to non-automatic v<br>directive (93/68/EEC)<br>relating to electromagnetic<br>(93/68/EEC; 92/31/EEC)<br>relating to electrical equipr<br>(73/23/EEC amended by c<br>Worthington, Ohio USA,<br>Darrell Flocken, Manager - Office of Weights and Meas      | harmonization of the laws of the Member states:<br>weighing instruments (90/384/EEC) amended by<br>c compatibility (89/336/EEC) amended by directive<br>ment designed for use within certain voltage limits<br>directive (93/68/EEC)<br>May, 2000<br>Weights & Measures<br>sures                                                                                    | standards:           EN 45501           EN 55022; class B           EN 55024; class B           EN 6100-3-2           EN 61000-3-3           EN 60950: 1992/A1:93, A2:93, A3:95, A4:97, A11:97           Mettler-Toledo, Inc. |

Preface vii

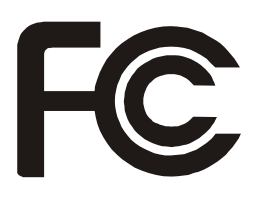

## Instruction to the User

This equipment has been tested and found to comply with the limits for a Class B digital device, pursuant to part 15 of the FCC Rules. These limits are designed to provide reasonable protection against harmful interference in a residential installation. This equipment generates, uses and can radiate radio frequency energy and if not installed and used in accordance with the instructions, may cause harmful interference to radio communications. However, there is no guarantee that interference will not occur in a particular installation. If this equipment does cause harmful interference to radio or television reception, which can be determined by turning the equipment off and on, the user is encouraged to try to correct the interference by one or more of the following measures:

- ✓ Reorient or relocate the receiving antenna.
- ✓ Increase the separation between the equipment and device.
- Connect the equipment into an outlet on a circuit different from that to which the receiver is connected.
- ✓ Consult the dealer or an experienced radio/TV technician for help.

In order to maintain compliance with FCC regulations, shielded cables must be used with this equipment. Operation with non-approved equipment or unshielded cables is likely to result in interference to radio and TV reception. The user is cautioned that changes and modifications made to this equipment without the approval of manufacturer could void the user's authority to operate this equipment.

viii Preface

# **Power Precautions**

When installing and using the printer, be sure to take the following precautions:

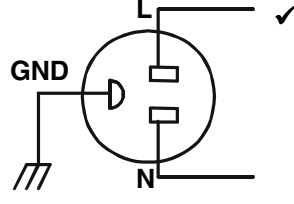

<sup>'</sup> Use the appropriate power supply and voltage frequency. Be sure to check the voltage label at the rear of the printer before operating the printer.

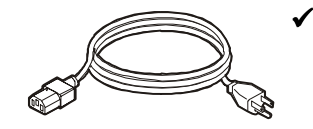

Make sure the *total* length of the power cord does not exceed 16.4 feet (5 meters). Using a longer power cord can result in reduced voltage and possible malfunctions. Do not use an extension cord.

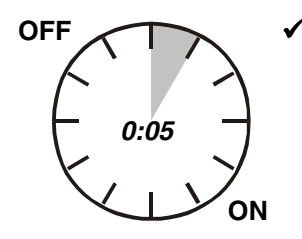

- After turning the power off, always wait at least five seconds before turning it back on.
- In case of smoke, odd smells, or other trouble, unplug the power cord. Do not place furniture or other obstacles in front of the outlet.

**Caution:** When unplugging the power cord, pull the plug, not the cord.

Preface ix

# **Operating Precautions**

When installing and using the printer, be sure to take the following precautions:

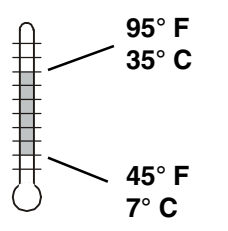

✓ Use the printer only within the following temperature and humidity ranges:

Ambient temperature:7° to 35° C (45° to 95° F)Relative humidity:10% to 85% noncondensing

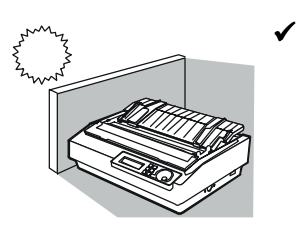

Avoid direct sunlight. Use a blind or heavy curtain to protect the printer from direct sunlight when the printer is near a window.

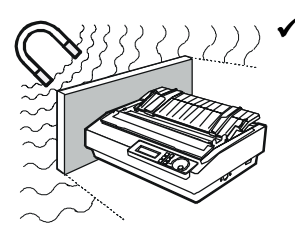

Do not install the printer near devices that contain magnets or generate magnetic fields.

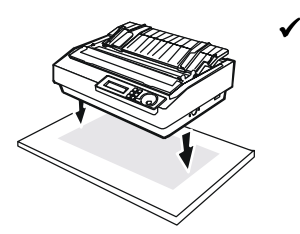

Place the printer on a flat, horizontal surface. Protect the printer from strong physical shocks and vibrations. Lift the printer from underneath and on both sides.

x Preface

# **Operating Precautions—continued**

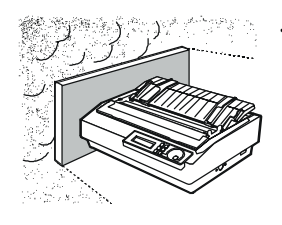

✓ Keep the printer clean. Dust accumulation and paper fiber deposits can cause the printer to function improperly.

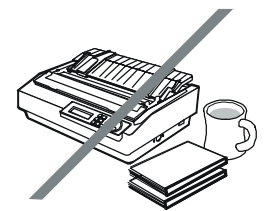

✓ Do not place cups, books or other objects on top of the printer. Be careful not to hang jewelry, clothes or hair near the paper entry slots.

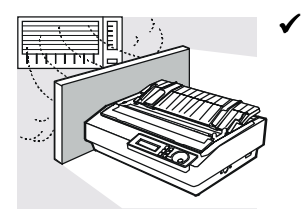

Do not install the printer near an air conditioner.

Preface xi

xii Preface

# Contents

| Preface                                | iii  |
|----------------------------------------|------|
| Printer Models                         | iii  |
| About This User's Guide                | iv   |
| Conventions                            | v    |
| Comments                               | v    |
| Technical Support                      | v    |
| Trademarks                             | v    |
| Copyright                              | vi   |
| One-Year Limited Warranty              | vi   |
| Factory Service                        | viii |
| Agency Compliances                     | ix   |
| Power Precautions                      | xi   |
| Operating Precautions                  | xii  |
| Contents                               | xv   |
| Figures and Tables                     | xxi  |
| Section 1—Unpacking                    | 1-1  |
| Selecting a Good Place for the Printer | 1-1  |
| Unpacking the Printer                  | 1-2  |
| Removing Internal Packing              | 1-4  |

Contents xiii

| Section 2—Set Up                            | <b>Z-I</b> |
|---------------------------------------------|------------|
| Introducing Printer Components              | 2-1        |
| Installing the Paper Support                | 2-5        |
| Installing the Ribbon Cartridge             | 2-6        |
| Installing the Printer Window               | 2-8        |
| Installing the Forms Tractor                | 2-9        |
| Checking the Voltage Select Switch and Fuse | 2-11       |
| Attaching the Power Cord                    | 2-13       |
| Turning the Printer On and Off              | 2-14       |
| Printing a Self Test                        | 2-15       |
| Adjusting the Print Quality                 | 2-16       |
| Attaching the Interface Cable               | 2-17       |
| Setting Communications Parameters           | 2-18       |

# Section 3—Loading Paper

| Choosing Paper                         | 3-1  |
|----------------------------------------|------|
| Paper Paths                            | 3-2  |
| Selecting a Paper Path                 | 3-3  |
| Loading Single Sheets                  | 3-4  |
| Positioning a Single Sheet             | 3-5  |
| Ejecting a Single Sheet                | 3-5  |
| Loading Pin-Feed Paper From the Rear   | 3-6  |
| Positioning Pin-Feed Paper             | 3-9  |
| Advancing Pin-Feed Paper               | 3-9  |
| Using the Demand Document Mode         | 3-9  |
| Using Paper Park                       | 3-12 |
| Unloading Pin-Feed Paper               | 3-12 |
| Loading Pin-Feed Paper From the Bottom | 3-13 |
| Loading Envelopes                      | 3-15 |
| Loading Multipart Forms                | 3-16 |
| Loading Labels                         | 3-16 |
| Loading Transparencies                 | 3-17 |
| Aligning Preprinted Forms              | 3-17 |
| Setting the Page Length                | 3-18 |
| Setting the Maximum Print Width        | 3-19 |
| -                                      |      |

3-1

xiv Contents

#### Section 4—Control Panel 4-1 4-2 Understanding Display Messages ..... 4-2 Status ..... Operator and Error ..... 4-2 Setup Menu ..... 4-2 Using the Select-Dial ..... 4-3 Moving the Paper Up and Down ..... 4-3 Moving the Carriage Back and Forth ..... 4-3 Scrolling Through the Setup Menu ..... 4-3 Using the Control Panel Buttons ..... 4-4 4-4 Turning Printing On and Off ..... 4-5 Selecting a Font ..... Selecting a Pitch ..... 4-5 4-5 Line Feeding ..... Form Feeding ..... 4-5 Setting the Top-Of-Form Position ..... 4-6 Parking Pin-Feed Paper ..... 4-6 Printing a Self Test 4-6 4-7 Clearing the Buffer ..... 4-7 Resetting the Printer ..... 4-7 Printing a Printer Status Report ..... 4-7 Displaying the Setup Menu ..... 4-9 Using the Setup Menu ..... Selecting Operations ...... 4-13 Restore Printer Settings ...... 4-13 Save Printer Settings ...... 4-13 Select Power-On Default Settings ..... 4-14 Run Printer Tests ..... 4-14 Selecting Print Modes ..... 4-15 Set Pitch ...... 4-15 Set Number of Lines Per Inch ...... 4-16 Turn Italic Mode On and Off ..... 4-16 Turn Double-High Mode On and Off ..... 4-16 Turn Double-Wide Mode On and Off ..... 4-16 Turn Super/Subscript Modes On and Off ..... 4-17 Turn Underline Mode On and Off ...... 4-17 Turn Bold/Shadow Modes On and Off..... 4-17

Contents xv

\_\_\_\_\_

| Turn Center/Justify Modes On and Off           | 4-17 |
|------------------------------------------------|------|
| Set Language                                   | 4-18 |
| Set Text Printing Direction                    | 4-18 |
| Set Graphics Printing Direction                | 4-19 |
| Selecting Page Setup Parameters                | 4-19 |
| Set Page Length                                | 4-19 |
| Set Maximum Print Width                        | 4-19 |
| Turn Demand Document Mode On and Off           | 4-20 |
| Select Alternate Paper Path                    | 4-21 |
| Set Top Margin                                 | 4-21 |
| Set Bottom Margin                              | 4-21 |
| Set Left Margin                                | 4-22 |
| Set Right Margin                               | 4-22 |
| Specifying Communications Parameters           | 4-22 |
| Allocate Memory for User-Defined Characters    | 4-23 |
| Select Interface                               | 4-23 |
| Specify Baud Rate                              | 4-23 |
| Specify Parity                                 | 4-24 |
| Specify Number of Data Bits                    | 4-24 |
| Specify Number of Stop Bits                    | 4-24 |
| Specify Handshaking Method                     | 4-24 |
| Set DTR Signal Polarity                        | 4-25 |
| Enable and Disable IPRIME Signal               | 4-25 |
| Selecting Special Modes                        | 4-25 |
| Turn Hexadecimal Mode On and Off               | 4-25 |
| Turn Automatic Carriage Return Mode On and Off | 4-26 |
| Turn Automatic Line Feed Mode On and Off       | 4-26 |
| Turn Automatic Form Feed Mode On and Off       | 4-26 |
| Enable and Disable Paper Out Sensing           | 4-26 |
| Turn Zero Slashing On and Off                  | 4-27 |
| Turn Quiet Mode On and Off                     | 4-27 |
| Set Line Feed Speed                            | 4-27 |
| Select Heavy or Light Forms Printing           | 4-27 |
| Reviewing the Setup Menu                       | 4-28 |
|                                                |      |

xvi Contents

| Section 5—Cleaning and Maintenance | 5-1 |
|------------------------------------|-----|
| Cleaning the Platen and Rollers    | 5-2 |
| Cleaning the Carriage Shaft        | 5-3 |
| Cleaning the Printhead Wires       | 5-4 |
| Cleaning Printer Surfaces          | 5-5 |
| Inspecting Printer Parts           | 5-6 |
| Replacing the Ribbon Cartridge     | 5-8 |
| Replacing the Fuse                 | 5-8 |
|                                    |     |

# Section 6—Solving Problems

| 6- | 1 |
|----|---|
| •  | • |

| Understanding Printer Messages                | 6-1  |
|-----------------------------------------------|------|
| Correcting Operating Errors                   | 6-2  |
| Correcting Programming Errors                 | 6-3  |
| Understanding Warnings                        | 6-3  |
| Correcting Communications Errors              | 6-4  |
| Correcting Printer Errors                     | 6-6  |
| Troubleshooting Problems                      | 6-8  |
| Running Printer Tests                         | 6-14 |
| Checking Memory                               | 6-14 |
| Checking the Serial Interface                 | 6-15 |
| Checking Sensors and Switches                 | 6-16 |
| Using Hidden Parameters                       | 6-18 |
| Accessing Hidden Parameters                   | 6-18 |
| Adjust Vertical Alignment                     | 6-18 |
| Align Forms Perforation With Tearbar          | 6-19 |
| Adjust the Top-Of-Form Position               | 6-19 |
| Adjust the Left Print Boundary                | 6-19 |
| Restore Adjustment Parameter Factory Defaults | 6-19 |
|                                               |      |

# Appendix A—Specifications

A-1

Contents xvii

| Appendix B—Bar Codes                     | B-1  |  |
|------------------------------------------|------|--|
| Introducing Bar Codes                    | B-1  |  |
| Bar Code Symbologies                     | B-2  |  |
| Selecting the Bar Code Emulation         | B-3  |  |
| Printing Bar Codes                       | B-3  |  |
| Bar Code Specifications                  | B-4  |  |
| Appendix C—Interfaces                    |      |  |
| Centronics Parallel Interface            | C-1  |  |
| Voltages                                 | C-1  |  |
| Signals and Timing                       | C-2  |  |
| Cable/Connector Requirements             | C-4  |  |
| Setting Parallel Parameters              | C-5  |  |
| Pin Assignments                          | C-5  |  |
| RS-232-C Serial Interface                | C-8  |  |
| Voltages                                 | C-8  |  |
| Signals and Data Format                  | C-8  |  |
| Cable/Connector Requirements             | C-10 |  |
| Setting Serial Parameters                | C-10 |  |
| Handshaking Methods                      | C-10 |  |
| Pin Assignments                          | C-11 |  |
| Appendix D—Code Sets                     | D-1  |  |
| Character Codes                          | D-2  |  |
| Epson Control Codes and Escape Sequences | D-4  |  |
| IBM Control Codes and Escape Sequences   | D-14 |  |
| Bar Code Escape Sequences                | D-24 |  |
| Character Tables                         | D-26 |  |
| ASCII Code Table                         | D-33 |  |

Index

xviii Contents

# **Figures and Tables**

# Figures

| 1-1  | Unpacking the Printer                 | 1-3  |
|------|---------------------------------------|------|
| 1-2  | Removing the Carriage Retainer        | 1-4  |
| 1-3  | Removing the Sideframe Spacers        | 1-4  |
| 0.1  |                                       | 2.2  |
| 2-1  | Printer Components, Front             | 2-2  |
| 2-2  | Printer Components, Internal          | 2-3  |
| 2-3  | Printer Components, Rear              | 2-4  |
| 2-4  | Installing the Paper Support, Raised  | 2-5  |
| 2-5  | Installing the Paper Support, Lowered | 2-5  |
| 2-6  | Installing the Ribbon Cartridge       | 2-6  |
| 2-7  | Threading the Ribbon                  | 2-7  |
| 2-8  | Installing the Printer Window         | 2-8  |
| 2-9  | Installing the Tractor, Rear Feed     | 2-9  |
| 2-10 | Installing the Tractor, Bottom Feed   | 2-10 |
| 2-11 | Removing the Fuse                     | 2-11 |
| 2-12 | Setting the Voltage Select Switch     | 2-11 |
| 2-13 | Attaching the Power Cord              | 2-13 |

Contents xix

| 2-14 | Turning On the Printer                    | 2-14 |
|------|-------------------------------------------|------|
| 2-15 | Loading a Cut Sheet                       | 2-15 |
| 2-16 | Printing a Self Test                      | 2-15 |
| 2-17 | Setting the Paper Thickness Lever         | 2-16 |
| 2-18 | Connecting the Parallel Cable             | 2-17 |
| 2-19 | Connecting the Serial Cable               | 2-17 |
| 3-1  | Setting the Paper Select Lever            | 3-3  |
| 3-2  | Loading a Single Sheet                    | 3-4  |
| 3-3  | Aligning Paper in the Printer             | 3-4  |
| 3-4  | Unlocking the Tractors                    | 3-6  |
| 3-5  | Aligning and Locking the Left Tractor     | 3-6  |
| 3-6  | Mounting the Paper                        | 3-7  |
| 3-7  | Aligning and Locking the Right Tractor    | 3-7  |
| 3-8  | Loading Paper From Behind and Below       | 3-8  |
| 3-9  | Directing Pin-Feed Paper to the Rear      | 3-8  |
| 3-10 | Loading Envelopes                         | 3-15 |
| 4-1  | Control Panel                             | 4-1  |
| 4-2  | Sample Printer Status Report              | 4-8  |
| 4-3  | Setup Menu                                | 4-10 |
| 5-1  | Cleaning the Platen and Rollers           | 5-2  |
| 5-2  | Cleaning the Carriage Shaft               | 5-3  |
| 5-3  | Cleaning the Printhead Wires              | 5-4  |
| 5-4  | Cleaning the Printer Case and Windows     | 5-5  |
| 5-5  | Cleaning the Printer Interior             | 5-5  |
| 5-6  | Inspecting the Printer, Front             | 5-6  |
| 5-7  | Inspecting the Printer, Internal and Rear | 5-7  |
| C-1  | Parallel Data Transfer Timing Diagram     | C-3  |
| C-2  | Parallel Cable Assembly                   | C-4  |
| C-3  | Serial Data Format                        | C-9  |

xx Contents

# Tables

| 4-1  | Setup Menu Summary                              | 4-29 |
|------|-------------------------------------------------|------|
| 6-1  | Troubleshooting Guide                           | 6-8  |
| A-1  | Specifications                                  | E-1  |
| B-1  | Bar Code Specifications                         | B-4  |
| C-1  | Parallel Pin Assignments                        | C-5  |
| C-2  | Serial Pin Assignments                          | C-11 |
| D-1  | Character and Control Code Assignments          | D-3  |
| D-2  | Epson Control Codes and Escape Sequences        | D-4  |
| D-3  | IBM Control Codes and Escape Sequences          | D-15 |
| D-4  | Bar Code Escape Sequences                       | D-24 |
| D-5  | Italic Character Table                          | D-26 |
| D-6  | PC 437 (United States) Graphics Character Table | D-27 |
| D-7  | PC 850 (Multilingual) Graphics Character Table  | D-28 |
| D-8  | PC 860 (Portugal) Graphics Character Table      | D-29 |
| D-9  | PC 863 (Canada-France) Graphics Character Table | D-30 |
| D-10 | PC 865 (Norway) Graphics Character Table        | D-31 |
| D-11 | Special Characters                              | D-32 |
| D-12 | Language Character Replacements                 | D-32 |
| D-13 | ASCII Table                                     | D-33 |
|      |                                                 |      |

Contents xxi

xxii Contents

# Section

# Unpacking

This section describes how to select a good place for the printer and how to unpack it. If the printer is already set up, you can skip to the next section.

# Selecting a Good Place for the Printer

When selecting a place for your printer, observe the following guidelines:

- ✓ The site must be large enough to accommodate the printer. The site must be at least 17 inches (43 cm) wide by 13 inches (33 cm) deep.
- ✓ The printer must be close enough to the computer for your cable to reach: 10 feet (3 meters) for parallel or 50 feet (15 meters) for serial.
- ✓ The printer must be on a flat, solid surface—never on a chair or any other unstable support.
- Choose a place that is clean and free from excessive heat (including direct sunlight), moisture, and dust.
- ✓ Use a grounded outlet—one that has three holes to match the power plug on the printer. Don't use an adapter plug or an extension cord.

Unpacking 1-1

### Selecting a Good Place for the Printer-continued

- Avoid outlets on the same circuit with large motors, such as copiers or postage machines, or other appliances that might disturb the power supply.
- Leave several inches of empty space in front, behind, and on both sides of the printer for good air flow.
- ✓ Leave proper clearances for your paper loading needs.

# Unpacking the Printer

To unpack the printer, use the following procedure:

- 1. Cut the packing tape and open the shipping carton.
- 2. Remove the components that are packed on top and around the printer.
- 3. Grasp the front and back edges of the printer and lift the printer out of the shipping carton.
- 4. Remove the foam end caps and place the printer on the site you selected.
- 5. Remove the protective plastic covering from the printer.
- 6. Verify that you have all of the items shown in figure 1-1. If anything is missing or damaged, contact the distributor that sold you the printer.
- 7. Be sure to save all of the packing materials in case you need to ship or store the printer later.

1-2 Unpacking

Unpacking the Printer—continued

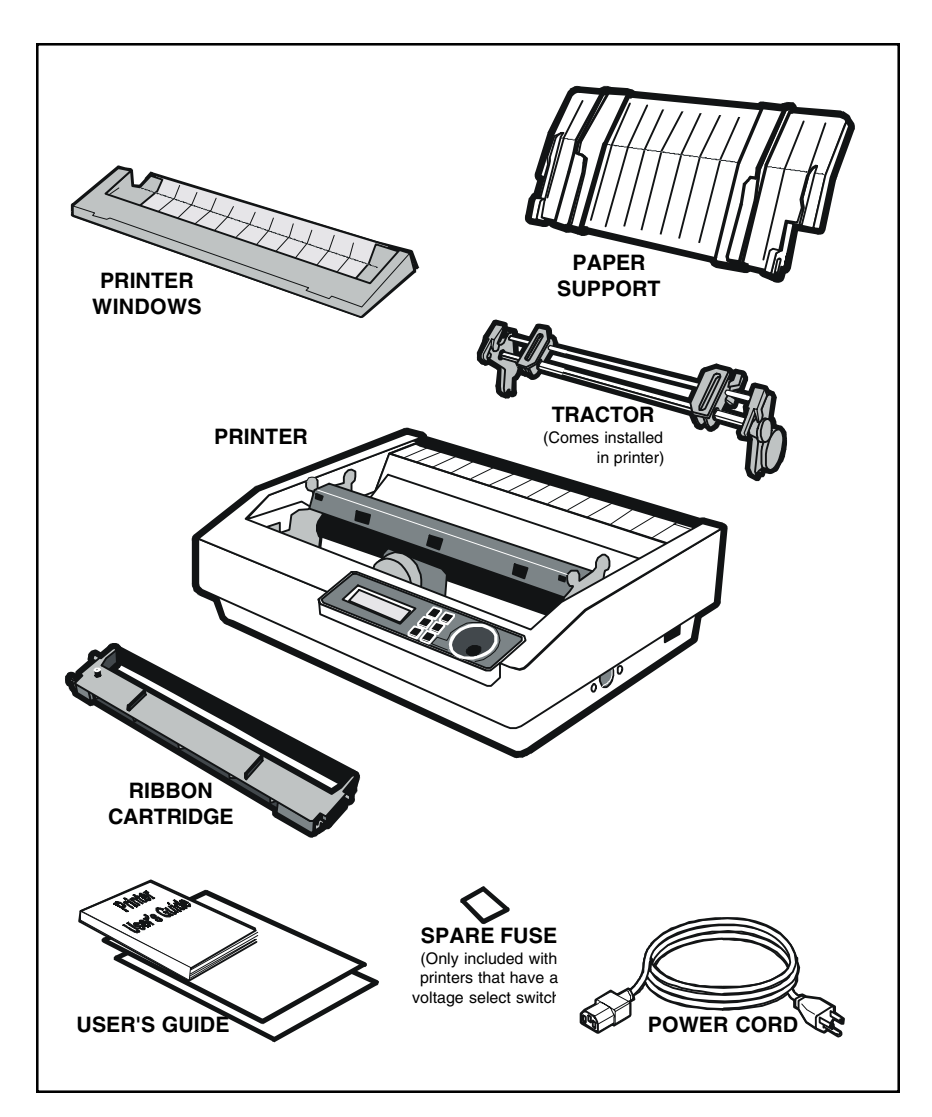

Figure 1-1. Unpacking the Printer

Unpacking 1-3

# Removing Internal Packing

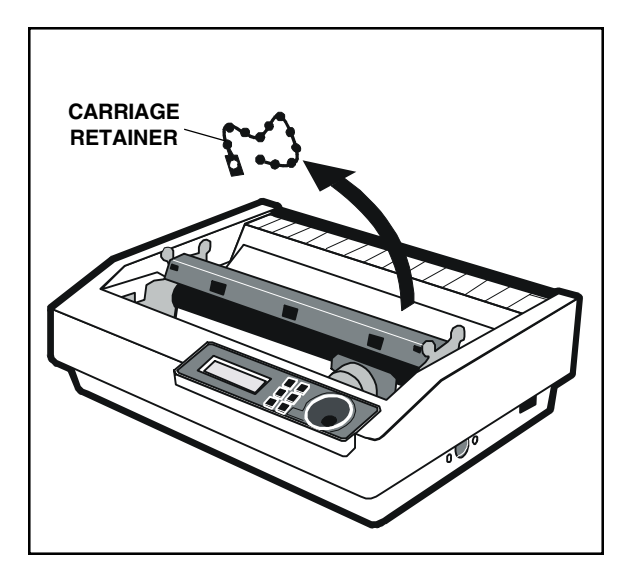

Figure 1-2. Removing the Carriage Retainer

To remove the internal packing, use the following procedure:

- 1. Lift up on the printer windows and remove them.
- 2. Unsnap and remove the plastic, beaded retainer that secures the carriage to the printer chassis, as shown in figure 1-2.
- 3. Remove the sideframe spacers, as shown in figure 1-3.

Be sure to save the internal packing materials with the rest of the packaging in case you need to ship or store the printer later.

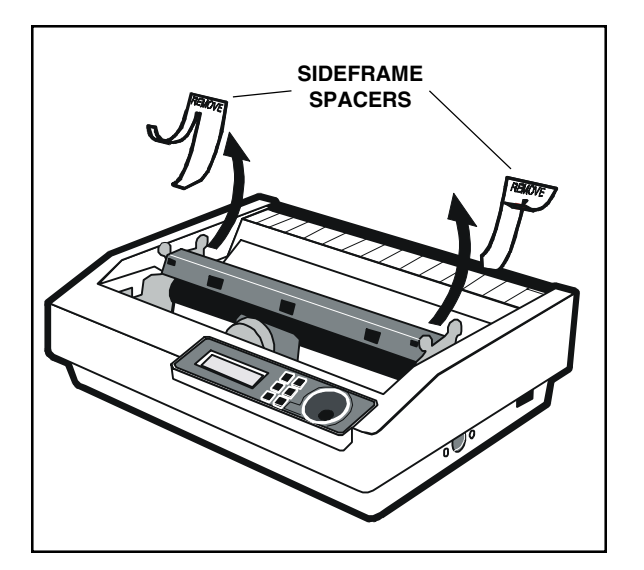

Figure 1-3. Removing the Sideframe Spacers

## 1-4 Unpacking

# Section 2

# Set Up

This section points out the various printer components that you use to operate the printer and describes how to install the paper support, ribbon cartridge, printer windows, and forms tractor. This section also describes how to check the voltage select switch and fuse, attach the power cord, turn the printer on and off, print a self test, adjust the print quality, attach the interface cable, and set communications parameters.

Introducing Printer Components

You should familiarize yourself with the printer components that are shown in the figures on the following pages. They are referred to in the procedures throughout this guide.

Set Up 2-1

# Introducing Printer Components—continued

#### PAPER SUPPORT

Supports single sheets as they enter printer

#### PAPER EDGE GUIDES

Guide sheets into the printer

#### PRINTER WINDOWS

Reduces noise and keeps dirt and dust out of the printer

### PAPER SELECT LEVER

Lets you engage and disengage the forms tractor

#### SELECT-DIAL CONTROL PANEL

Provides easy setup and configuration of the printer

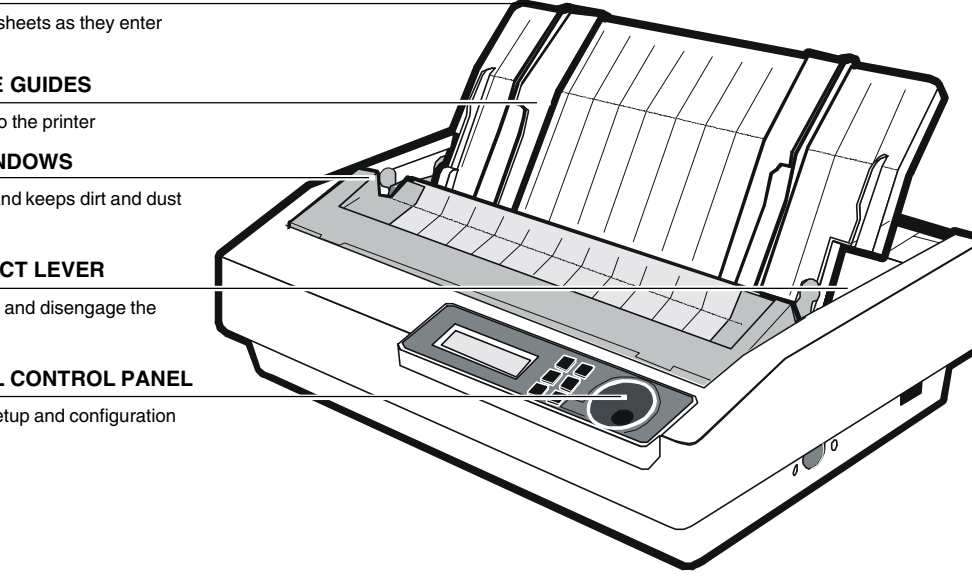

Figure 2-1. Printer Components, Front

2-2 Set Up

### Introducing Printer Components—continued

#### PAPER SCALE

Provides an easy way to align paper

#### PAPER THICKNESS LEVER

Moves the printhead closer to or farther from the paper to optimize print quality

#### **RIBBON SPINDLE**

Engages the sprocket on the ribbon cartridge to advance the ribbon

#### CARRIAGE

Carries the printhead from side-to-side

#### PRINTHEAD

Impacts the ribbon and paper to produce printed images (has 24 pins for high-quality printing)

### **RIBBON CARTRIDGE**

Holds the continuous-loop inked ribbon and is user replaceable

#### 2-POSITION FORMS TRACTOR

Moves pin-feed paper through the printer

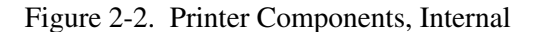

Set Up 2-3

# Introducing Printer Components—continued

### INTERFACE CONNECTORS

Receives parallel and serial interface

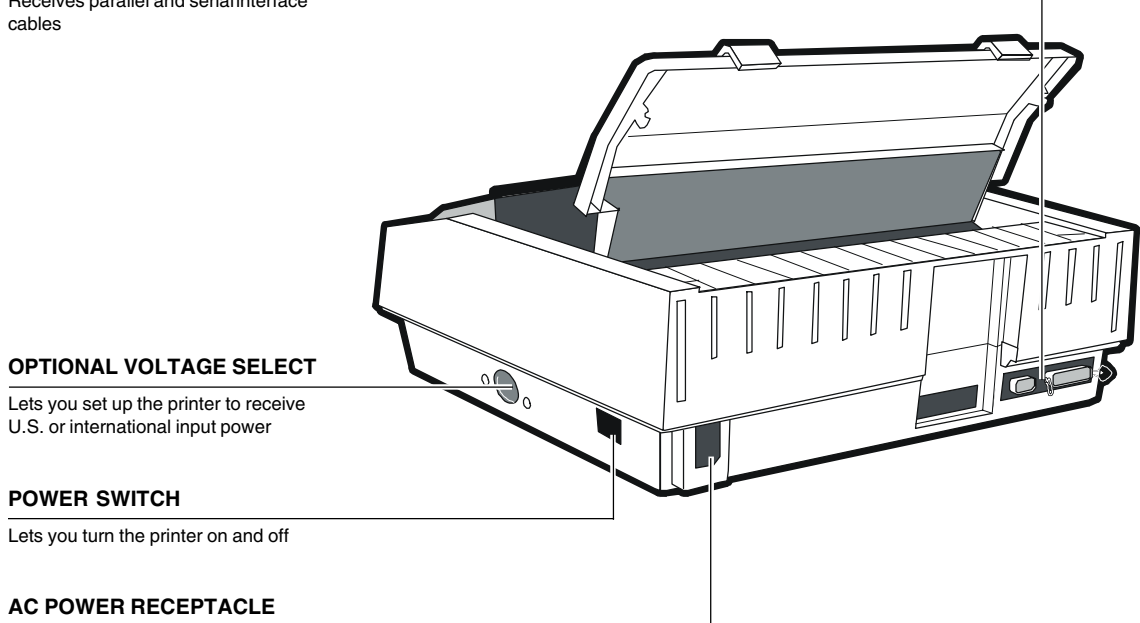

Receives the power cord

Figure 2-3. Printer Components, Rear

2-4 Set Up

# Installing the Paper Support

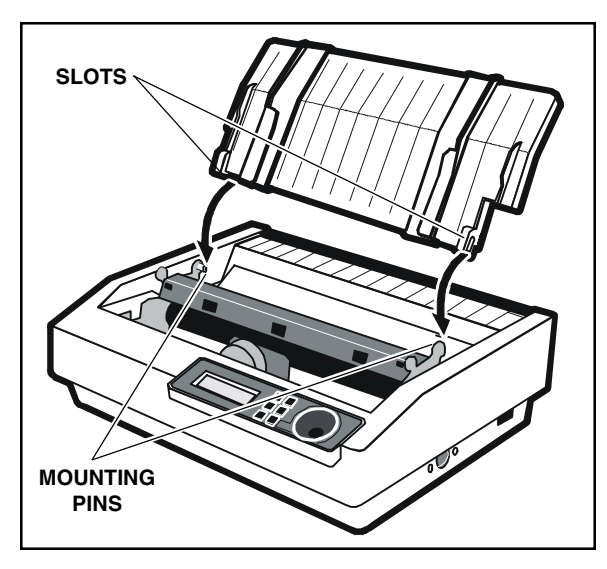

Figure 2-4. Installing the Paper Support, Raised

The paper support with adjustable edge guides attaches to the printer to guide cut sheets into the printer. You should position the paper support into the *raised* position when using cut sheets and into the *lowered* position when using pin-fed paper.

To install the paper support, perform the following procedure:

- 1. If the windows are installed on the printer, pull the top window towards the front of the printer.
- 2. Slide the paper support slots onto the mounting pins, as shown in figures 2-4 and 2-5.

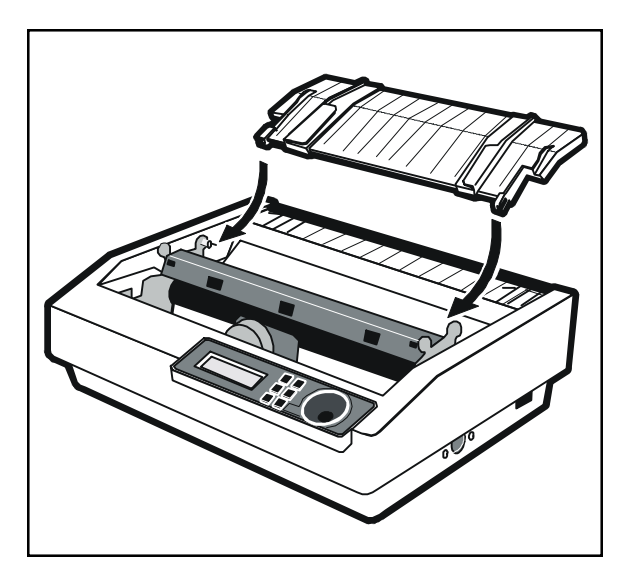

Figure 2-5. Installing the Paper Support, Lowered

Set Up 2-5

# RIBBON POSITIONING ADVANCE PINS KNOB POSITIONING POSITIONING PINS

# Installing the Ribbon Cartridge

Figure 2-6. Installing the Ribbon Cartridge

The printer uses a ribbon cartridge containing a continuous-loop, inked ribbon. When printing becomes too light, you should replace the whole cartridge.

To install a ribbon cartridge in the printer, perform the following procedure:

- 1. Make sure the printer is turned off. If the window is installed on top of the printer, lift up and remove it.
- 2. Slide the printhead towards the center of the printer.
- 3. Move the paper thickness lever to the third or fourth *click* from the platen.
- 4. If a ribbon cartridge is already installed, lift it up and out of the printer.
- 5. Remove a new ribbon cartridge from its packaging and turn the ribbon advance knob *counterclockwise* to remove any slack in the ribbon fabric.
- 6. Lower the ribbon cartridge down into place, as shown in figure 2-6. Make sure that the positioning pins on the ends of the cartridge are in the mounting slots on the printer frame and that the ribbon sprocket on the bottom of the cartridge is mounted on the spindle.

2-6 Set Up

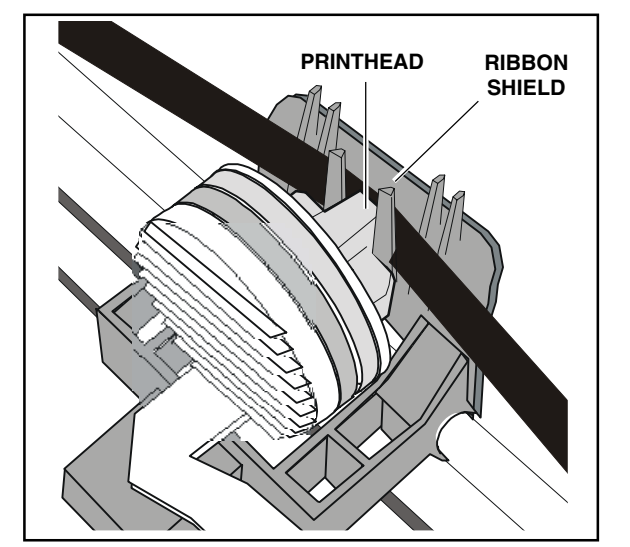

Installing the Ribbon Cartridge—continued

Figure 2-7. Threading the Ribbon

**Note:** You may need to turn the ribbon advance knob slightly so that the ribbon sprocket on the bottom of the cartridge will mesh with the spindle.

- 7. Carefully slip the exposed ribbon fabric between the tip of the printhead and the ribbon shield, as shown in figure 2-7.
- 8. Slide the printhead from side-to-side to tighten the ribbon. Make sure that the ribbon advances smoothly and that there are no snags.
- 9. Replace the window (refer to *Installing the Printer Window* later in this section).

Set Up 2-7

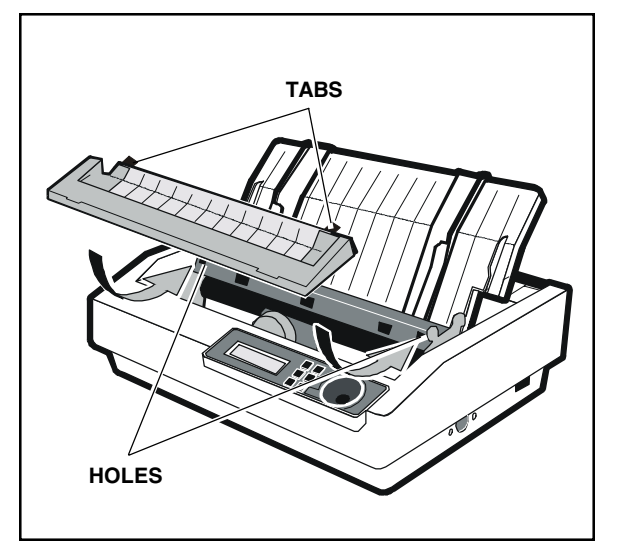

# Installing the Printer Window

Figure 2-8. Installing the Printer Windows

The printer window reduces noise and keeps out dust. To install the printer window, insert the tabs on the window into the mounting holes on the platen cover, as shown in figure 2-8.

To remove the printer window, tilt up the windows slightly and pull them towards you until the tabs detach from the mounting holes.

2-8 Set Up
# Installing the Forms Tractor

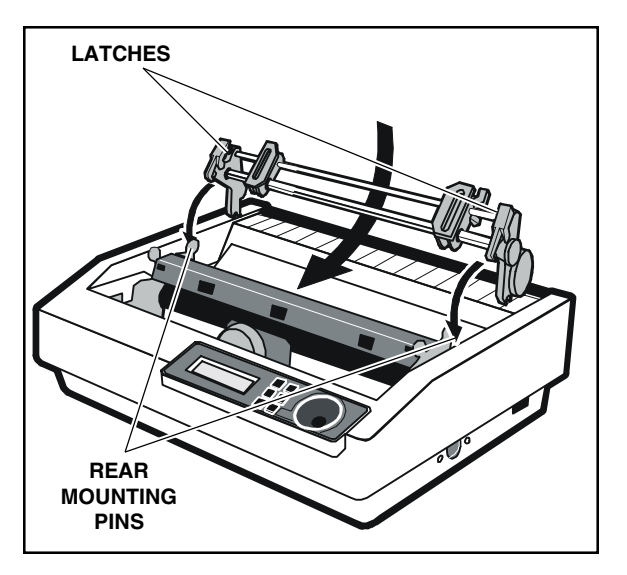

Figure 2-9. Installing the Tractor, Rear Feed

The printer comes with a detachable forms tractor that you use to feed pin-feed paper. You can install the forms tractor in two different positions, depending on whether you want to feed paper from the *rear* or *bottom* of the printer. When you feed paper from the rear, the forms tractor *pushes* the paper into the printer, around the platen, and then out the top. When you feed paper from the bottom, the forms tractor *pulls* the paper through the slot in the bottom of the printer, and then out the top.

To install the forms tractor for paper feeding from the *rear*, perform the following procedure:

- 1. If the paper support is installed, lift up and remove it.
- 2. Position the forms tractor over the top rear of the printer and lower it into place, as shown in figure 2-9. The forms tractor will locate and engage onto two mounting pins down inside the printer.
- 3. While pushing down on the forms tractor, rotate the forms tractor towards the front of the printer until the latches snap onto the rear mounting pins, as shown in figure 2-9.
- 4. Replace the paper support.

Installing the Forms Tractor-continued

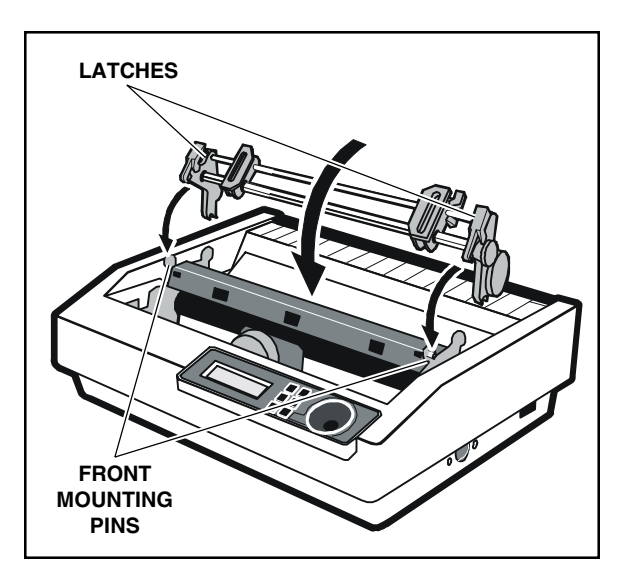

Figure 2-10. Installing the Tractor, Bottom Feed

Feeding paper from the *bottom* is recommended while printing on labels, multipart forms, thick paper, or any other media that does not bend easily.

To install the forms tractor for paper feeding from the *bottom*, use this procedure:

- 1. If the paper support is installed, lift up and remove it.
- 2. Position the forms tractor over the top center of the printer and lower it onto the two rear mounting pins.
- 3. While pushing down on the forms tractor, rotate the forms tractor towards the front of the printer until the latches snap onto the front mounting pins, as shown in figure 2-10.
- 4. Replace the paper support.

To remove the forms tractor, just press down on the tractor latches. This unlatches the forms tractor from the mounting pins. You can then lift the forms tractor out of the printer.

2-10 Set Up

# Checking the Voltage Select Switch and Fuse

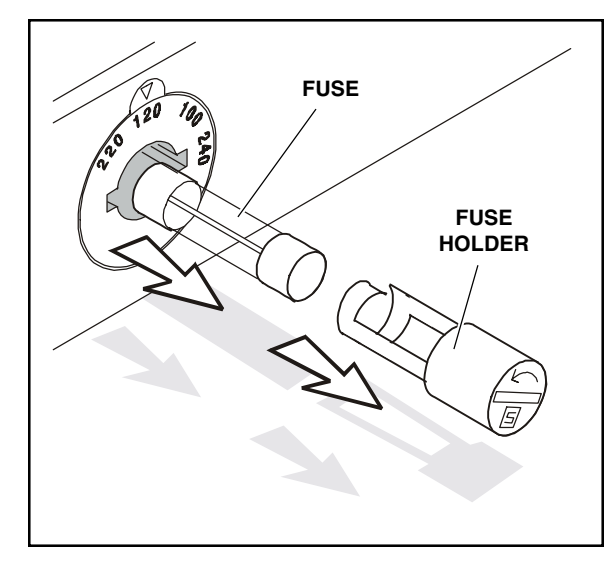

Figure 2-11. Removing the Fuse

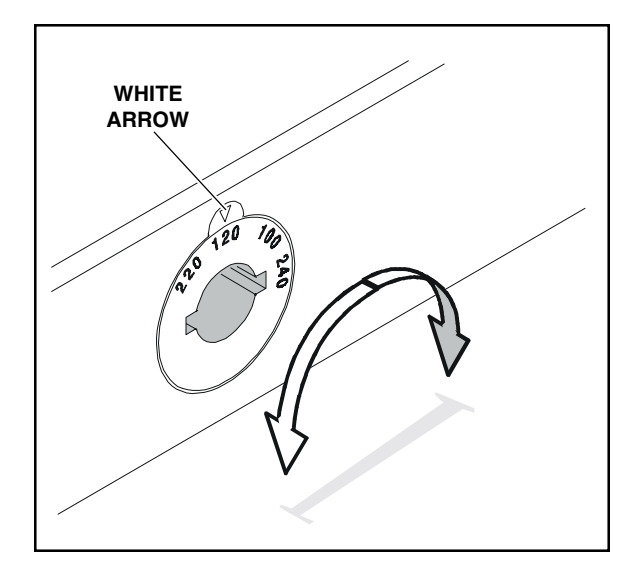

Figure 2-12. Setting the Voltage Select Switch

Some printers contain an *optional* switching power supply that enables the printer to receive U.S. or international input voltage. If so, the printer also contains a voltage select switch. If your printer does not have a voltage select switch, the following information does not apply to you.

The switch is located on the lower right side near the power switch.

**Caution:** Before plugging in the power cord, make sure the voltage select switch is set to the correct AC input voltage for your installation.

If the voltage select switch is set incorrectly, perform the following procedure to reset the switch and check the fuse:

- 1. Unplug the power cord.
- 2. Use the edge of a coin to push in and turn the fuse holder counterclockwise until it pops out of the voltage select switch, as shown in figure 2-11.
- 3. Use the edge of a coin to turn the voltage select switch as needed to position the desired AC voltage number under the white arrow, as shown in figure 2-12.

Set Up 2-11

Checking the Voltage Select Switch and Fuse-continued

- 4. Make sure you have the correct fuse. The serial number label (on the rear of the printer) shows the correct fuse rating for the printer.
- 5. Place a fuse with the proper rating back into the fuse holder and reinstall the holder into the voltage select switch.

You are now ready to attach the power cord and turn on the printer.

▲ Warning: The AC power cord is the primary means of disconnection. The AC power cord should be plugged into an accessible outlet and *must be* disconnected before servicing.

2-12 Set Up

# Attaching the Power Cord

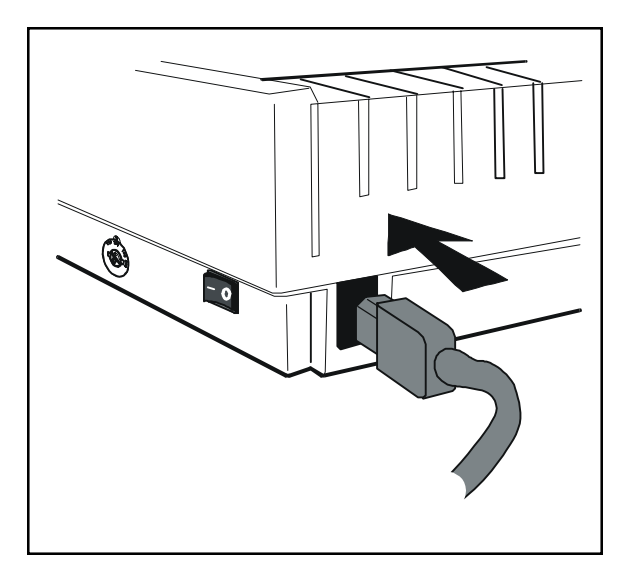

Figure 2-13. Attaching the Power Cord

To attach the power cord to the printer, use the following procedure:

- 1. Make sure the power switch is off.
- 2. Take the power cord and plug the threehole connector into the power receptacle at the rear of the printer, as shown in figure 2-13.
- 3. Plug the three-prong connector at the other end of the power cord into a properly grounded AC power outlet.

Set Up 2-13

# 

Turning the Printer On and Off

Figure 2-14. Turning On the Printer

To turn on the printer, set the power switch to the **I** position, as shown in figure 2-14.

To turn off the printer, set the power switch to the **O** position.

**Cautions:** 

- ✓ Do not unplug the power cord with the printer turned on.
- ✓ Wait at least five seconds after turning off the printer before turning it back on.

2-14 Set Up

# Printing a Self Test

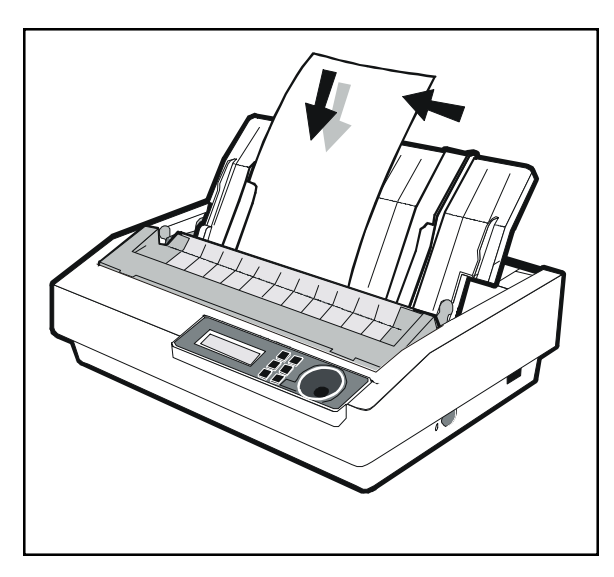

Figure 2-15. Loading a Cut Sheet

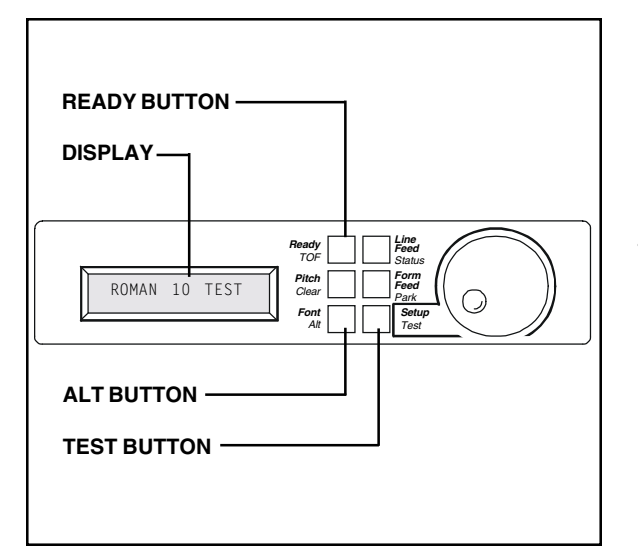

Figure 2-16. Printing a Self Test

Self test lets you verify normal printing operation and inspect print quality. You should print a self test after installing the printer, after preventive maintenance, after extended periods of inactivity, and during troubleshooting when applicable.

To print a self test, perform this procedure:

- 1. With the paper support raised, set a sheet of paper between the paper edge guides, as shown in figure 2-15. Make sure the left paper edge guide is aligned with the "0" mark ( | ") on the ruler and that the right paper edge guide is against the right side of the paper.
- 2. Hold down the Alt button and press the Test button. The TEST message displays and the self test pattern prints.
- 3. To stop the self test, press the Ready button. The printer will stop printing after completing the current line and the PAUSE message will appear.
- 4. Inspect the printout. Make sure the characters are dark and crisp. If necessary, perform the procedure for *Adjusting the Print Quality* later in this section.

Set Up 2-15

# Adjusting the Print Quality

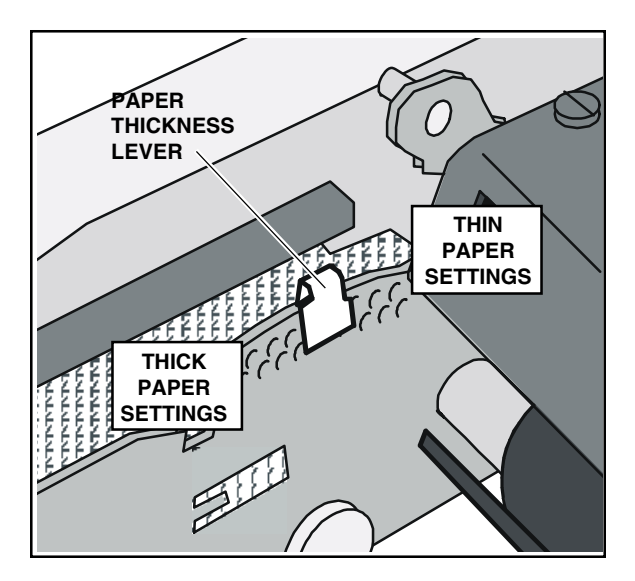

Figure 2-17. Setting the Paper Thickness Lever

The paper thickness lever (see figure 2-17) moves the printhead closer to or farther from the paper, which lets you optimize the print quality for different paper thicknesses. As you move the paper thickness lever, the printhead moves in the same direction. Be sure to pull the paper thickness lever toward the *front* of the printer when using thick paper or multipart forms, and toward the *rear* of the printer when using thin paper. If the printhead is too close to the paper, smearing results. If the printhead is too far from the paper, light printing results.

To adjust the print quality, use the following procedure:

- 1. Remove the printer window and print a self test. Inspect the print quality.
- 2. If printing is smeared or smudged, move the paper thickness lever farther from the paper. If printing is light, move the lever closer to the paper.
- 3. Repeat steps 1 and 2 until print quality is optimized.

**Caution:** Printing with the printhead too close to the paper can damage the ribbon and adversely affect printhead life. When using a new printhead, *do not use the two thinnest paper settings*. These settings move a new printhead too close to the paper for optimal print quality and maximum printhead life. Over time, as your printhead begins to wear, you may then begin using these two thin paper settings.

2-16 Set Up

# Attaching the Interface Cable

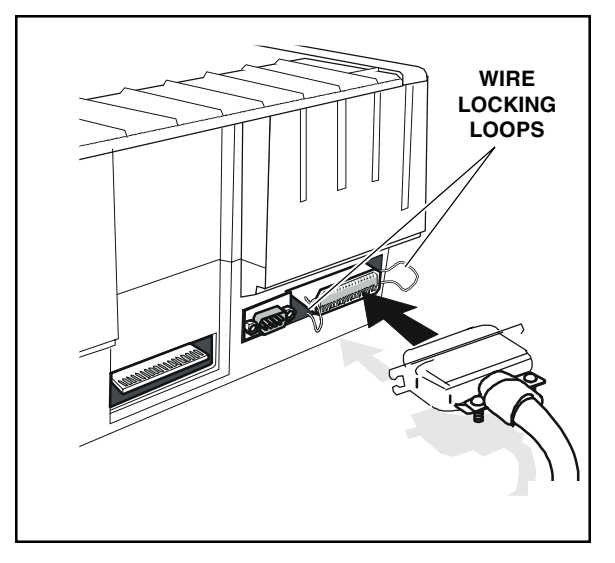

Figure 2-18. Connecting the Parallel Cable

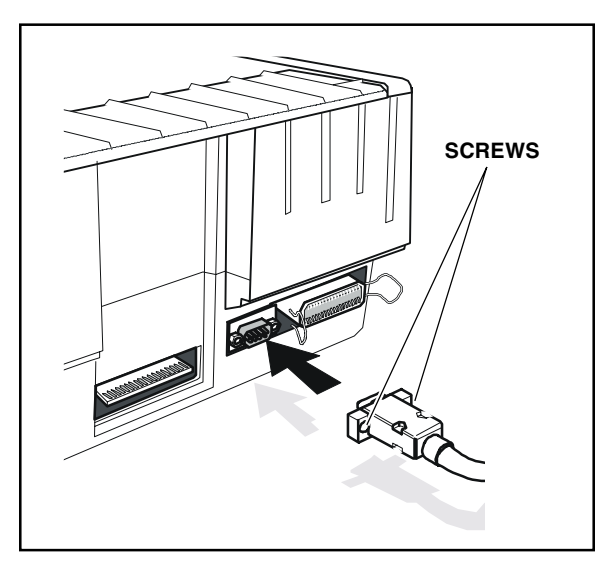

Figure 2-19. Connecting the Serial Cable

The printer has a Centronics<sup>®</sup>-compatible parallel interface and an EIA RS-232-Ccompatible serial interface for communications with computers.

The printer does not come with an interface cable, since the correct cable to use depends on your computer. If you are going to use the parallel interface, the cable must have a 36-pin male Centronics-type connector on the printer end. If you are going to use the serial interface, the cable must have a 9-pin female DB-9 connector on the printer end. The *Interfaces* appendix provides more details.

To connect an interface cable, use the following procedure:

- 1. Make sure that both your computer and printer are turned off.
- 2. If you are going to use the parallel interface, plug a parallel cable into the parallel receptacle (see figure 2-18) and lock it into place with the wire locking loops. If you are going to use the serial interface, plug a serial cable into the serial receptacle (see figure 2-19) and use a small slotted screwdriver to tighten the screws that secure the cable to the printer.
- 3. Connect the other end of the interface cable to the appropriate connector on your computer.

Set Up 2-17

# Setting Communications Parameters

METTLER TOLEDO 8846 printers come ready to automatically switch between the parallel and serial ports. To use the parallel port on any model, no further action is necessary. If you want to use the serial interface, however, you may need to first set the serial communications parameters on the printer's Setup menu. You'll need to set them so that they match the serial protocol that your computer uses.

The serial communications parameters consist of the following:

- ✓ *Interface*. (automatic switching).
- ✓ Baud Rate. Lets you specify the serial baud rate (that is, the speed of data transmission) that your computer uses.
- *Parity*. Lets you specify the method of parity error checking that your computer uses.
- ✓ *Data Bits.* Lets you specify the number of data bits in each serial data byte sent from your computer.
- ✓ *Stop Bits.* Lets you specify the number of stop bits in each serial data byte sent from your computer.
- ✓ Handshake. Lets you specify the handshaking protocol (that is, the method of printer busy notification) that your computer recognizes.

Refer to the *Control Panel* section of this guide for more information on setting communications parameters.

2-18 Set Up

# Section 3

# **Loading Paper**

This section describes how to load various kinds of media into the printer, including single sheets, pin-feed paper, envelopes, multipart forms, labels, and transparencies.

# **Choosing Paper**

The printer can accommodate many different sizes and types of media:

- Media can be from 3 to 12 inches wide. Single sheets must be at least 2 inches long.
- ✓ Multipart forms can have up to five parts with carbons (0.017 inch maximum thickness).
- ✓ Labels and transparencies must also conform to the preceding dimensions. Transparencies require an ink-absorbent coating and paper backing sheets. You can purchase dot-matrix transparency material at most computer and printer supply outlets.

# Paper Paths

The printer has separate paper paths that you can use to load various types of paper.

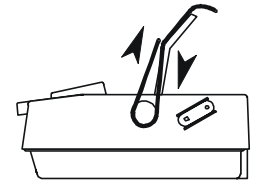

✓ Top path. You use this path to feed single sheets and forms. You can load sheets manually or with an optional sheetfeeder option.

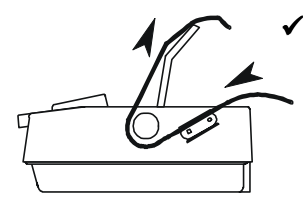

*Rear path.* You use this path to feed one- or two-part pin-feed media. This path supports paper movement in both directions.

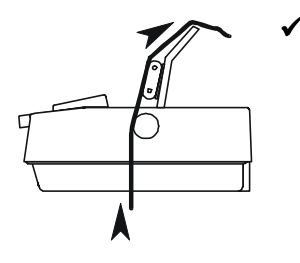

*Bottom-feed path.* You use this path to feed pin-feed media from the bottom of the printer. This bottom path is ideal for thick multipart forms that do not bend easily.

#### 3-2 Loading Paper

# Selecting a Paper Path

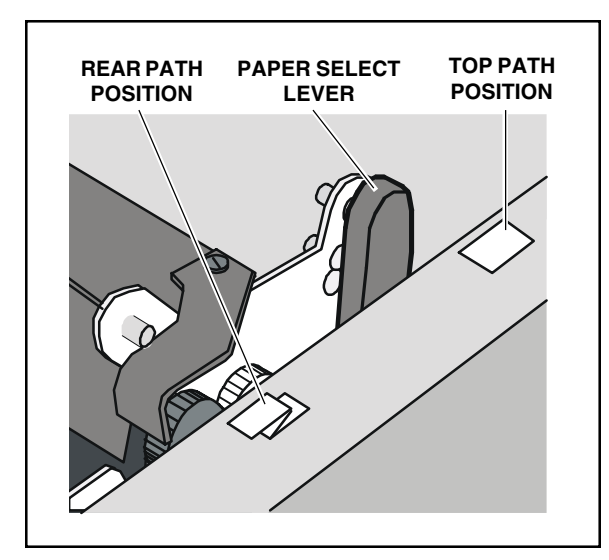

Figure 3-1. Setting the Paper Select Lever

The paper select lever lets you activate the various paper paths:

- ☐ *Top path position:* When the lever is toward the back of the printer, the *top* paper path is selected.
  - *Rear path position:* When the lever is
- toward the front of the printer, the *rear* and *bottom* paper paths are selected.

# Loading Single Sheets

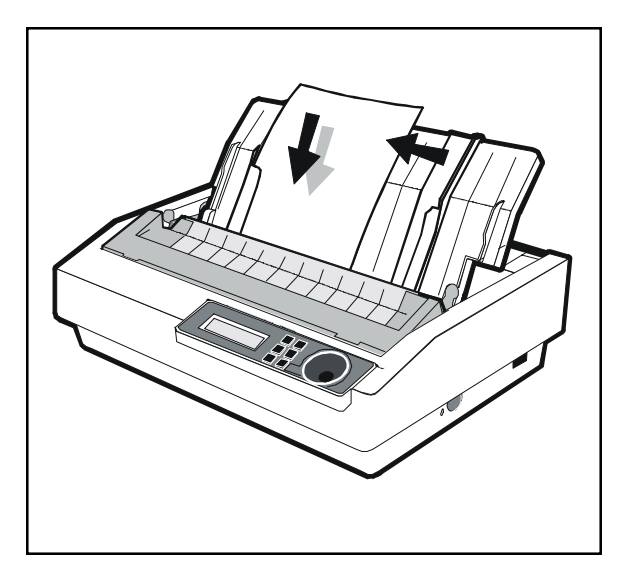

Figure 3-2. Loading a Single Sheet

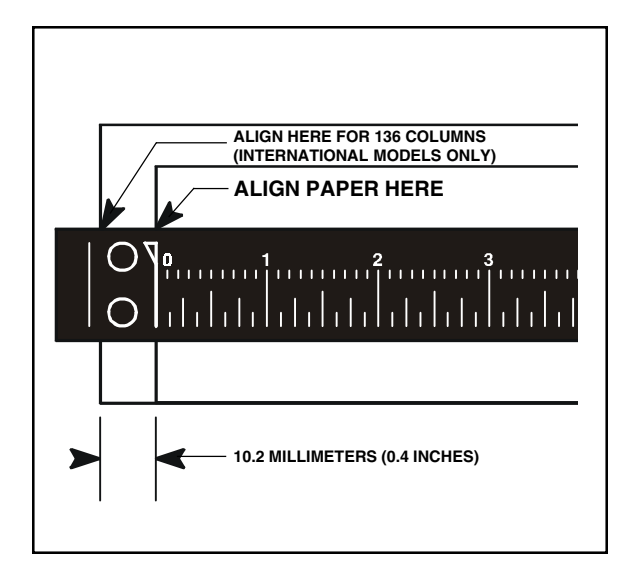

Figure 3-3. Aligning Paper in the Printer

#### 3-4 Loading Paper

You load single sheets from the top of the printer. After loading a sheet, the printer automatically positions the sheet to the first printable line. After printing, the printer ejects the sheet. If the printer has more information to print, the LOAD PAPER message appears on the control panel display to notify you.

To load a single sheet, use this procedure:

- 1. Make sure that the paper select lever is in the top path position (□) and that the paper support is raised.
- 2. Slide the left paper edge guide on the paper support so that it aligns with the "0" mark ( 3) on the paper scale, as shown in figure 3-2.

**Note:** If your printer is an international model (that is, it requires 220 vac input power) and you are going to print 136 columns across the page, you should slide the left paper edge guide about 10.2 millimeters (0.4 inch) to the left of the "0" mark on the paper scale, as shown in figure 3-3.

- 3. Set a single sheet into the left paper edge guide and slide the right paper edge guide up against the right edge of the paper, as shown in figure 3-2.
- 4. You are now ready to feed the paper into the printer. Do this manually by pressing the Form Feed button on the control panel, or automatically by sending data to the printer from your computer.

#### Loading Single Sheets—continued

You can load single sheets with pin-feed paper already loaded, provided that the pin-feed paper is in the *parked* position. You'll learn more about *paper park* later in this section. With a sheetfeeder option, you can load single sheets continually without operator intervention. For information on installing and operating a sheetfeeder option, refer to the *User's Guide* that came with the option.

#### Positioning a Single Sheet

If necessary, you can reposition a single sheet after loading it. To do so, press the Ready button to disable printing. Then, turn the Select-dial either *clockwise* to advance the sheet or *counterclockwise* to reverse feed the sheet. Then, press the Ready button again to enable printing.

#### Ejecting a Single Sheet

The printer ejects a single sheet under any of the following conditions:

- ✓ When instructed by your software application.
- ✓ When printing reaches the last print line on the page.
- ✓ When printing reaches the number of lines you or your software application specified for a page.
- When automatic form feeding is on and printing reaches a half-inch from the bottom of the page.
- ✓ When you press the Form Feed button on the control panel.

# Loading Pin-Feed Paper From the Rear

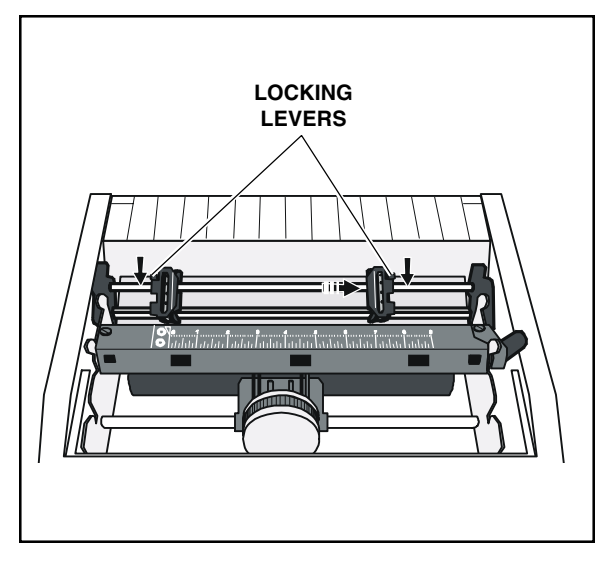

Figure 3-4. Unlocking the Tractors

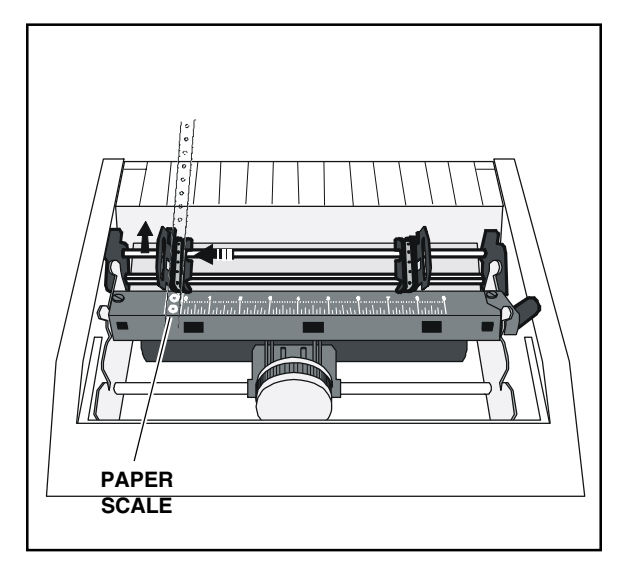

Figure 3-5. Aligning & Locking the Left Tractor

To load pin-feed paper from the rear, use the following procedure:

- 1. Set the paper select lever to the rear path position (
- 2. Remove the paper support.
- 3. Make sure that the forms tractor is installed for rear feeding.
- 4. Unlock both tractors by moving the lock-ing levers, as shown in figure 3-4.
- 5. Slide the left tractor as needed so that the pin belt aligns with the circles on the paper scale ( 3). Then, lock the left trac-tor into place, as shown in figure 3-5.

**Note:** If your printer is an international model (that is, it requires 220 vac input power) and you are going to print 136 columns across the page, slide the left tractor about 10.2 millimeters (0.4 inch) to the left of the circles on the paper scale and lock it into place.

6. Open both tractor doors, as shown in figure 3-5.

#### 3-6 Loading Paper

#### Loading Pin-Feed Paper From the Rear—continued

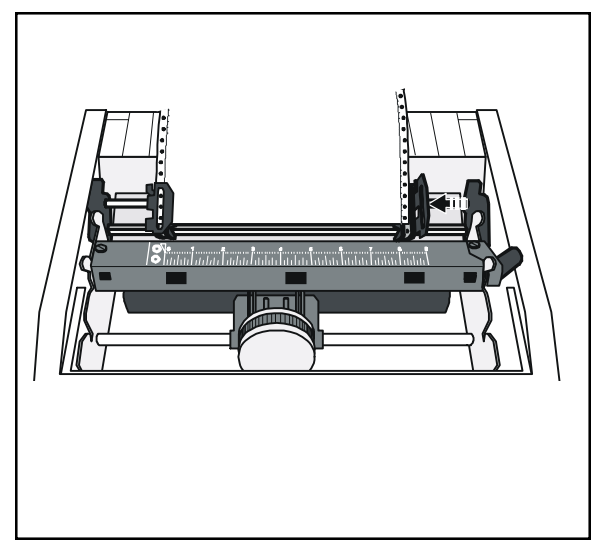

Figure 3-6. Mounting the Paper

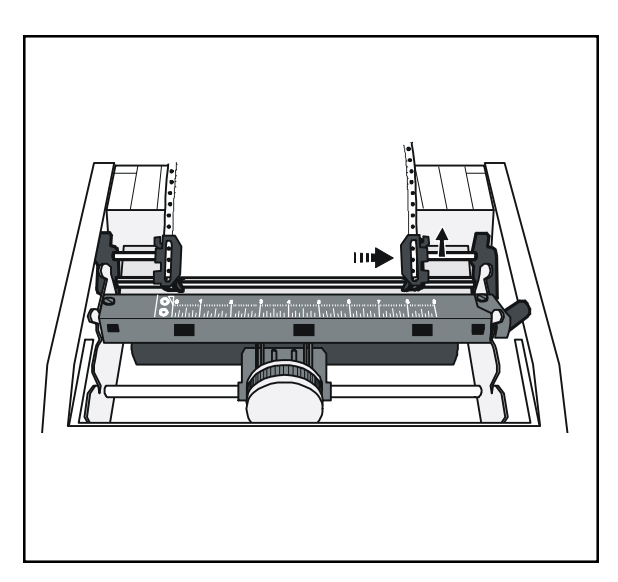

Figure 3-7. Aligning & Locking the Right Tractor

- 7. Mount the paper onto the first three pins of both pin belts, as shown in figure 3-6, and close the tractor doors. You may need to slide the right tractor left or right as needed until its pin belt aligns with the paper holes.
- 8. Slide the right tractor as needed to make the paper just slightly taut between the tractors, as shown in figure 3-7. Then, lock the right tractor into place.

Loading Pin-Feed Paper From the Rear—continued

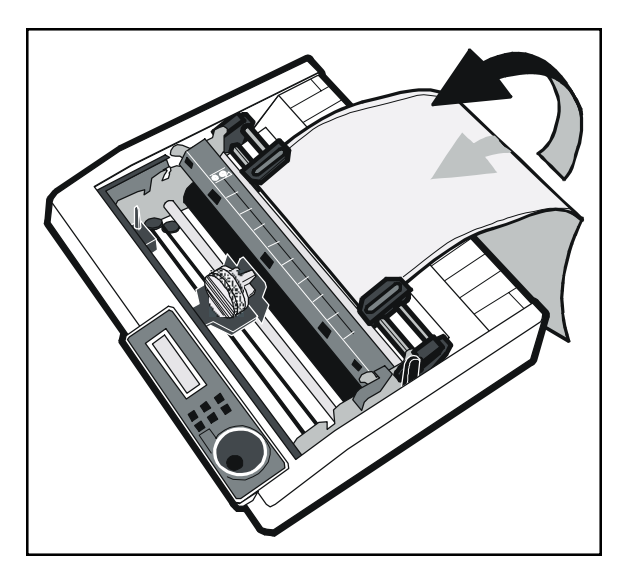

Figure 3-8. Loading Paper From Behind & Below

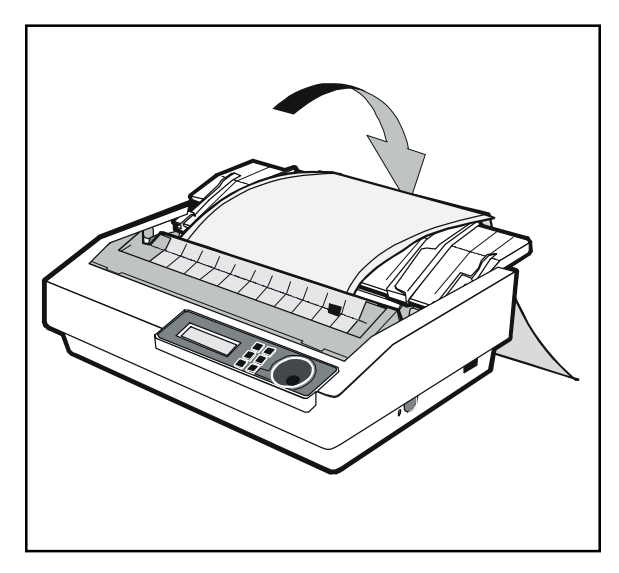

Figure 3-9. Directing Pin-Feed Paper to the Rear

**Note:** Always load pin-feed media from behind and below the tractors, as shown in figure 3-8.

- 9. Install the paper support in the lowered position, as shown in figure 3-9.
- 10. You are now ready to feed the paper into the printer. Do this manually by pressing the Form Feed button on the control panel, or automatically by sending data to the printer from your computer.

**Note:** Always direct pin-fed media to the rear of the printer, as shown in figure 3-9.

Thickness lever, especially if this is an initial installation or you loaded paper of a different thickness than was used previously.

#### 3-8 Loading Paper

#### Positioning Pin-Feed Paper

Although it is usually unnecessary, you can move pin-feed paper forward or backward after loading it. To move pin-feed paper, press the Ready button to disable printing and then turn the Select-dial. Turning the dial *clockwise* advances the paper; turning the dial *counterclockwise* reverse feeds the paper. After positioning the paper, press the Ready button again to re-enable printing.

#### Advancing Pin-Feed Paper

The printer advances pin-feed paper to the next sheet under any of the following conditions:

- ✓ When instructed by your software application.
- When printing reaches the number of lines you or your software application specified.
- ✓ When automatic form feeding is on and printing reaches a half inch from the bottom of the page.
- ✓ When you press the Form Feed button on the control panel.

#### Using the Demand Document Mode

A special feature of the printer is the *demand document* mode. The demand document mode lets you remove a sheet of pin-feed paper without wasting the next sheet. This is especially useful when printing serialized checks or forms where you must account for every page.

To use the demand document mode, you must pull the top window towards the front of the printer to access the tear bar on the bottom window.

With the demand document mode on, pressing the Ready button on the control panel disables printing, displays the DEMND message (instead of the PAUSE message), and advances the bottom of the last printed page to the tear bar. You can then tear off and remove the page.

Using the Demand Document Mode—continued

The printer automatically senses whether or not you tear off the page. Pressing the Ready button again causes one of the following actions:

- ✓ If you *removed* the last printed page, the paper reverse feeds to the next top-of-form, the READY message reappears, and printing continues.
- ✓ If you *did not remove* the last printed page, the paper reverse feeds to its original position, the READY message reappears, and printing continues at the point where it left off.

Normally, the demand document mode is off. To turn on the demand document mode, use the following procedure:

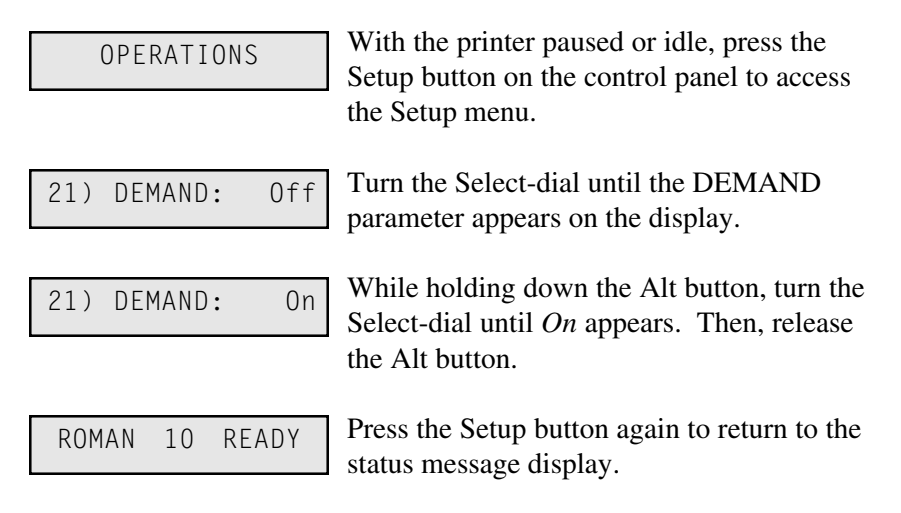

**Note:** You will learn more about the Setup menu, parameters, and parameter settings in the *Control Panel* section of this guide.

3-10 Loading Paper

#### Using the Demand Document Mode—continued

Instead of selecting *On* at the DEMAND parameter, you can select *Tear*, *Auto* or *AutoT*. These settings also select the demand document mode, but with special options:

- ✓ *Tear* causes the printer to reverse feed the paper to the next top-ofform when you re-enable printing, whether or not you actually tear off the last printed sheet. This option is useful when printing thick multipart forms that jam when the leading edge of the form is reverse fed below the printhead.
- ✓ Auto causes the printer to advance to the bottom of the last printed page to the tear bar whenever the printer is idle—you don't have to press the Ready button. As soon as the printer receives subsequent data to print, the paper reverse feeds as usual.
- ✓ AutoT combines the Tear and Auto settings so that the printer will advance the form for tear off whenever the printer is idle and always reverse feed to the next top-of-form.

If you want to stop printing mid-form without advancing the perforation to the tear bar, press the Ready button twice in succession. This disables printing and displays the PAUSE message. Pressing the Ready button again re-enables printing and displays the READY message. These are the normal ready/pause conditions of the printer. You'll learn more about them in the *Control Panel* section of this guide.

**Note:** You cannot use the demand document mode while feeding pinfeed paper from the bottom of the printer.

#### Using Paper Park

With the paper park feature, reversing pin-feed paper out of the printer is quick and easy. Reloading paper is even easier. With pin-feed paper parked, you can load a cut sheet.

To park pin-feed paper, use the following procedure:

- 1. Tear off the last printed sheet at the perforation.
- 2. Hold down the Alt button and press the Park button on the control panel. The printer reverse feeds the paper until the leading edge of the first sheet is halfway through the tractors.

After the paper parks, you can load a single sheet or you can reload the pin-feed paper:

- ✓ To load a single sheet, set the paper select lever to the top path position (□). Then, load the sheet in the usual way.
- ✓ To reload the pin-feed paper, press the Form Feed button on the control panel. The printer advances the paper to the first printable line.

#### Unloading Pin-Feed Paper

To unload pin-feed paper, tear off all printed pages that have exited the printer and then hold down the Alt button and press the Park button on the control panel. Then, turn the Select-dial *counterclockwise* until the pin-feed paper is clear of the tractors.

| Ready | Line         |
|-------|--------------|
| TOF   | Status       |
| Pitch | Form<br>Feed |
| Clear | Park         |
| Font  | Setup        |
| Alt   | Test         |

3-12 Loading Paper

# Loading Pin-Feed Paper From the Bottom

To load pin-feed paper from the bottom of the printer using the topmounted forms tractor, use the following procedure:

- 1. Make sure the printer is placed on a stand or table that permits access to the paper feed slot on the bottom of the printer.
- 2. Set the paper select lever to the rear path position  $(\square)$ .
- 3. Remove the printer window.
- 4. Install the forms tractor in the bottom-feed position.
- 5. Set the paper thickness lever to one of the thick paper settings. The printhead must not be too close to the platen when you feed paper from the bottom.
- 6. From the bottom of the printer, push the leading edge of the paper up through the paper feed slot until the leading edge is positioned in front of the tractors.
- 7. Pull the tractor locking levers towards the front of the printer so that the tractors can slide freely on the shafts.
- 8. Slide the left tractor so that its pin belt aligns with the circles on the paper scale ((3)). Then, push back the locking lever to lock the left tractor into place.

**Note:** If your printer is an international model (that is, it requires 220 vac input power) and you are going to print 136 columns across the page, slide the left tractor about 10.2 millimeters (0.4 inch) to the left of the circles on the paper scale and lock it into place.

9. Open both tractor doors.

Loading Pin-Feed Paper From the Bottom—continued

- 10. Mount the first three holes on the left edge of the paper onto the left tractor's pin belt and then close the tractor door.
- 11. Slide the right tractor so that its pin belt aligns with the holes on the right edge of the paper.
- 12. Mount the first three holes on the right edge of the paper onto the right tractor's pin belt and then close the tractor door.
- 13. Fine adjust the right tractor so that the pins are perfectly centered in the paper holes; then, push back the locking lever to lock the right tractor into place.
- 14. Press the Line Feed button on the control panel until the top of the next page is in front of the printhead.
- 15. Hold down the Alt button and press the TOF (Top-Of-Form) button.
- 16. Replace the printer window.

You are now ready to begin printing. It is recommended that you print a self test and adjust the paper thickness lever to optimize the print quality.

**Note:** When the forms tractor is installed for bottom-feeding, do not use the demand document or paper park functions.

3-14 Loading Paper

# Loading Envelopes

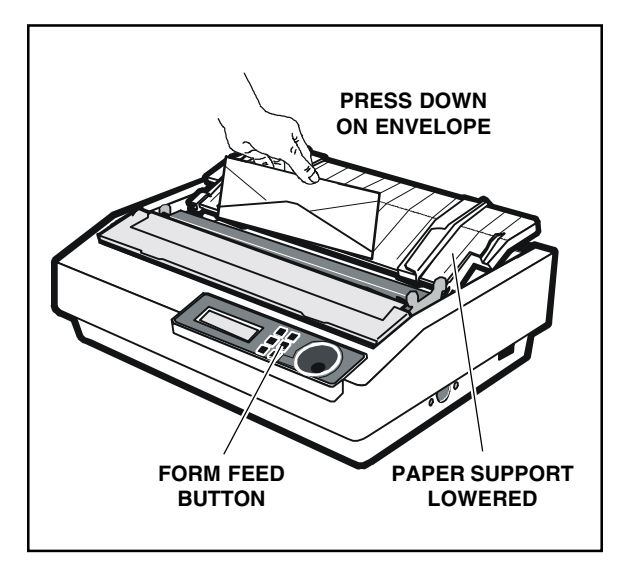

Figure 3-10. Loading Envelopes

You can use individual or pin-feed envelopes in the printer. The procedure for loading envelopes is the same as for loading single sheets or pin-feed paper, except for the following considerations:

- ✓ Envelopes are thicker than normal paper. Therefore, adjusting the paper thickness lever is critical. Always start with the lever all the way towards the front of the printer, then slowly push it back until print density is optimized.
- ✓ Before loading envelopes, install the paper support in the lowered position, as shown in figure 3-10.
- ✓ Load envelopes with the longest edge parallel to the platen, as shown in figure 3-10. This is usually referred to as *horizontal orientation*.
- ✓ Gently press down on the envelope as you press the Form Feed button. This helps push the envelope into the printer.
- ✓ If you have trouble getting envelopes to feed into the printer, it may be time to clean the surface of the platen roller. Look at the black rubber surface of the platen roller to see if there is a build-up of dust, ink or paper fibers, or if the surface appears shiny. If you see any of these conditions, refer to the *Cleaning the Platen and Rollers* procedure in *Cleaning and Maintenance* section of this guide.

#### Loading Multipart Forms

You can use individual or pin-feed forms that contain up to five parts with carbons. The procedures for loading multipart forms are the same as those for loading single sheets and pin-feed paper, except for the following precautions:

- ✓ Forms are thicker than normal paper. Therefore, adjusting the paper thickness lever is critical. Always start with the lever all the way towards the front of the printer, then slowly push it back until print density is optimized.
- ✓ When using pin-feed forms that do not bend easily or tear apart when you bend them, load them from the bottom of the printer. When you load forms from the bottom, they do not bend around the platen.

#### Loading Labels

You can use individual labels or those with a pin-feed backing sheet. The procedures for loading labels are the same as those for loading single sheets and pin-feed paper, except for the following precautions:

- ✓ Feed pin-feed labels from the bottom of the printer. This decreases the chance of a label peeling off the backing sheet and jamming inside the printer, or of the printhead hitting the edge of a label as it bends around the platen.
- Labels are thicker than normal paper. Therefore, adjusting the paper thickness lever is critical. Always start with the lever all the way towards the front of the printer, then slowly push it back until print density is optimized.
- ✓ Do not reverse feed labels and do not use the paper park or demand document funcitons. When labels reverse feed, they can peel off the backing sheet and jam in the printer. To avoid reverse feeding pinfeed labels when you are ready to remove them from the printer, tear them off at a perforation that has not yet entered the printer. Then, press the Form Feed button to eject any labels remaining in the printer.

#### 3-16 Loading Paper

### Loading Transparencies

You can use individual or pin-feed transparencies made for dot-matrix printers. Dot-matrix transparencies contain an ink-absorbent coating to reduce smearing and a paper backing so printer sensors can detect when a transparency is loaded. The procedures for loading transparencies are the same as those for loading single sheets and pin-feed paper, except for the following precautions:

- ✓ Transparencies are thicker than normal paper. Therefore, adjusting the paper thickness lever is critical. Always start with the lever all the way towards the front of the printer, then slowly push it back until print density is optimized. If printing smears, the paper thickness lever is too far towards the back of the printer.
- ✓ For best results when printing on transparencies, use a fairly new ribbon. A ribbon that is more than half-way through its useful life may not transfer enough ink onto the transparency for good projection.

## Aligning Preprinted Forms

When you print on preprinted forms, paper alignment is critical. To align a preprinted form in the printer, use the following procedure:

- 1. Load the preprinted form into the printer.
- 2. Press the Ready button to disable printing and then turn the Selectdial as necessary to position the first print line under the tip of the printhead.
- 3. Press the Setup button on the control panel to access the Setup menu. Then turn the Select-dial until the LFT MAR parameter appears on the display.
- 4. While holding the Alt button, turn the Select-dial as needed to position the printhead over the first print position on the form. Then, release the Alt button.
- 5. Press the Setup button again. You may now begin printing.

# Setting the Page Length

If the printer's page length setting does not reflect the actual current page length, the following problems can occur:

- ✓ Printing may continue beyond the bottom edge of the page.
- ✓ The page may eject before printing is finished.
- Pin-feed paper may not advance to the correct top-of-form position. Typically, the amount of error increases in proportion to the number of pages you feed.

Ordinarily, software applications set page length for you. If you experience one of these problems, you may have to set the page length manually.

To set the page length, perform the following procedure:

- 1. Press the Setup button on the control panel to access the Setup menu. Then, turn the Select-dial until the LENGTH parameter appears on the display.
- While holding down the Alt button, turn the Select-dial until the LENGTH setting equals the actual page length in 1/6-inch increments. For example, if the actual page length is 14 inches, the setting would be 84 (14" x 6). Then, release the Alt button.
- 3. Press the Setup button to exit the Setup menu.

**Note:** The page length setting is defined in 1/6-inch increments regardless of the current lines per inch setting.

3-18 Loading Paper

# Setting the Maximum Print Width

If the printer's maximum print width setting is incorrect, the following problems can occur:

- Printing may continue beyond the right edge of the page and onto the platen.
- ✓ Printing may not reach the right edge of the page.
- ✓ The printhead may jam against the right edge of the paper as it returns to the left margin.

Ordinarily, software applications set print width for you. If you experience one of these problems, you may have to set the maximum print width manually.

To set the maximum print width, perform the following procedure:

- 1. Press the Setup button on the control panel to access the Setup menu. Then, turn the Select-dial until the WIDTH parameter appears on the display.
- While holding down the Alt button, turn the Select-dial to view the possible settings. If your printer requires 115 vac input voltage, you can select 8 or 8.5. If your printer requires 220 vac input voltage), you can select 8 inches. When the setting you want to select appears, release the Alt button.
- 3. Press the Setup button to exit the Setup menu.

3-20 Loading Paper

# Section

# 4

# **Control Panel**

This section describes how to use the printer's control panel, which is shown in figure 4-1. The control panel consists of a sixteen-character display, six buttons and a Select-dial. Using the control panel, you can control almost every aspect of printer operation.

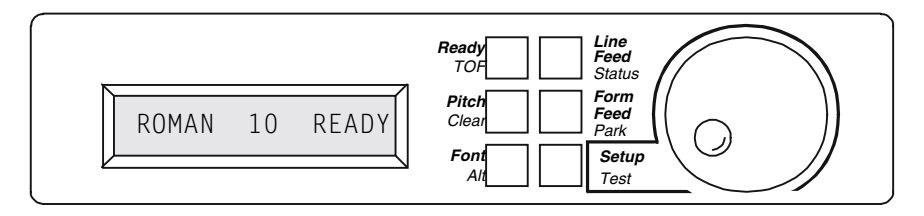

Figure 4-1. Control Panel

Control Panel 4-1

# Understanding Display Messages

The control panel display can show three kinds of messages.

## ROMAN 10 READY Status

The *status* message appears when you turn on the printer and during normal printing operations. This message shows the current font and pitch setting, and whether the printer is ready, paused, printing a self test, or in demand document mode.

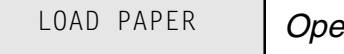

Operator and Error

Many *operator* and *error* messages appear to notify you of printer conditions, actions you must take, and errors that occur. You can find a complete list of operator and error messages in the *Solving Problems* section of this guide.

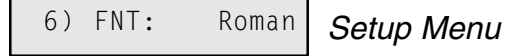

The *Setup menu* is a selection list of operations, print modes, page settings, communication settings, and special modes. The menu provides a snapshot view of current printer status. You can change settings as required, then save the settings for use at a later time. You can also specify the power-on default settings. You'll learn more about the Setup menu later in this section.

4-2 Control Panel

# Using the Select-Dial

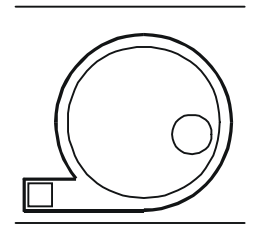

You turn the Select-dial to move the paper up and down, move the carriage back and forth, and scroll through the Setup menu.

#### Moving the Paper Up and Down

To move the paper up or down, press the Ready button to disable printing and then turn the Select-dial. Turning the dial *clockwise* advances the paper; turning the dial *counterclockwise* reverse feeds the paper. After moving the paper, press the Ready button again to re-enable printing. When you move the paper with the dial, printer logic does not change its internal line count. This enables you to decide where the first print line should be and where line counting begins.

#### Moving the Carriage Back and Forth

To move the carriage to the right, hold down the Alt button and turn the dial *clockwise*. To move the carriage to the left, hold down the Alt button and turn the dial *counterclockwise*. You may have to move the carriage to install a ribbon cartridge or clear a paper jam. Moving the carriage does not affect the print position. When printing begins, the carriage moves back to its original position.

#### Scrolling Through the Setup Menu

Whenever the Setup menu is displayed, you use the Select-dial to scroll through the menu and make selections. You'll learn how to make selections later in this section.

Control Panel 4-3

#### Using the Control Panel Buttons

| Ready |  | Line<br>Feed |
|-------|--|--------------|
| TOF   |  | Status       |
| Pitch |  | Form<br>Feed |
| Clear |  | Park         |
| Font  |  | Setup        |
| Alt   |  | Test         |

You press the buttons to set printer parameters and perform operations. The primary function of a button is printed in white; the alternate function is printed in blue. To invoke the primary function of a button, just press the button. To invoke the alternate function of a button, hold down the Alt button and press the button. The printer *beeps* each time you press a control panel button.

Only the Ready button operates while printing. To use any other button while printing, you must first press the Ready button and wait for printing to pause.

#### Turning Printing On and Off

| Ready | Line         |
|-------|--------------|
| TOF   | Status       |
| Pitch | Form<br>Feed |
| Clear | Park         |
| Font  | Setup        |
| Alt   | Test         |

Pressing the Ready button turns printing on or off, and displays either READY or PAUSE. With READY displayed, the printer is free to print any data it receives. With PAUSE displayed, printing cannot occur. If you press the Ready button while printing is in progress, printing will stop at the end of the current line. When you press the Ready button again, printing will continue where it left off.

When the demand document mode is on, pressing the Ready button turns printing off, displays DEMND on the control panel, and advances the bottom edge of the last printed page up to the tear bear. You can then tear off and remove the page if you want to. Pressing the Ready button again performs one of the following actions:

- ✓ If you *removed* the last printed page or you are using the *Tear* or *AutoT* settings, the paper reverse-feeds to the next top-of-form, the READY message reappears, and printing continues.
- ✓ If you *did not remove* the last printed page, the paper reverse-feeds to its original position, the READY message reappears, and printing continues at the point where it left off.

Also, when the demand document mode is on, pressing the Ready button twice in succession disables printing and displays PAUSE on the control panel without advancing the form up to the tear bar. Pressing the Ready button again re-enables printing and the READY message reappears.

#### 4-4 Control Panel

#### Selecting a Font

| Ready |  | Line<br>Feed |
|-------|--|--------------|
| TOF   |  | Status       |
| Pitch |  | Form<br>Feed |
| Clear |  | Park         |
| Font  |  | Setup        |
| Alt   |  | Test         |

Pressing the Font button selects the next available font (typestyle) and displays the font name. Most printers come with nine fonts: Roman, Sans-Serif, Courier, Prestige Elite, Script, OCR-B, Orator, Draft and High-Speed Draft. Your printer may contain other fonts.

#### Selecting a Pitch

| Ready        | Line  |   |
|--------------|-------|---|
| TOF          | Statu | s |
| Pitch        | Form  | 1 |
| Clear        | Park  |   |
| Font         | Setu  | р |
| Δ <i>l</i> # | Test  |   |

Pressing the Pitch button selects the next available pitch (number of characters per inch) and displays the pitch setting. You can select 10, 12, 13, 15, 17 or 20 characters per inch. When you select a pitch, characters in the current font expand or compress to fit the new spacing.

#### Line Feeding

| Ready |  | Line<br>Feed |
|-------|--|--------------|
| TOF   |  | Statu        |
| Pitch |  | Forn<br>Feed |
| Clear |  | Park         |
| Font  |  | Setu         |
| Alt   |  | Test         |

Pressing the Line Feed button advances the paper one line space; holding down the Line Feed button causes continuous line feeding. The actual distance that the paper advances for a line feed depends on the current lines per inch (LPI setting). As you line feed, the printer increments the internal line count. If you use the Line Feed button to move paper to the top-of-form, you must press hold down the Alt button and press the TOF button to initialize the line count to zero.

#### Form Feeding

| Ready | Line         |
|-------|--------------|
| TOF   | Statu        |
| Pitch | Forn<br>Feed |
| Clear | Park         |
| Font  | Setu         |
| Alt   | Test         |

Pressing the Form Feed button causes one of the following actions to occur:

- ✓ If you are loading a single sheet with or without a sheetfeeder, the sheet advances to the top-of-form.
- ✓ If a single sheet is already loaded, the sheet ejects.
- ✓ If you are loading or using pin-feed paper, the paper advances to the next top-of-form.

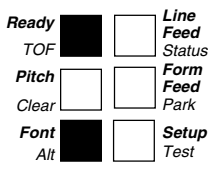

#### Setting the Top-of-Form Position

Holding down the Alt button and pressing the TOF button sets the topof-form position (that is, the first print line on the page) at the current paper position. When you turn on the printer with paper loaded, the topof-form position is automatically set at the current paper position. Or when you load paper, the top-of-form position is set at the top of the page. To reset the top-of-form position, use the Line Feed button or the Select-dial to position the paper so that the first print line is in front of the printhead. Then, hold down the Alt button and press the TOF button.

#### Parking Pin-Feed Paper

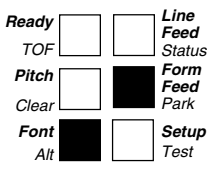

Holding down the Alt button and pressing the Park button reverse feeds pin-feed paper until the top edge of the first sheet is halfway through the forms tractor. You can then move the paper select lever to the top-feed position ( $\Box$ ) and load a single sheet. When you are ready to resume printing on pin-feed paper, move the paper select lever back to the rearfeed position ( $\Box$ ) and press the Form Feed button. The paper will feed into the printer. For paper park to work correctly, be sure to tear off all but the last printed page before you park the paper.

#### Printing a Self Test

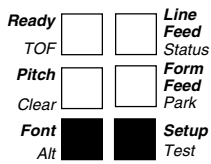

Holding down the Alt button and pressing the Test button prints a repeating pattern of characters in the currently selected font and pitch. The width of the self test depends on the current WIDTH parameter setting on the printer's Setup menu.

!"#\$%&'()\*+,-./0123456789:;<=>?@ABCDEFGHIJKLMNOPQRSTUVWXYZ[\]^\_`abcdefghijk "#\$%&'()\*+,-./0123456789:;<=>?@ABCDEFGHIJKLMNOPQRSTUVWXYZ[\]^\_`abcdefghijk] #\$%&'()\*+,-./0123456789:;<=>?@ABCDEFGHIJKLMNOPQRSTUVWXYZ[\]^\_`abcdefghijk]mn \$%&'()\*+,-./0123456789:;<=>?@ABCDEFGHIJKLMNOPQRSTUVWXYZ[\]^\_`abcdefghijk]mn %&'()\*+,-./0123456789:;<=>?@ABCDEFGHIJKLMNOPQRSTUVWXYZ[\]^\_`abcdefghijk]mn

Printing self test enables you to verify that your printer is operating normally and that the print quality is acceptable. Also, you can view many of the available characters in the current font. To terminate the test, just press the Ready button.

#### 4-6 Control Panel
| Ready |  | Line<br>Feed |
|-------|--|--------------|
| TOF   |  | Status       |
| Pitch |  | Form<br>Feed |
| Clear |  | Park         |
| Font  |  | Setup        |
| Alt   |  | Test         |

Clearing the Buffer

Holding down the Alt button and pressing the Clear button erases any data in the printer input buffer. Since the printer receives incoming data faster than it can be printed, the printer temporarily stores data in a buffer in memory. If you turn printing off or an error occurs, you can erase all of the data in the buffer waiting to be printed. Before you clear the data input buffer, first make sure that your computer is not still sending data to the printer.

## Resetting the Printer

| Ready | Line<br>Feed |
|-------|--------------|
| TOF   | Status       |
| Pitch | Form<br>Feed |
| Clear | Park         |
| Font  | Setup        |
| Alt   | Test         |

Holding down the Ready button and pressing the Line Feed button resets printer logic, clears the data input buffer, and initializes all printing parameters to the power-on defaults. Resetting the printer is like turning the printer off and then back on.

## Printing a Printer Status Report

 Ready
 Image: Constraint of the sector of the sector of t

Holding down the Alt button and pressing the Status button prints a *Printer Status Report*. The report consists of a list of the available printer emulations and fonts, and a printout of the Setup menu. The Setup menu is a snap-shot view of current printer settings. To terminate the printing of the report, just press the Ready button. Printing will stop at the end of the current line.

A sample *Printer Status Report* is shown on the next page. The settings in this sample may vary slightly for your particular printer. Since the Setup menu is updated from time-to-time, your report may include additional parameters and be numbered differently. Each parameter and setting is described later in this section.

## Displaying the Setup Menu

| Ready | Line         |
|-------|--------------|
| TOF   | Status       |
| Pitch | Form<br>Feed |
| Clear | Park         |
| Font  | Setup        |
| Alt   | Test         |

Pressing the Setup button displays the Setup menu. From the Setup menu, you can view and change most printer settings. If you display but do not use the Setup menu, the status message will reappear automatically after one minute. Pressing any control panel button, except the Alt button, also redisplays the status message.

| EMULA    | ATIONS ( <i>nn</i>   | nnnn-nnn-a | )     |              |        |     |             |       |
|----------|----------------------|------------|-------|--------------|--------|-----|-------------|-------|
| EP<br>IB | SUN LU-IU7<br>M XI24 | U          |       |              |        |     |             |       |
| FONTS    | 5                    |            |       |              |        |     |             |       |
| Ro       | man                  | Sans Seri  | f     | Courier      |        |     |             |       |
| Pr       | estige               | Script     |       | OCRB         |        |     |             |       |
| 0r       | ator                 | Draft      |       | H.S.Draft    |        |     |             |       |
| BARCO    | DES                  |            |       |              |        |     |             |       |
| Co       | de 3-of-9            | Codabar "a | " Co  | dabar "b"    |        |     |             |       |
| Co       | dabar "c"            | Codabar "o | l" In | terleaved 2- | of-5   |     |             |       |
| ΕA       | N - 8                | EAN-13     | Co    | de 128       |        |     |             |       |
| UP       | C - A                | UPC - E    |       |              |        |     |             |       |
|          |                      |            |       |              |        |     |             |       |
|          | 00004710             | NG         |       |              |        |     |             |       |
|          | UPERATIO             | NS         |       | PAGE SEIU    | ,<br>, |     | SPECIAL MUL | JES   |
| 1)       | RSTOR:               | None       | 19)   | LENGTH:      | 66/6   | 36) | HEX MOD:    | Off   |
| 2)       | SAVE:                | None       | 20)   | WIDTH:       | 13.6   | 37) | AUTO CR:    | Off   |
| 3)       | DFALT:               | Fctry      | 21)   | DEMAND:      | Off    | 38) | AUTO LF:    | Off   |
| 4)       | TEST:                | None       | 22)   | BIN:         | None   | 39) | AUTO FF:    | Off   |
|          |                      |            | 23)   | TOP MAR:     | 000    | 40) | PAPROUT:    | 0n    |
|          | PRINT MOD            | DES        | 24)   | BOT MAR:     | 066    | 41) | SLASH 0:    | Off   |
|          |                      | -          | 25)   | LFT MAR:     | 000    | 42) | QUIET:      | 0ff   |
| 5)       | EMUL:                | Epson      | 26)   | RGT MAR:     | 136    | 43) | LF SPD:     | 3.5   |
| 6)       | FUNI:                | Roman      |       | COMMUNICATI  |        | 44) | FURMS:      | неаvу |
| /)       | PIICH:               | 10         |       | COMMUNICATI  | JN2    |     |             |       |
| 0)       | TTALICS.             | 0<br>Off   | 27)   | DWNLOAD      | Off    |     |             |       |
| 10)      | HIGH.                | 011        | 28)   | INTRECE:     | Par    |     |             |       |
| 11)      | WIDE.                | 0ff        | 29)   | RAUD.        | 9600   |     |             |       |
| 12)      | SCRIPT:              | Off        | 30)   | PARITY:      | None   |     |             |       |
| 13)      | UNDLINE:             | Off        | 31)   | DTA BITS:    | 8      |     |             |       |
| 14)      | BLD/SHA:             | Off        | 32)   | STOP BITS:   | 1      |     |             |       |
| 15)      | CTR/JST:             | Off        | 33)   | HNDSHAK:     | DTR    |     |             |       |
| 16)      | LANG:                | USA        | 34)   | DTR:         | Low    |     |             |       |
| 17)      | DIRCTN:              | Bi-d       | 35)   | IPRIME:      | 0n     |     |             |       |
| 18)      | GREICS               | Bi-d       |       |              |        |     |             |       |

Figure 4-2. Sample Printer Status Report

4-8 Control Panel

## Using the Setup Menu

The Setup menu is a selection list of printer parameters, organized into five catagories:

- ✓ Operations
- ✓ Print Modes
- ✓ Page Settings
- Communications Settings
- ✓ Special Modes

When the Setup menu appears, the control panel display acts like a one-line window over the menu. Each line contains a different parameter. Turning the Select-dial scrolls the menu up or down below the window. Each parameter is numbered so you can always tell where you are in the menu.

Next to each parameter is the current setting for that parameter. Holding down the Alt button and turning the Select-dial cycles through the possible settings. The setting that is displayed when you release the Alt button becomes the current setting. The printer *beeps* to confirm the change.

To leave the Setup menu and redisplay the status message, press the Setup button again. If you display the Setup menu but do not use it for more than one minute, the status message reappears automatically.

You can change the current settings as required, then save them for use at a later time. You can also specify the power-on defaults for the printer to use. You can print the Setup menu by holding down the Alt button and pressing the Status button.

|                                                                                                    | DEFAU<br>SETTI<br>/                                                                                            | JLT OTHER<br>NG SETTINGS                                                                                                    |
|----------------------------------------------------------------------------------------------------|----------------------------------------------------------------------------------------------------|----------------------------------------------------------------------------------------------------|
| ORERATIC                                                                                                    | DNS /                                                                                                    |                                                                                                    |
| 1) RSTOR:<br>2) SAVE:<br>3) DFALT:<br>4) TEST:                                                                                                    | None<br>None<br>Fctry<br>None                                                                                  | Fctry Usr 1 Usr 2 Usr 3<br>Usr 1 Usr 2 Usr 3<br>Usr 1 Usr 2 Usr 3<br>Memory Serial Sensor                                                                                                    |
| PRINT MO                                                                                                    | DES                                                                                                    |                                                                                                    |
| 5) EMUL:<br>6) FONT:<br>7) PITCH:<br>8) LPI:<br>9) ITALICS:<br>10) HIGH:<br>11) WIDE:<br>12) SCRIPT:<br>13) UNDLINE<br>14) BLD/SHA<br>15) CTR/JST:<br>16) LANG:<br>17) DIRCTN:<br>18) GRFICS: | Epson<br>Roman<br>10<br>6<br>Off<br>Off<br>Off<br>Off<br>:<br>Off<br>:<br>:<br>:<br>:<br>:<br>:<br>:<br>:<br>: | IBM<br>SanSrf Courier Prestig Script OCR-B<br>Orator Draft HSDraft<br>12 13 15 17 20 Other<br>3 4 8 12 Other<br>On<br>On<br>On<br>Supr Sub<br>On<br>Bld Sha<br>Ctr Jst<br>France Germny EngInd Dnmrk1 Sweden Italy<br>Spain1 Japan Norway Dnmrk2 Spain2 Latin<br>Korea Legal PC437 PC850 PC860 PC863 PC865<br>Uni<br>Uni |
| PAGE SET                                                                                                    | . Ub                                                                                                    |                                                                                                    |
| <ol> <li>19) LENGTH:</li> <li>20) WIDTH:</li> <li>21) DEMAND</li> <li>22) BIN:</li> <li>23) TOP MAR</li> <li>24) BOT MAR</li> <li>25) LFT MAR</li> <li>26) RGT MAR</li> </ol>                 | : 066<br>13.6<br>: Off<br>None<br>R: 000<br>R: 066<br>: 000<br>R: 136                                          | 0 to 182<br>8 8.5<br>On Tear Auto AutoT<br><i>Varies if options available</i><br>0 to 181<br>1 to 182<br>0 to 271<br>1 to 272                                                                                                    |
|                                                                                                    |                                                                                                    |                                                                                                    |

Figure 4-3. Setup Menu

## 4-10 Control Panel

|                                                                                                    | DEFAULT<br>SETTING<br>/                                                                                                    | OTI<br>SETT              | HER<br>INGS |
|----------------------------------------------------------------------------------------------------|----------------------------------------------------------------------------------------------------|--------------------------|-------------|
| СОММИЛІСАТІС                                                                                                    |                                                                                                    |                          |             |
| <ul> <li>27) DWNLOAD:</li> <li>28) INTRFCE:</li> <li>29) BAUD:</li> <li>30) PARITY:</li> <li>31) DTA BITS:</li> <li>32) STOP BITS:</li> <li>33) HNDSHAK:</li> <li>34) DTR:</li> <li>35) IPRIME:</li> </ul>                                            | Off         On           Par         Ser           9600         150 300           None         Odd Eve           8         7 8M           1         2           DTR         XON D/X           Pos         Neg           Off         On | 600 1200 2400 4800<br>an | 19200 38400 |
| SPECIAL MOD                                                                                                    | ES                                                                                                    |                          |             |
| <ul> <li>36) HEXMODE:</li> <li>37) AUTO CR:</li> <li>38) AUTO LF:</li> <li>39) AUTO FF:</li> <li>40) PAPROUT:</li> <li>41) SLASH-0:</li> <li>42) QUIET:</li> <li>43) LF SPD:</li> <li>44) FORMS:</li> <li>45) LABEL:</li> <li>46) AUTOWRAF</li> </ul> | Off On<br>Off On<br>Off On<br>Off On<br>Off On<br>Off On<br>Off On<br>3.5 5.0<br>Heavy Light<br>Off On<br>Off On<br>Off On                                                                                                    |                          |             |
|                                                                                                    |                                                                                                    |                          |             |

Figure 4-3. Setup Menu—continued

Before describing the parameters on the Setup menu, let's review how to display, scroll through, and change settings on the Setup menu:

| OPERATIONS       | With the status message displayed, press the Setup button; the Setup menu appears.                                                          |
|------------------|----------------------------------------------------------------------------------------------------|
| 6) FNT: Roman    | Turn the Select-dial until the parameter you want to change appears.                                                                        |
| 6) FNT: Courier  | While holding down the Alt button, turn the<br>Select-dial to view the possible settings for<br>the parameter. When the setting you want to |
|                  | select appears, release the Alt button. The printer <i>beeps</i> to confirm the setting change.<br>Turn the Select-dial to display another  |
| COURIER 10 READY | parameter or press the Setup button to redisplay the status message.                                                                        |

Now that you know how to use the Setup menu, it is time to learn what each parameter does and the possible settings you can select. Parameters are described in the order they appear in the Setup menu.

**Note:** Learning Setup menu functions is *not* necessary. These functions are provided for users who want to explore the advanced capabilities of the printer. During normal printing, your software application will control most Setup menu functions automatically.

4-12 Control Panel

## Selecting Operations

The first section on the Setup menu is operations. Selecting an operation performs a specific action.

1) RSTOR: None Restore Printer Settings

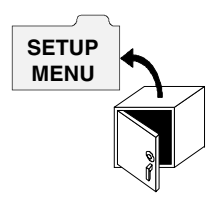

RSTOR lets you restore printer settings to the factory settings or to settings you saved previously with a SAVE operation. When you use RSTOR, the printer clears the data input buffer.

You can select *None* to cancel the operation; *Fctry* to restore the factory settings; or *Usr 1*, *Usr 2* or *Usr 3* to restore the settings saved under one of these names.

## 2) SAVE: None Save Printer Settings

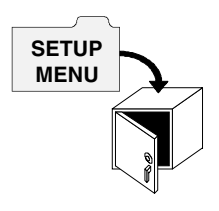

SAVE lets you save the current printer settings in non-volatile memory for use at a later time. Non-volatile memory retains information even when the printer is turned off.

To save the current printer settings, hold down the Alt button and turn the Select-dial to select one of the three user names. As soon as you release the Alt button, the printer saves the current printer settings and assigns the user name that you select. You can use RSTOR to restore the settings you save; you can use DFALT to make your saved settings the power-on default settings.

You can select *None* to cancel the operation; or *Usr 1, Usr 2* or *Usr 3* to save the current settings under one of these names.

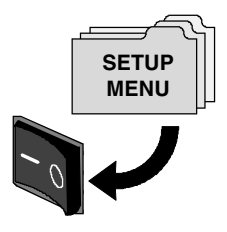

3) DFALT: Fctry S

#### <sup>ry</sup> Select Power-On Default Settings

DFALT lets you select the printer settings to use as the power-on default settings. You can select the factory settings or the settings you saved previously with a SAVE operation. The printer keeps your DFALT selection in non-volatile memory so it is retained when the printer is off.

You can select *Fctry* to use the factory settings as the power-on defaults or *Usr 1, Usr 2* or *Usr 3* to use the settings saved under one of these names.

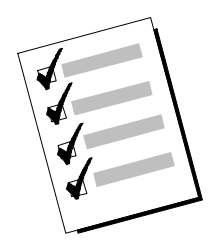

4) TEST: None Run Printer Tests

TEST lets you run a variety of printer tests, including a memory check, serial loopback test, and a sensor check. If a test is unsuccessful, an error message appears to notify you.

You can select *None*, which is always the default and does not perform any test; *Memory*, which checks the printer memory; *Serial*, which requires you to attach a loopback connector for a test of the serial communication lines; and *Sensor*, which runs the sensor check. Printer tests are described in the *Solving Problems* section of this guide. You printer may contain additional tests.

## Selecting Print Modes

The second section on the Setup menu is print modes. The most important print mode parameter is emulation, which must be set so that it is compatible with your software application. Selecting print modes changes the way text prints on the page.

5) EMUL: Epson Set Printer Emulation

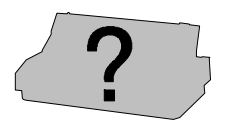

EMUL lets you select a printer emulation for the printer. Selecting an emulation enables the printer to imitate some other popular printer. When you select an emulation, all current printer settings remain in effect.

On standard printers, you can select *Epson*, which causes the printer to imitate Epson LQ-570 and LQ-1070 printers; or *IBM*, which causes the printer to imitate IBM XL24 Proprinter and Lexmark 2390/2391 printers. Your printer may also contain other emulations that you can choose.

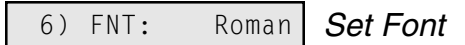

 $\begin{array}{c} \mathbf{A} \ \mathbf{B} \ \mathbf{C} \ \mathbf{D} \\ \mathbf{a} \ \mathbf{b} \ \mathbf{c} \ \mathbf{d} \end{array}$ 

FNT lets you select a font (type style). Most printers come with the following fonts: *Roman, SanSrf* (Sans-Serif), *Courier, Prestige, Script, OCR-B, Orator, Draft* and *HSDraft* (High-Speed Draft). Your printer may contain other fonts.

**Note:** Using the High-Speed Draft font to print multipart forms is not recommended.

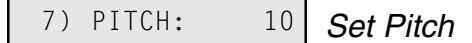

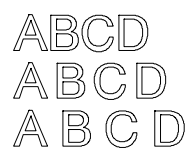

PITCH lets you specify how many characters to print per inch. You can select 10, 12, 13 (13.3), 15, 17 (17.1) or 20. If the current setting is *Other*, your software application has set the pitch to some nonstandard value.

ABCDEFGHIJKLMN ABCDEFGHIJKLMN

ABCDEFGHIJKLMN ABCDEFGHIJKLMN

ABCDEFGHIJKLMN ABCDEFGHIJKLMN

ABCDEFGHIJKLMN ABCDEFGHIJKLMN

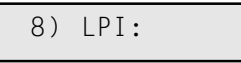

Set Number of Lines Per Inch

Turn Italic Mode On and Off

LPI lets you specify how many lines to print per inch. You can select 3, 4, 6, 8 or 12 lines per inch. If the current setting is *Other*, then your software application has set the number of lines per inch to some non-standard value.

9) ITALICS: Off

ABC*DEF* 

ITALICS lets you turn the italic mode *On* and *Off*.

10

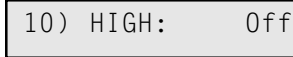

Turn Double-High Mode On and Off

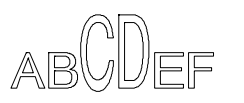

HIGH lets you turn the double-high mode *On* and *Off*. In double-high mode, characters stretch upward to twice their normal height.

11) WIDE: Off Turn Double-Wide Mode On and Off

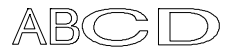

WIDE lets you turn the double-wide mode *On* and *Off*. In double-wide mode, characters stretch rightward to twice their normal width. When you turn on the double-wide mode, the PITCH setting changes to one-half its current value. When you turn off the mode, the PITCH setting returns to its original value.

4-16 Control Panel

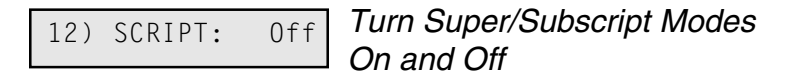

SCRIPT lets you turn on and off the superscript and subscript modes. In superscript mode, characters shrink to about half their normal size and print above the print line. In subscript mode, the same small characters print below the normal print line. You can select *Supr* to turn the superscript mode on; *Sub* to turn the subscript mode on; or *Off* to turn both modes off.

## 13) UNDLINE: Off Turn Underline Mode On and Off

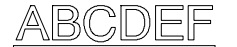

UNDLINE lets you turn the underline mode *On* and *Off*. In underline mode, all characters and spaces are underlined.

## 14) BLD/SHA: Off Turn Bold/Shadow Modes On and Off

ABCDEF

BLD/SHA lets you turn on and off the bold and shadow modes. In bold mode, characters are printed twice—one on top of the other—to produce bold print. In shadow mode, characters are also printed twice—once and then again slightly offset to the right—to produce shadow print. You can select *Bld* to turn the bold mode on; *Sha* to turn the shadow mode on; or *Off* to turn both modes off.

## 15) CTR/JST: Off Turn Center/Justify Modes On and Off

CTR/JST lets you turn on and off the center and justify modes. In the CTR/JST lets you turn on and off the center and justify modes. In the e

CTR/JST lets you turn on and off the center and justify modes. In the CTR/JST lets you turn on and off the center and justify modes. In the center mode, the printer centers each line of text between the left and right margins. In the justify mode, the printer expands or compresses each line of text as necessary so that it ends at the right margin. If the printer must expand a line to over twice its original length or compress a line so that characters overlap, the line prints unjustified. With both the center and justify modes, a carriage return or line feed code in the print data marks the end of a line. You can select *Ctr* to turn the center mode on; *Jst* to turn the justify mode on; or *Off* to turn both modes off.

## 16) LANG: USA Set Language

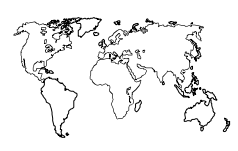

LANG lets you specify a language for the printer to use when printing text. When you select any language other than *USA*, the printer replaces some of the standard ASCII printable characters with alternate characters that are used in a specific language. You can select from the following:

| Setting |        | Character Replacements |       |        |       |          |         |       |        |        |        |    |
|---------|--------|------------------------|-------|--------|-------|----------|---------|-------|--------|--------|--------|----|
| 1184    | #      | \$                     | 0     | ſ      | ١     | 1        | ^       |       | ſ      | I      | ι      | ~  |
| Engnag  | π<br># | φ<br>Φ                 | à     | L<br>o | 1     | 2        | ^       | 、     | ۱<br>م | ۱<br>ک | ر<br>ک |    |
| runce   | #      | <b>ጋ</b>               | a     | ÿ      | ç     | <u>8</u> | •       |       | e<br>  | u<br>  | е<br>  | 0  |
| Jermny  | #      | \$                     | 8     | A      | 0     | U        | Λ       |       | а      | 0      | u      | ß  |
| Englnd  | £      | \$                     | @     | [      | ١     | ]        | Λ       | `     | {      |        | }      | ~  |
| Dnmrk1  | #      | \$                     | @     | Æ      | Ø     | Å        | ^       | `     | æ      | ø      | å      | ~  |
| Sweden  | #      | ¤                      | É     | Ä      | Ö     | Å        | Ü       | é     | ä      | ö      | å      | ü  |
| Italy   | #      | \$                     | @     | 0      | ١     | é        | ^       | ù     | à      | ò      | è      | ì  |
| Spain1  | Pt     | \$                     | @     | i      | Ñ     | i        | ^       | `     |        | ñ      | }      | ~  |
| Iapan   | #      | \$                     | @     | [      | ¥     | ]        | ^       | `     | {      |        | }      | ~  |
| Vorway  | #      | ¤                      | É     | Æ      | Ø     | Å        | Ü       | é     | æ      | ø      | å      | ü  |
| Dnmrk2  | #      | \$                     | É     | Æ      | Ø     | Å        | Ü       | é     | æ      | ø      | å      | ü  |
| Spain2  | #      | \$                     | á     | i      | Ñ     | i        | é       | `     | í      | ñ      | ó      | ú  |
| Latin   | #      | \$                     | á     | i      | Ñ     | i        | é       | ü     | í      | ñ      | ó      | ú  |
| Korea   | #      | \$                     | @     | [      | ₩     | ]        | ^       | `     | {      |        | }      | ~  |
| Legal   | #      | \$                     | §     | 0      | "     | ,        | P       | 4     | ©      | ®      | †      | TM |
| PC437   |        |                        |       |        |       |          |         |       |        |        |        |    |
| PC850   | Ret    | fer to                 | the t | ables  | at th | e end    | l of th | e Co  | de Se  | ts app | bendi  | ix |
| PC860   | for    | the (                  | Code  | Page   | (PC)  | char     | acter   | sets. |        |        |        |    |

PC863 PC865

17) DIRCTN: Bi-d

Set Text Printing Direction

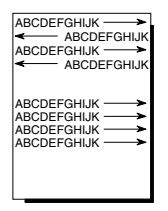

DIRCTN lets you specify whether the printer should print text in both directions or from left-to-right only. Printing text from left-to-right only provides the highest possible vertical alignment, but slows down printing. You can select *Bi-d* for bi-directional printing or *Uni* for left-to-right printing.

#### 4-18 Control Panel

## 18) GRFICS: Bi-d Set Graphics Printing Direction

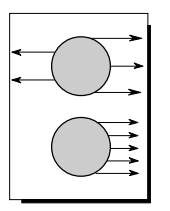

GRFICS lets you specify whether the printer should print graphics in both directions or from left-to-right only. Printing graphics from left-to-right only provides the highest possible vertical alignment, but slows down print-ing. You can select *Bi-d* for bi-directional printing or *Uni* for left-to-right printing.

## Selecting Page Setup Parameters

Page setup parameters let you specify page size and margins.

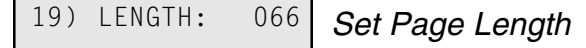

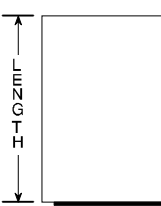

LENGTH lets you specify the length of the paper you are using in 1/6inch increments. This setting is especially important since it controls continuous-forms feeding.

You can select a number from 0 to 182. To determine the correct number to use for your paper, multiply the length of the paper in inches by 6. For example, if your paper is 11 inches long, you should select 66 (11 inches  $\times 6 = 66$ ). When you set page length, the printer sets the top-of-form at the current line and clears the top and bottom margins.

If you set LENGTH to 0, the printer does not keep track of lines per page. When using single sheets, a form feed control code ejects the page; when using pin-feed paper, a form feed control code performs a carriage return.

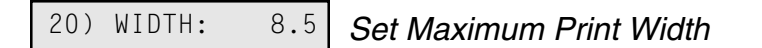

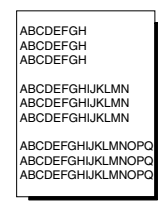

WIDTH lets you specify the maximum print width. If the printer receives a line that exceeds the maximum print width, the excess prints at the left margin on the next line. If your printer requires 115 vac, you can specify 8 or 8.5 inches. If your printer requires 220 vac, you can specify 8 inches.

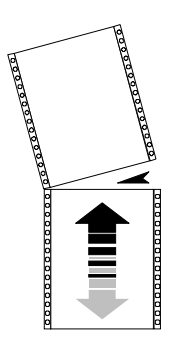

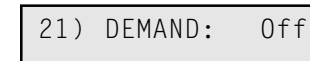

#### Turn Demand Document Mode On and Off

DEMAND lets you turn the demand document mode on and off. The demand document mode lets you remove a pin-feed page without wasting the next page. With the mode on, pressing the Ready button turns printing off, displays DEMND on the control panel, and advances the last printed page up to the tear bar. You can then tear off the page. Pressing the Ready button again causes one of the following actions to occur:

- ✓ If you *removed* the last printed page, the paper reverse feeds to the next top-of-form, the READY message reappears, and printing resumes.
- ✓ If you *did not remove* the last printed page, the paper reverse feeds back to its original position, the READY message reappears, and printing resumes at the point where it left off.

You can select from the following settings:

- $\checkmark$  *On* turns the demand document mode on.
- Tear turns the demand document mode on and causes the printer to reverse feed the paper to the next top-of-form when you re-enable printing, whether or not you actually tear off the last printed sheet. This option is useful when printing thick multipart forms that jam when the leading edge of the form is reverse fed below the printhead.
- ✓ Auto turns the demand document mode on and causes the printer to present the paper for tear-off whenever the printer is idle; you don't have to press the Ready button. As soon as the printer receives subsequent data to print, the paper reverse feeds as usual.
- ✓ AutoT combines the Tear and Auto settings so that the printer will advance the paper for tear-off whenever the printer is idle and always reverse feeds to the next top-of-form.
- ✓ *Off* turns the demand document mode off.

**Note:** If the demand document mode is on and you don't want the paper presented for tear-off, just press the Ready button twice in succession.

4-20 Control Panel

## 22) BIN: None Select Alternate Paper Path

If your printer has optional, alternate paper paths, you would use this parameter to select one of the options.

23) TOP MAR: 000 Set Top Margin

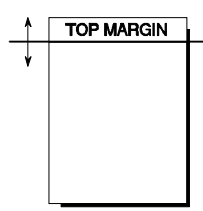

TOP MAR lets you specify a top margin. On subsequent form feeds, paper advances to the top margin you specify. The top margin can be from 0 to 181 lines down from the top-of-form; however, you can only select a line that is above the bottom margin setting. The physical location of the top margin on the page is unaffected by subsequent changes to line spacing. If you change the LENGTH (page length) setting, the top margin resets to 0.

## 24) BOT MAR: 066 Set Bottom Margin

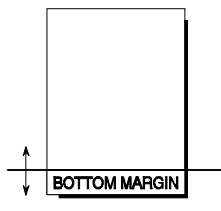

BOT MAR lets you specify a bottom margin. After printing on this line, the printer performs a form feed operation automatically; no printing occurs below the bottom margin. The bottom margin can be from *1* to *182* lines down from the top-of-form; however, you can only select a line that is below the top margin setting. The physical location of the bottom margin on the page is unaffected by subsequent changes to line spacing. If you change the LENGTH (page length) setting, the bottom margin resets to the new page length.

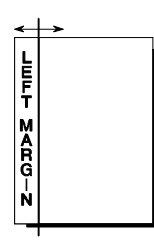

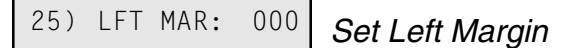

LFT MAR lets you specify a left margin. All subsequent carriage returns cause the carriage to move to the left margin. The left margin can be from 0 to 271 character spaces to the right of the far left print position; however, you can only select a character space that is to the left of the right margin setting. To help you visualize left margin locations as you scroll through the possible settings, the carriage moves to the displayed setting. The physical location of the left margin on the page is unaffected by subsequent pitch changes.

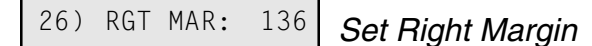

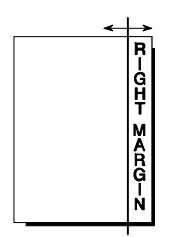

RGT MAR lets you specify a right margin. When printing reaches the right margin on a line, the printer performs a carriage return/line feed and continues printing on the next line. The right margin is also used in the center and justify modes. The right margin can be from 1 to 272 character spaces to the right of the far left print position; however, you can only select a character space that is to the right of the left margin setting. To help you visualize right margin locations as you scroll through the possible settings, the carriage moves to the displayed setting. The physical position of the right margin on the page is unaffected by subsequent pitch changes.

## Specifying Communications Parameters

The next section of the Setup menu is communications. These parameters control data communications between the printer and the Host device. Before successful communications can occur, these parameters must be set to match those of the Host device. When you change a communications setting, the printer clears the data input buffer.

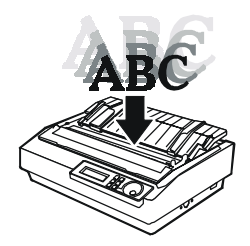

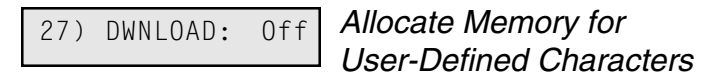

DWNLOAD lets you allocate a portion of the printer's memory to hold user-defined characters that are downloaded from the Host device. You can select *On* to allocate memory for user-defined characters or *Off* to allocate all of the printer's memory for data input buffer and optimized graphics printing.

## 28) INTRFCE: Par Select Interface

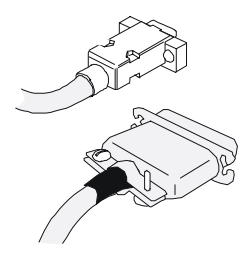

INTRFCE lets you select either the parallel or serial interface port for communications with the Host device. You can select *Par* for parallel or *Ser* for serial. If you select serial, you must also set the BAUD, PAR-ITY, DTA BITS, STOP BITS and HNDSHK parameters to match the serial configuration of the host computer. If you select parallel, these parameters are irrelevant.

The printer will set both ports to the ready state and wait for subsequent data at either port.

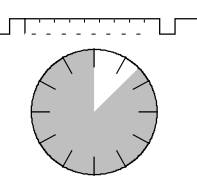

BAUD lets you tell the printer what serial baud rate your Host device is using. Baud rate is the speed that serial data is transmitted between your Host device and the printer. You can can select *150, 300, 600, 1200, 2400, 4800, 9600, 19200* or *38400*. Both your Host device and the printer must be set to the *same* baud rate.

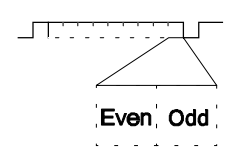

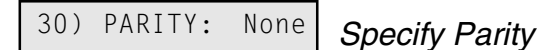

PARITY lets you tell the printer what parity method your Host device is using. Parity is a technique that lets the printer check for data transmission errors. You must select *None* if your Host device does not support parity; *Odd* if your Host device uses odd parity; or *Even* if your Host device uses even parity. Both your Host device and the printer must be set for the *same* parity method.

## 31) DTA BITS: 8 Specify Number of Data Bits

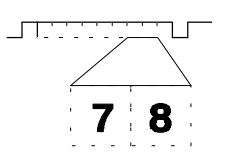

DTA BITS lets you tell the printer how many data bits your Host device is sending in each byte. You select 7 if your Host device sends 7-bit bytes; 8 if your Host device sends 8-bit bytes; or 8M if your Host device sends 8-bit data and you want the printer to ignore the most significant bit (MSB).

**The** 8*M* setting affects both serial and parallel communications. With the parallel interface active, the 8*M* setting causes the printer to ignore the signal on the MSB data line.

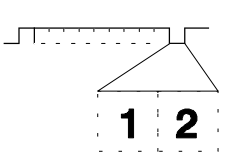

32) STOP BITS: 1

Specify Number of Stop Bits

STOP BITS lets you tell the printer how many stop bits your Host device is sending in each byte. Stop bits are necessary to separate consecutive bytes in the data stream. You must select 1 if your Host device sends one stop bit; or 2 if your Host device send two stop bits.

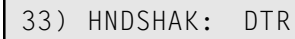

Specify Handshaking Method

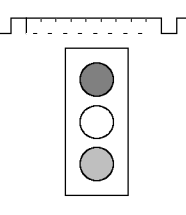

HNDSHAK lets you tell the printer what handshaking method your Host device is using. Handshaking starts and stops data transmission between your Host device and the printer. Starting and stopping is important so that neither device receives more data than it can handle. You can specify *DTR* for the DTR hardware method; *XON* for the X-ON/X-OFF software tech-nique; or *D/X* for both the DTR and X-ON/X-OFF methods. Both your Host device and the printer must use the *same* handshaking method(s).

#### 4-24 Control Panel

## 34) DTR: Low Set DTR Signal Polarity

BUSY DTR- \_\_\_\_\_Low DTR+ \_\_\_\_\_High

DTR lets you specify the polarity of the Data Terminal Ready (DTR) signal in the printer's serial interface. You can select *Low* for a signal that goes low to disable data transmission; or *High* for a signal that goes high to disable data transmission.

35) IPRIME: On

Enable and Disable IPRIME Signal

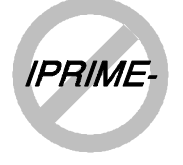

IPRIME lets you enable and disable the parallel IPRIME signal. When you enable the signal, your Host device can reset the printer by setting the IPRIME signal low for at least 50 microseconds. The printer remains in a reset condition until the signal returns high. You can select *On* to enable the IPRIME signal or *Off* to disable it. With most Host devices and software, this signal can be disabled.

## Selecting Special Modes

The last section of the Setup menu is Special Modes. These modes let you invoke a variety of special printing features.

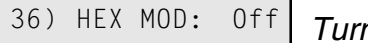

Turn Hexadecimal Mode On and Off

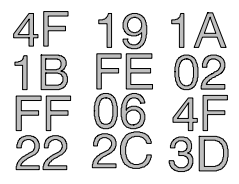

HEX MOD lets you turn the hexadecimal mode on and off. In the hexadecimal mode, the printer prints the hexadecimal and ASCII representation of every byte it receives:

 20
 21
 22
 23
 24
 25
 26
 27
 28
 29
 2A
 2B
 2C
 2D
 2E
 2F
 !"#\$%&"()\*+,-./

 30
 31
 32
 33
 34
 35
 36
 37
 38
 39
 3A
 3B
 3C
 3D
 3E
 3F
 0123456789:;<=>?

 40
 41
 42
 43
 44
 45
 46
 47
 48
 49
 4A
 4B
 4C
 4D
 4E
 4F
 @ABCDEFGHIJKLMNO

The printer does not interpret or execute any control sequences, nor does it print any text. Hexadecimal mode is useful when you need to view the codes being sent from the Host device to the printer. You can select On to turn the hexadecimal mode on; or *Off* to turn the mode off.

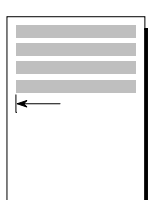

37) AUTO CR: Off

Turn Automatic Carriage Return Mode On and Off

AUTO CR lets you turn the automatic carriage return mode on and off. In the automatic carriage return mode, the printer performs a carriage return/line feed for each line feed code it receives. You can select *On* to turn the automatic carriage return mode on; or *Off* to turn the mode off.

38) AUTO LF: Off Turn Automatic Line Feed Mode On and Off

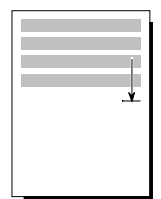

AUTO LF lets you turn the automatic line feed mode on and off. In the automatic line feed mode, the printer performs a carriage return/line feed for each carriage return code it receives. You can select *On* to turn the automatic line feed mode on; or *Off* to turn the mode off.

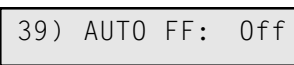

Turn Automatic Form Feed Mode

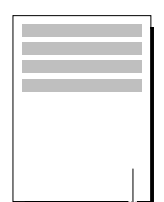

AUTO FF lets you turn the automatic form feed mode on and off. In the automatic form feed mode, the printer skips over the perforations of pinfeed paper by setting the top and bottom margins to one-half inch. You can select *On* to turn the automatic form feed mode on; or *Off* to turn the mode off. For the automatic form feed mode to work correctly, the LENGTH (page length) parameter must be set to the correct page length.

Enable and Disable Paper Out Sensing

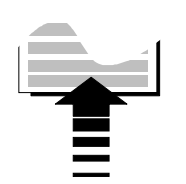

PAPROUT lets you disable paper out detection by the printer's paper out sensors. Disabling paper out detection does not affect the printer's ability to load paper. You can select *On* to enable paper out detection and *Off* to disable paper out detection.

#### 4-26 Control Panel

## 41) SLASH 0: 0ff Turn Zero Slashing On and Off

SLASH 0 lets you turn zero slashing on and off. You can select *Off* to specify that the numeral zero be printed without a slash (0); or *On* to specify that the numeral zero by printed with a slash ( $\emptyset$ ). Your selection affects the printing of the numeral zero in all fonts.

QUIET lets you turn the quiet mode on and off. In quiet mode, the print speed slows down by about 10% in all modes to decrease the amount of noise that is generated. You can select *On* to turn the quiet mode on or *Off* to turn the mode off.

LF SPD lets you change the line feed speed (paper slew rate). You can select 3.5 or 5.0 inches per second. Set 3.5 inches per second for use when printing on thick paper or multipart forms.

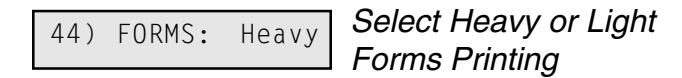

FORMS lets you adjust the impact force of the print wires in the printhead. You can select *Heavy* for the maximum impact force or *Light* for a reduced impact force. Use the *Heavy* setting while printing on thick, multipart forms and the *Light* setting while printing on single sheets and thinner stocks.

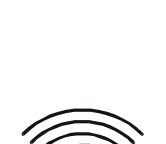

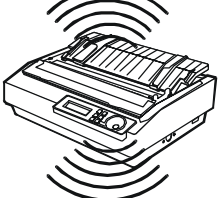

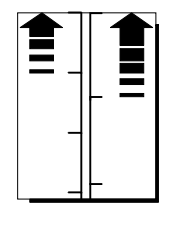

## Reviewing the Setup Menu

Now that you've been introduced to the Setup menu parameters and their possible settings, it's time for a brief review.

| Parameter   | Description                         | Settings                                                                    |  |  |
|-------------|-------------------------------------|-----------------------------------------------------------------------------|--|--|
|             | Operations                          | ·                                                                           |  |  |
| RSTOR       | Restore printer settings            | None Fctry Usr 1 Usr 2<br>Usr 3                                             |  |  |
| SAVE        | Save printer settings               | None Usr 1 Usr 2 Usr 3                                                      |  |  |
| DFALT       | Select power-on default settings    | Fctry Usr 1 Usr 2 Usr 3                                                     |  |  |
| TEST        | Run printer tests                   | <i>None</i> Memory Serial Sensor                                            |  |  |
| Print Modes |                                     |                                                                             |  |  |
| EMUL        | Set printer emulation               | Epson IBM                                                                   |  |  |
| FNT         | Set font                            | <i>Roman</i> SanSrf Courier<br>Prestig Script OCR-B<br>Orator Draft HSDraft |  |  |
| РІТСН       | Set pitch (characters per inch)     | <i>10</i> 12 13 15 17<br>20 Other                                           |  |  |
| LPI         | Set number of lines per inch        | 3 4 6 8 12 Other                                                            |  |  |
| ITALIC      | Turn italic mode on and off         | On <i>Off</i>                                                               |  |  |
| HIGH        | Turn double-high mode on and off    | On <i>Off</i>                                                               |  |  |
| WIDE        | Turn double-wide mode<br>on and off | On <i>Off</i>                                                               |  |  |

| Table 4-1. | Setup | Menu | Summary |
|------------|-------|------|---------|
|------------|-------|------|---------|

#### 4-28 Control Panel

| Parameter             | Description                             | Settings                                                                                                    |  |  |
|-----------------------|-----------------------------------------|----------------------------------------------------------------------------------------------------|--|--|
| Print Modes—continued |                                         |                                                                                                    |  |  |
| SCRIPT                | Turn super/subscript mode<br>on and off | Supr Sub Off                                                                                                    |  |  |
| UNDLINE               | Turn underline mode on and off          | On Off                                                                                                    |  |  |
| BLD/SHA               | Turn bold/shadow modes on and off       | Bld Sha Off                                                                                                    |  |  |
| CTR/JST               | Turn center/justify modes on and off    | Ctr Jst Off                                                                                                    |  |  |
| LANG                  | Set language                            | USA France Germny<br>Englnd Dnmrk1 Sweden<br>Italy Spain1 Japan<br>Norway Dnmrk2 Spain2<br>Latin Korea Legal<br>PC437 PC850 PC860<br>PC863 PC865 |  |  |
| DIRCTN                | Set text printing direction             | Bi-d Uni                                                                                                    |  |  |
| GRFICS                | Set graphics printing direc-<br>tion    | <i>Bi-d</i> Uni                                                                                                    |  |  |
|                       | Page Setup                              |                                                                                                    |  |  |
| LENGTH                | Set page length                         | 066 0 to 182                                                                                                    |  |  |
| WIDTH                 | Set maximum print width                 | 8 8.5                                                                                                    |  |  |
| DEMAND                | Turn demand document mode on and off    | On Tear Auto AutoT Off                                                                                                    |  |  |
| BIN                   | Select bin or alternate paper path      | None Bottom                                                                                                    |  |  |

## Table 4-1. Setup Menu Summary—continued

| Parameter     | Description                                     | Settings                                              |
|---------------|-------------------------------------------------|-------------------------------------------------------|
|               | Page Setup—contr                                | inued                                                 |
| TOP MAR       | Set top margin                                  | 0 0 to 181                                            |
| BOT MAR       | Set bottom margin                               | 66 1 to 182                                           |
| LFT MAR       | Set left margin                                 | 0 0 to 271                                            |
| RGT MAR       | Set right margin                                | 85 1 to 170                                           |
|               | Communication                                   | ns                                                    |
| DOWN-<br>LOAD | Allocate memory for user-<br>defined characters | On Off                                                |
| INTRFCE       | Select interface                                | Par Ser                                               |
| BAUD          | Specify baud rate                               | 150 300 600 1200 2400<br>4800 <i>9600</i> 19200 38400 |
| PARITY        | Specify parity                                  | Odd Even None                                         |
| DTA BITS      | Specify number of data bits                     | 7 8 8M                                                |
| STOP BITS     | Specify number of stop bits                     | 12                                                    |
| HNDSHAK       | Specify handshaking method                      | DTR XON D/X                                           |
| DTR           | Set DTR signal polarity                         | Low High                                              |
| IPRIME        | Enable and disable IPRIME signal                | On Off                                                |

## Table 4-1. Setup Menu Summary—continued

4-30 Control Panel

| Parameter     | Description                                    | Settings    |
|---------------|------------------------------------------------|-------------|
| Special Modes |                                                |             |
| HEX MOD       | Turn hexadecimal mode on and off               | On Off      |
| AUTO CR       | Turn automatic carriage return mode on and off | On Off      |
| AUTO LF       | Turn automatic line feed mode on and off       | On Off      |
| AUTO FF       | Turn automatic form feed mode on and off       | On Off      |
| PAPROUT       | Enable and disable paper out sensing           | On Off      |
| SLASH 0       | Turn zero slashing on and off                  | On Off      |
| QUIET         | Turn quiet mode on and off                     | On Off      |
| LF SPD        | Set line feed speed                            | 3.5 5.0     |
| FORMS         | Select heavy or light forms printing           | Heavy Light |
|               |                                                |             |
|               |                                                |             |
|               |                                                |             |
|               |                                                |             |
|               |                                                |             |
|               |                                                |             |
|               |                                                |             |

## Table 4-1. Setup Menu Summary—continued

\_\_\_\_\_

4-32 Control Panel

## Section

## **Cleaning and Maintenance**

To maintain trouble-free operation and good print quality, you should perform periodic cleaning and preventive maintenance procedures on your printer. This section provides the following procedures:

- ✓ Cleaning the platen and rollers
- ✓ Cleaning the carriage shaft
- ✓ Cleaning the printhead wires
- ✓ Cleaning printer surfaces
- ✓ Inspecting printer parts
- ✓ Replacing the ribbon cartridge
- $\checkmark$  Replacing the fuse
- ✓ Installing an expansion cartridge

**Note:** Perform periodic maintenance on your printer every three months or 3,000 pages of use, whichever comes first.

Cleaning and Maintenance 5-1

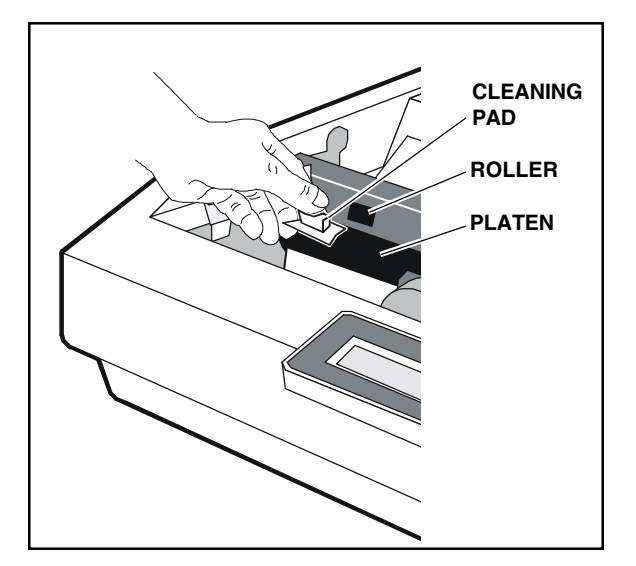

## Cleaning the Platen and Rollers

Figure 5-1. Cleaning the Platen and Rollers

You should clean the platen and rollers whenever there is ink or paper fibers on the platen, the platen appears shiny, or printed pages contain vertical smears. To do so, you'll need a cleaning pad moistened with Fedron<sup>®</sup> platen cleaner (available at most typewriter supply stores). Fedron includes preservatives and lubricants that greatly increase the life of the platen. Always use Fedron sparingly and apply Fedron *only* to the platen and rollers. Fedron is extremely flammable, so be sure to read and follow all precautions on the container.

To clean the platen and rollers, use the following procedure:

- 1. Remove the printer window.
- 2. Press the Ready button to pause printing. Make sure that PAUSE appears on the control panel display.
- 3. Set the paper select lever to the rearfeed position (
- 4. Use a clean pad moistened with Fedron to wipe the rubber surface of the platen and roller surfaces until they are dull and clean, as shown in figure 5-1. Turn the Select-dial as needed to rotate the platen and rollers.
- 5. Replace the printer window.
- 6. Print a self test to verify normal operation and good print quality. Adjust the paper thickness lever as necessary.

#### 5-2 Cleaning and Maintenance

## Cleaning the Carriage Shaft

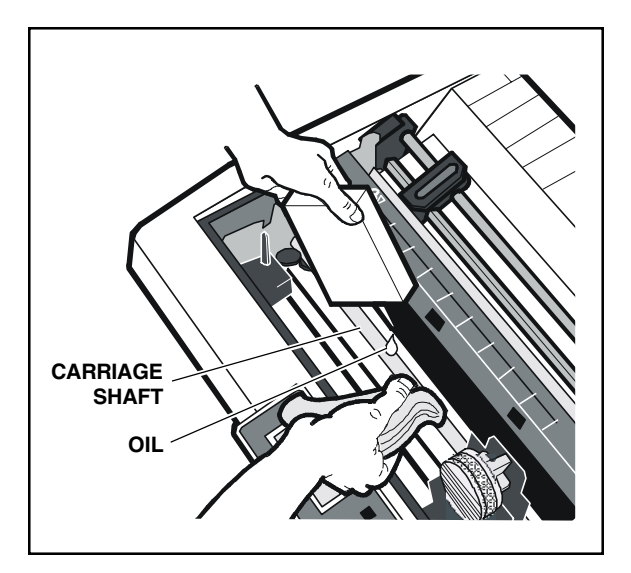

Figure 5-2. Cleaning the Carriage Shaft

The carriage shaft, located directly under the printhead, requires occasional lubrication with 3-In-One<sup>®</sup> or Singer<sup>®</sup> sewing machine oil.

To clean the carriage shaft, use the following procedure:

- 1. Turn off the printer and remove the printer window.
- 2. Slide the carriage to the far left. Then, use a clean, lint-free cloth to wipe the shaft. Wipe in long strokes *away from* the carriage.
- 3. Slide the carriage to the far right and wipe the shaft again. Be sure to wipe *away from* the carriage.
- 4. While holding the cloth below the shaft, apply two or three drops of oil, as shown in figure 5-2. Then, slowly slide the car-riage along the shaft and stop at the far left side.
- 5. Repeat step 4, only this time slide the carriage back and forth several times to work the oil into the carriage's self-lubricating felt rings.
- 6. Wipe off any excess oil on the shaft.
- 7. Replace the printer window.
- 8. Turn on the printer and print a self test to verify normal operation.

## Cleaning the Printhead Wires

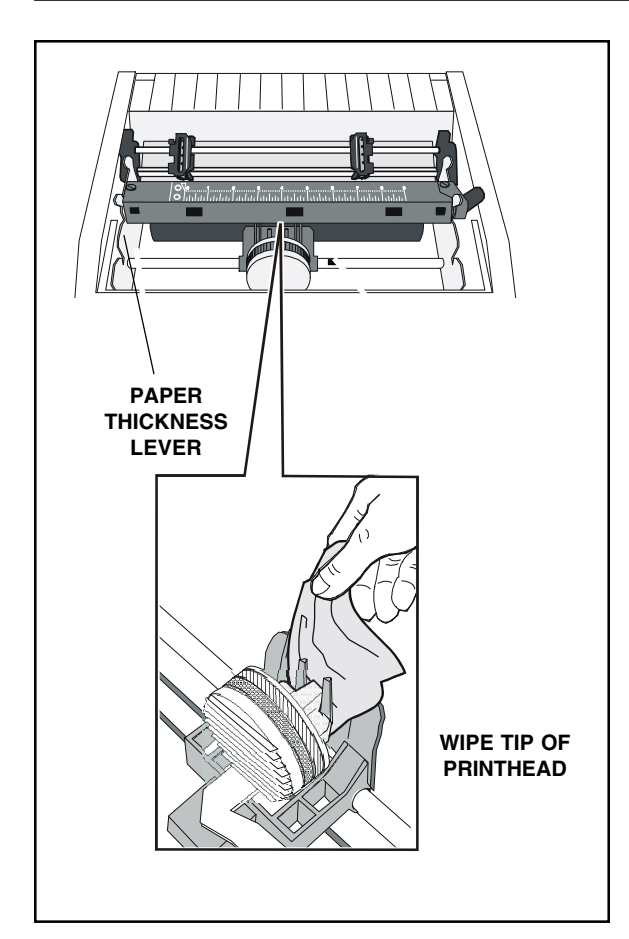

Figure 5-3. Cleaning the Printhead Wires

To prevent excessive ink build-up on the printhead wires, you should periodically wipe them with pure silicone lubricant (LPS-1<sup>®</sup> or equivalent).

To clean the printhead wires, use the following procedure:

- 1. Turn off the printer and remove the printer window.
- 2. If a ribbon cartridge is installed, lift up the cartridge and remove it from the printer.
- 3. Pull the paper thickness lever all the way toward the front of the printer.
- 4. Using a soft tissue moistened with pure silicone lubricant, gently wipe the tip of the printhead to remove any ink build-up, as shown in figure 5-3.
- 5. Replace the printer window.
- 6. Turn on the printer and print a self test to verify normal operation. Adjust the paper thickness lever as necessary to optimize the print quality.

#### 5-4 Cleaning and Maintenance

## Cleaning Printer Surfaces

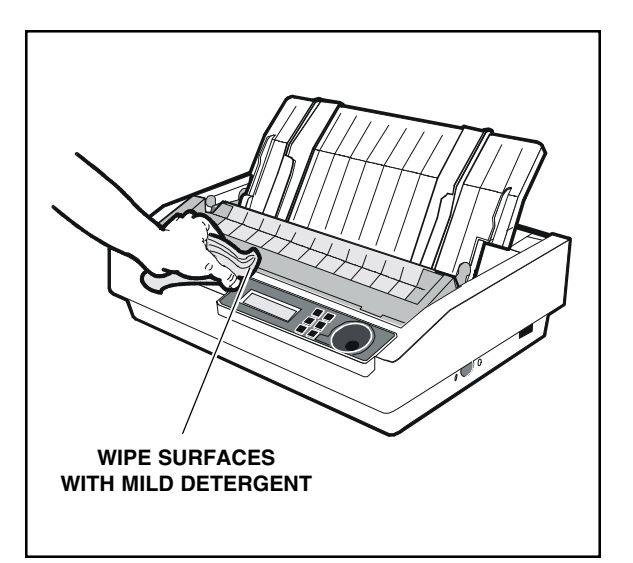

Figure 5-4. Cleaning the Printer Case & Windows

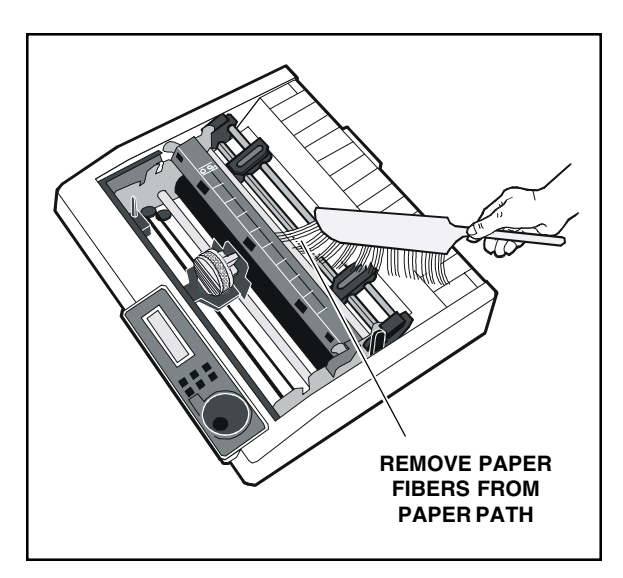

Figure 5-5. Cleaning the Printer Interior

To keep your printer looking new, you should periodically clean its surfaces with glass cleaner (Windex<sup>®</sup> or equivalent), 91% isopropyl alcohol, or a mild dishwashing detergent (Lux<sup>®</sup> or equivalent).

To clean the printer surfaces, perform the following procedure:

- 1. Turn off the printer and unplug the power cord.
- 2. Use a soft brush or lint-free cloth to dust all of the exterior surfaces. Be sure the cloth is free of grit or other matter.
- 3. Use a cloth lightly moistened with glass cleaner, 91% isopropyl alcohol, or a mild dishwashing detergent to wipe and clean the printer windows, as shown in figure 5-4.
- Remove the printer window. Use a soft brush or vacuum to remove all paper fibers, dust and foreign matter from inside the printer, as shown in figure 5-5. Then, replace the printer window.
- 5. Use a soft brush or vacuum to remove all paper fibers, dust, and foreign matter from the rear forms tractor.
- 6. Re-attach the power cord and turn on the printer. Then, print a self test to verify normal operation.

## Inspecting Printer Parts

You should occasionally inspect printer components so you can prevent problems before they occur. If some component appears to be damaged or worn, contact your Service Representative for a replacement part.

**A** Warning: Before starting your inspection, turn off the printer.

#### PAPER SUPPORT

Inspect for cracks or broken mounting slots. Make sure both paper edge guides are present.

#### □ PRINTER WINDOW

Inspect for cracks or missing tabs. Open and close the top window and feel for binding or stiff movement.

#### FORMS TRACTOR

Open and close the tractor locks and doors. Slide the tractors along the shafts. Inspect for binding or stiff movement.

#### **RIBBON CARTRIDGE**

Inspect for worn fabric.

#### □ PAPER SELECT LEVER

Move the lever and feel for binding or stiff movement.

#### □ PLATEN AND ROLLERS

Inspect surfaces for dull appearance. Look for dents or flaws in the rubber surfaces.

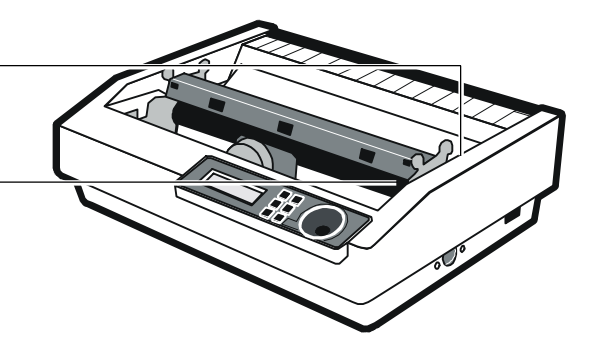

Figure 5-6. Inspecting the Printer, Front

#### 5-6 Cleaning and Maintenance

#### Inspecting Printer Parts—continued

*After* you complete the inspection checklist on these two pages, turn on the printer and print a self test to verify normal operation.

**A** Warning: Do not inspect the printer with the power turned on.

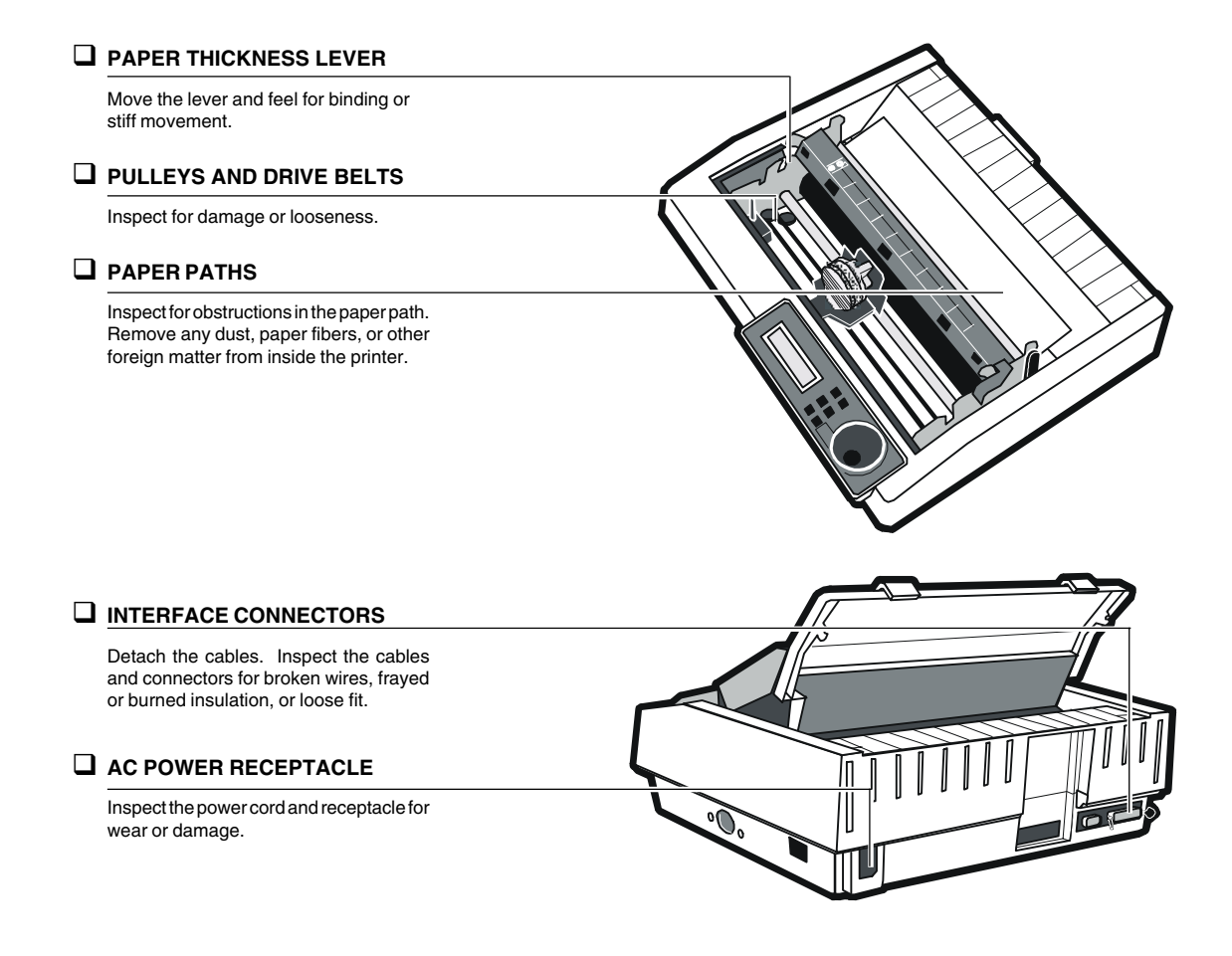

Figure 5-7. Inspecting the Printer, Internal and Rear

Cleaning and Maintenance 5-7

## Replacing the Ribbon Cartridge

When printing becomes too light, you should replace the ribbon cartridge. Refer to *Installing the Ribbon Cartridge* in the *Set Up* section of this guide for information on replacing the ribbon cartridge.

## Replacing the Fuse

When the printer is plugged into a power outlet that you know supplies the correct voltage, but the printer shows no sign of operation, the main power fuse may have blown. A blown fuse is a strong indication that the power line is supplying unstable voltage and you should try a different one. Refer to *Checking the Voltage Select Switch and Fuse* in the *Set Up* section of this guide for information on replacing the fuse.

5-8 Cleaning and Maintenance

# Section 6

## **Solving Problems**

This section describes printer messages and tells you what corrective action(s) to take. This section also includes a brief troubleshooting guide and information on running printer tests.

## Understanding Printer Messages

Printer messages appear on the control panel to warn you of special conditions or notify you of errors. When a special condition or error occurs, several things happen:

- ✓ Printing may pause.
- $\checkmark$  The printer *beeps* to alert you.
- ✓ A printer message appears on the control panel display.

When a printer message appears, find it in this section and perform the correction action(s). There are five kinds of messages: *operating errors*, *programming errors*, *warnings*, *communication errors* and *printer errors*.

Solving Problems 6-1

#### Correcting Operating Errors

The printer can notify you of three operating errors. When one of these errors occurs, the printer does not lose any buffered data. After you perform the corrective action(s), printing continues where it left off.

LOAD PAPER

This error occurs when the printer has information to print but no paper is loaded in the printer.

Corrective action: Load paper and press the Ready button.

CLEAR PAPER JAM

This error occurs when the printer detects a paper jam while ejecting the current page.

*Corrective action:* Carefully remove the jammed paper and press the Ready button.

PAPER ERROR

This error occurs when the printer tries to eject a single sheet or perform a paper park operation, but continues to detect paper in the printer.

Corrective actions:

- ✓ If the paper is jammed, carefully remove the jammed paper and press the Ready button.
- ✓ If you're just using a very long cut sheet, press the Form Feed button.
- ✓ If you're using pin-feed paper, tear off the last printed sheet and press the Paper Park button again.
- ✓ If this error recurs with no paper in the printer, one of the paper sensors is falsely detecting paper. Check to see if there is a small scrap of paper caught in front of or behind the platen. If not, try cleaning the platen. The sensors may be sensing a dirty platen surface.

#### 6-2 Solving Problems
### Correcting Programming Errors

The printer can notify you of only one programming error.

DOWNLOAD ERROR

This error occurs when your computer attempts to download a font to the printer, but you have not allocated enough printer memory to store the font. When a download error occurs, the printer ignores the downloaded font information and continues printing.

*Corrective action:* Press the Ready button to stop printing and then change the DWNLOAD parameter on the Setup menu to *On*. Then, restart the print job from the beginning.

#### Understanding Warnings

The printer offers two warnings to notify you of special conditions.

TEST IN PROGRESS

When you select a printer test on the Setup menu, this message appears to notify you that the printer is executing the test.

Corrective action: None.

TEST UNAVAILABLE

When you select a printer test on the Setup menu, this message appears to notify you that the test is not contained in your printer and cannot be executed.

Correction action: None.

#### Correcting Communications Errors

The printer can notify you of four communications errors. When a communications error occurs, printing stops and some or all of the print data is lost. After you perform the corrective action(s), you must restart the print job from the beginning.

FRAMING ERROR

This error occurs when either the baud rate of the printer and your Host device are not the same, or the number of data bits are not the same.

*Corrective action:* Change the BAUD and DTA BITS parameters to match your Host device's baud rate and number of data bits. Then, press the Ready button and restart the print job from the beginning.

PARITY ERROR

This error occurs when the printer, using the selected parity method, detects a data transmission error affecting one or more data bytes.

*Corrective action:* Change the PARITY setting on the Setup menu to match your Host device's parity method. Then, press the Ready button and restart the print job from the beginning. If the PARITY setting is correct, hold down the Alt button and press the Clear button to clear the data input buffer. Then, press the Ready button and restart the print job from the beginning. If the error recurs, reset your Host device and the printer to use no parity checking and try again.

6-4 Solving Problems

#### BUFFER OVERFLOW

This error occurs when the printer's input buffer overflows. A buffer overflow occurs when one of the following conditions exists:

- The printer and your Host device are using different handshaking methods.
- ✓ The printer and your Host device are not using a handshaking method and the baud rate exceeds the print speed.

*Corrective action:* Change the HNDSHAK setting on the Setup menu to match your Host device's handshaking method. Then, press the Ready button and restart the print job from the beginning. If your Host device or software application does not use handshaking, you must reduce the baud rate of your Host device and printer to a rate that does not exceed the print speed. (Try a baud rate of 1200 or 2400.)

#### TxD/RxD ERROR

When you run the *Serial* test on the Setup menu, this message appears to notify you of a serial line failure.

*Corrective action:* Your serial interface requires servicing. Contact your Service Representative for assistance. To clear the message and return to the Setup menu, turn the Select-dial. If the *Serial* test was performed without a loopback connector installed on the port, the test is invalid.

#### Correcting Printer Errors

The printer can notify you of four printer errors. Printer errors occur when the printer is unable to continue printing due to a malfunctioning component.

MEMORY ERROR

This error occurs when printer logic detects defective memory during a printer memory test. Memory tests occur at power up and when you select the *Memory* test on the Setup menu.

*Corrective action:* You must replace the printer's memory. Contact your Service Representative for assistance. If this message displays during the Setup menu *Memory* test, you may be able to clear the message and return to the Setup menu by turning the Select-dial.

```
CARRIAGE ERROR
```

This error occurs when the printer is unable to index the carriage at the home position due to a jammed ribbon, dirty carriage shaft, or malfunctioning carriage home switch.

Corrective actions:

- ✓ Try replacing the ribbon cartridge (refer to the procedure for *Installing the Ribbon Cartridge* in the *Set Up* section of this guide).
- ✓ If the error recurs, try cleaning the carriage shaft (refer to the procedure for *Cleaning the Carriage Shaft* in the *Cleaning and Maintenance* section of this guide).
- ✓ If the error still recurs, you must adjust or replace the carriage home switch. Contact your Service Representative for assistance.

#### EEROM ERROR

This error occurs when the printer detects that its non-volatile memory is defective or does not contain the correct information.

Corrective action: Contact your Service Representative for assistance.

## REPLACE BATTERY

This message appears when the printer's battery, which refreshes the non-volatile memory when power is off, becomes weak and is not providing reliable operation.

Corrective action: Contact your Service Representative for assistance.

## Troubleshooting Problems

If you experience a printer problem that you cannot correct, consult the following troubleshooting guide for help. If you are still unable to solve the problem, contact your Service Representative.

| Symptom                                                                              | Probable Cause/Corrective Action                                                                                                    |
|--------------------------------------------------------------------------------------|----------------------------------------------------------------------------------------------------|
| Printer does not turn on.                                                            | <ul> <li>Power cable is not plugged into<br/>power outlet or printer. Check<br/>power cable.</li> </ul>                                                                     |
|                                                                                      | <ul> <li>Power outlet is not supplying<br/>voltage. Check outlet with<br/>another appliance.</li> </ul>                                                                     |
|                                                                                      | ✓ Main power fuse is blown or<br>defective. If printer has a<br>voltage select switch, check<br>fuse and replace if necessary.                                              |
| Printer turns on but control panel<br>display remains blank or shows<br>black boxes. | <ul> <li>Expansion cartridge is loose.<br/>Turn off printer and reinstall<br/>expansion cartridge.</li> </ul>                                                               |
|                                                                                      | <ul> <li>✓ Turn off printer, wait five sec-<br/>onds, and then turn on printer.<br/>If error recurs, contact your<br/>Service Representative for<br/>assistance.</li> </ul> |
| Error message appears on control panel display.                                      | <ul> <li>✓ Find error message in this section and perform corrective action(s).</li> </ul>                                                                                  |
| Self test does not operate and no error message is displayed.                        | ✓ Printer requires service. Con-<br>tact your Service Representa-<br>tive for assistance.                                                                                   |

| Table 6-1. | Troublesh | ooting | Guide |
|------------|-----------|--------|-------|
|------------|-----------|--------|-------|

#### 6-8 Solving Problems

| Symptom                                                               | Probable Cause/Corrective Action                                                                                         |
|-----------------------------------------------------------------------|----------------------------------------------------------------------------------------------------|
| Control panel buttons do not work.                                    | <ul> <li>Printing is in progress. Wait<br/>until printing stops; or, press<br/>Ready button to halt printing.</li> </ul> |
| Select-dial does not move paper.                                      | ✓ Printing is not paused. Press<br>Ready button and try again.                                                           |
| Self test prints, but printer does not print data sent from computer. | <ul> <li>Printing is paused; press the<br/>Ready button.</li> </ul>                                                      |
|                                                                       | ✓ Interface cable to computer is loose, defective or wired incorrectly. Check cable.                                     |
|                                                                       | ✓ Computer is sending data to<br>the wrong output port. Check<br>computer's port assignment.                             |
|                                                                       | ✓ Interface is fouled up. Turn computer and printer off, then back on; or try a different output port.                   |
| Printing is too light.                                                | <ul> <li>Print gap is too wide. Push<br/>paper thickness lever toward<br/>back of printer.</li> </ul>                    |
|                                                                       | <ul> <li>Ribbon is worn. Replace the ribbon cartridge.</li> </ul>                                                        |
|                                                                       | <ul> <li>Ribbon cartridge is not fully<br/>seated in place. Reload the<br/>ribbon cartridge.</li> </ul>                  |
|                                                                       |                                                                                                    |

Table 6-1. Troubleshooting Guide—continued

| Symptom                                                  | Probable Cause/Corrective Action                                                                                    |
|----------------------------------------------------------|----------------------------------------------------------------------------------------------------|
| Printing is smearing.                                    | <ul> <li>Print gap is too narrow. Pull<br/>paper thickness lever toward<br/>front of printer.</li> </ul>            |
|                                                          | ✓ Ribbon is tangled. Correct pro-<br>blem or replace the cartridge.                                                 |
|                                                          | <ul> <li>Small piece of paper or debris<br/>is lodged in front of printhead.<br/>Remove the obstruction.</li> </ul> |
|                                                          | <ul> <li>Paper is not taut between the tractors or around the platen.</li> <li>Reload paper.</li> </ul>             |
| Large portions of characters are not printing.           | <ul> <li>Ribbon is tangled. Correct pro-<br/>blem or replace the cartridge.</li> </ul>                              |
|                                                          | <ul> <li>Printhead is damaged or worn;<br/>contact Service Representative<br/>for assistance.</li> </ul>            |
| Characters are missing one or more dots.                 | <ul> <li>Print gap is too wide. Push<br/>paper thickness lever toward<br/>back of printer.</li> </ul>               |
|                                                          | ✓ Printhead is dirty; clean print-<br>head (see <i>Cleaning and Main-</i><br><i>tenance</i> section).               |
|                                                          | <ul> <li>Printhead is damaged or worn;<br/>contact Service Representative<br/>for assistance.</li> </ul>            |
| Printer prints garbled text and paper moves erratically. | ✓ Wrong printer emulation sel-<br>ected. Check EMUL setting<br>on Setup menu.                                       |

Table 6-1. Troubleshooting Guide—continued

### 6-10 Solving Problems

| Symptom                                                                                    | Probable Cause/Corrective Action                                                                                                    |
|--------------------------------------------------------------------------------------------|----------------------------------------------------------------------------------------------------|
| Paper does not feed properly.                                                              | <ul> <li>Paper is not loaded properly.<br/>Reload paper.</li> </ul>                                                                                                    |
|                                                                                            | ✓ Paper select lever is in wrong<br>position. For single sheets, push<br>lever towards rear of printer;<br>for pin-feed paper, pull lever<br>towards front of printer. |
|                                                                                            | <ul> <li>Print gap is too narrow. Pull<br/>paper thickness lever toward<br/>front of printer.</li> </ul>                                                               |
| Pin-feed paper does load properly.                                                         | <ul> <li>Paper is not loaded properly.<br/>Reload paper.</li> </ul>                                                                                                    |
|                                                                                            | ✓ Paper select lever is in wrong position. Pull lever towards front of printer.                                                                                        |
|                                                                                            | <ul> <li>Print gap is too narrow. Pull<br/>paper thickness lever toward<br/>front of printer.</li> </ul>                                                               |
| Some or all printer settings change before printing begins.                                | ✓ Software application is over-<br>riding your settings. Change<br>the settings in your software<br>application.                                                       |
| Multipart forms or labels tear<br>during printing; or, labels peel<br>off during printing. | <ul> <li>Print gap is too narrow. Pull<br/>paper thickness lever toward<br/>front of printer.</li> </ul>                                                               |
|                                                                                            | ✓ Forms or labels are too thick<br>to feed around platen. Feed<br>forms from bottom of printer.                                                                        |

Table 6-1. Troubleshooting Guide—continued

| Symptom                                                                                   | Probable Cause/Corrective Action                                                                                                    |
|-------------------------------------------------------------------------------------------|----------------------------------------------------------------------------------------------------|
| Printing goes off right side of page<br>or does not print all the way across<br>the page. | ✓ WIDTH setting on Setup menu<br>is incorrect; check setting.                                                                                                    |
| Lines of text print on top of one another.                                                | ✓ AUTO LF mode on Setup menu<br>is off; turn it on.                                                                                                    |
|                                                                                           | ✓ Paper is not taut between tractors or around platen. Reload paper.                                                                                                   |
|                                                                                           | ✓ Paper select lever is in wrong<br>position. For single sheets, push<br>lever towards rear of printer;<br>for pin-feed paper, pull lever<br>towards front of printer. |
| Printer leaves blank line after every print line.                                         | ✓ AUTO LF mode on Setup<br>menu is on; turn it off.                                                                                                    |
|                                                                                           | ✓ LPI setting on Setup menu is incorrect; check setting.                                                                                                    |
| Carriage does not return to left margin before printing next line.                        | ✓ AUTO CR mode on Setup<br>menu is off; turn it on.                                                                                                    |
| Printer only prints hexadecimal numbers.                                                  | ✓ HEXMODE on Setup menu<br>is on; turn it off.                                                                                                    |
| Printing does not start at far left print position.                                       | ✓ LFT MAR setting on Setup<br>menu is incorrect; check setting.                                                                                                    |
| Printer does not justify or center text with the JST or CTR mode on.                      | ✓ RGT MAR setting on Setup<br>menu is incorrect; check setting.                                                                                                    |
| Printing starts too far down the page.                                                    | ✓ TOP MAR setting on Setup<br>menu is incorrect; check setting.                                                                                                    |

 Table 6-1.
 Troubleshooting Guide—continued

### 6-12 Solving Problems

| Symptom                                                              | Probable Cause/Corrective Action                                                                                                    |
|----------------------------------------------------------------------|----------------------------------------------------------------------------------------------------|
| Printer prints on pin-feed paper perforations.                       | ✓ Top-of-form is set incorrectly.<br>Advance paper until first print<br>line is in front of printhead;<br>then hold down the Alt button<br>and press the TOF button. |
|                                                                      | <ul> <li>✓ LENGTH setting on Setup<br/>menu is incorrect for the paper<br/>you are using; check setting.</li> </ul>                                                  |
|                                                                      | ✓ AUTO FF mode on Setup menu<br>is off; turn it on.                                                                                                    |
| Last line(s) of page prints on top of next page.                     | ✓ LENGTH setting on Setup<br>menu is incorrect; check setting.                                                                                                    |
| Double-high text overlaps text on the previous line.                 | <ul> <li>✓ Leave a blank line before every double-high line of text.</li> </ul>                                                                                      |
| Double-wide characters overlap.                                      | ✓ Leave a blank space after every double-wide character.                                                                                                    |
| Foreign symbols replace some of the standard ASCII characters.       | ✓ LANG setting on Setup menu<br>is incorrect; check setting.                                                                                                    |
| Vertical line drawing and compo-<br>nent characters do not align.    | ✓ DIRCTN setting on Setup menu<br>is bi-directional; change setting<br>to unidirectional.                                                                            |
| Printer ejects cut sheets before finishing the printing on the page. | ✓ LENGTH setting on Setup<br>menu is incorrect; check setting.                                                                                                    |
| Forms jam in printer while using the demand document mode.           | <ul> <li>✓ Forms are snagging on printhead during reverse feed.</li> <li>Change DEMAND setting to <i>Tear</i> or <i>AutoT</i> and try again.</li> </ul>              |

## Table 6-1. Troubleshooting Guide—continued

## **Running Printer Tests**

From the Setup menu, you can run various tests to check out printer components. You can run a memory test, serial interface test, and sensor test.

### **Checking Memory**

The memory test checks printer memory by writing data patterns to all memory locations and reading back the data patterns to verify that they are correct.

| 4) TEST: Memory  | To run the test, display the TEST parameter<br>on the Setup menu and select <i>Memory</i> . |
|------------------|---------------------------------------------------------------------------------------------|
| TEST IN PROGRESS | When you release the Alt button, the printer executes the test.                             |
| 4) TEST: None    | If the test is successful, the Setup menu reappears.                                        |
| MEMORY ERROR     | If the test fails, the MEMORY ERROR<br>message appears. In this case, you should            |
|                  | assistance. You may be able to clear the<br>message and return to the Setup menu by         |

turning the Select-dial.

6-14 Solving Problems

### Checking the Serial Interface

The printer can perform a serial interface test to check serial transmit and receive lines for proper operation. For this test, you must attach a serial loopback connector to the 9-pin serial interface connector at the rear of the printer. The serial loopback connector jumpers the RxD (pin 2) and TxD (pin 3) signals together. If data sent on the TxD line does not match data received on the RxD line, the serial loopback test fails and further action is necessary.

| 4) TEST: Serial  | To run the test, display the TEST parameter<br>on the Setup menu and select <i>Serial</i> .                                                                                                    |
|------------------|----------------------------------------------------------------------------------------------------|
| Connect Loopback | When you release the Alt button, the printer reminds you to attach the loopback connector.                                                                                                    |
| TEST IN PROGRESS | After you attach the loopback connector, turn<br>the Select-dial to execute the test. If you do<br>not attach a loopback connector, the test is<br>invalid.                                                                    |
| 4) TEST: None    | If the test is successful, the Setup menu reappears.                                                                                                    |
| TxD/RxD ERROR    | If the test fails, an error message appears. In<br>this case, you will need to contact your<br>Service Representative for assistance. You<br>can clear the message and return to the Setup<br>menu by turning the Select-dial. |
|                  | <b>Note:</b> To jumper a breakout box for serial loopback, install jumper cords as follows:                                                                                                    |
|                  | <u>Signal Pin No.</u> connects to <u>Signal Pin No.</u>                                                                                                    |

2

RxD

Solving Problems 6-15

TxD

3

### Checking Sensors and Switches

The printer can perform an interactive test to check the printer sensors and switches. During the test, you are required to perform various actions so that the printer can check the sensors and switches for normal operation. You can check sensors and switches in any order and you can terminate the test whenever you want by turning the Select-dial.

| 4) TEST: Sensor  | To run the test, display the TEST parameter<br>on the Setup menu and select <i>Sensor</i> .                                                                                                    |
|------------------|----------------------------------------------------------------------------------------------------|
| SENSOR TEST      | When you release the Alt button, the printer<br>executes the test. At this point you can test<br>any printer sensor or switch by performing<br>the appropriate action.                           |
| Carriage Sensor  | For example, to test the carriage sensor,<br>move the carriage to the far left. If the test<br>is successful, a confirmation message appears.<br>If the test fails, the message will not appear. |
| Paper Sensor 1   | To test the paper sensor that is in front of the<br>platen, insert and remove paper in front of the<br>platen and move side-to-side.                                                             |
| Paper Sensor 2   | To test the paper sensor that is behind the platen, insert and remove paper behind the platen and move side-to-side.                                                                             |
| Rear Trctr Swtch | To test the tractor sensor, remove or install the forms tractor for rear-feeding.                                                                                                    |
| Tractor Switch   | To test the paper select lever, move it be-<br>tween the top feed and rear feed positions.                                                                                                    |

#### 6-16 Solving Problems

#### Checking Sensors and Switches—continued

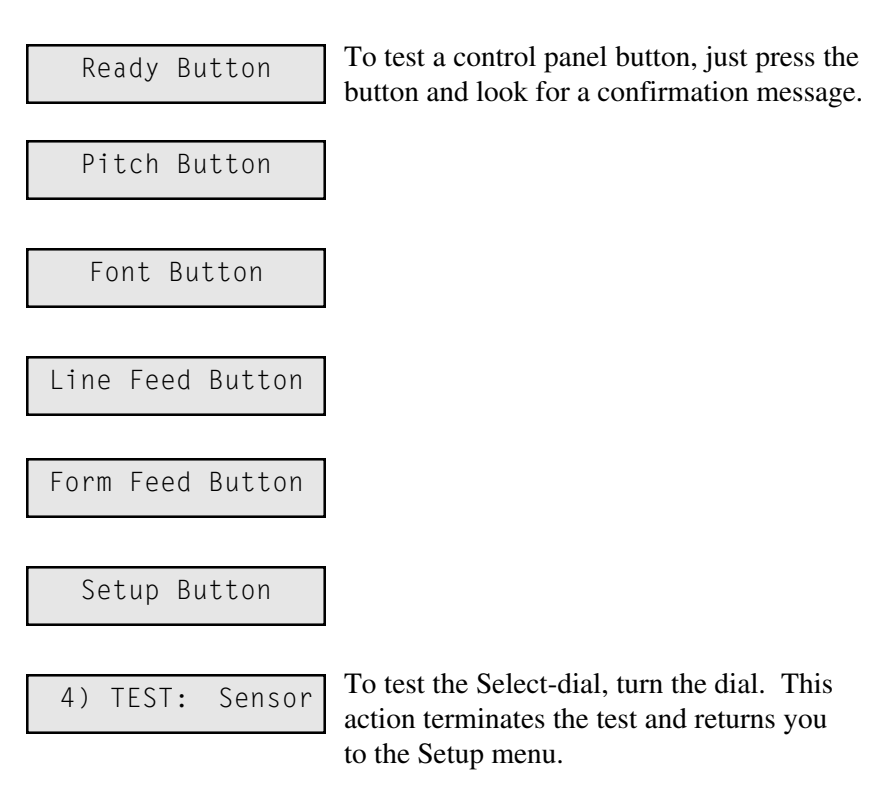

If you are unable to get a confirmation message, the selected sensor or switch is malfunctioning. Contact your Service Representative for help.

## Using Hidden Parameters

The Setup menu contains special parameters that are normally hidden from the typical user. The parameters are hidden since they are used infrequently and because they must be set with care or poor print quality can result. When set correctly, these parameters fine adjust and fully optimize print quality and other printing characteristics.

#### Accessing Hidden Parameters

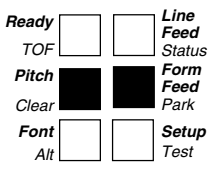

To access the hidden parameters, press the Setup button to display the Setup menu. Turn the Select-dial until the last parameter in the menu is displayed. Then, hold down both the Pitch and Form Feed buttons and turn the Select-dial to display the hidden parameters.

| 47)                             | ADJ.LQ10:                                                     | 0                | Adjust Vertical Alignment                                                                                                    |
|---------------------------------|---------------------------------------------------------------|------------------|----------------------------------------------------------------------------------------------------|
| 48)<br>49)<br>50)<br>51)<br>52) | ADJ.HQ10:<br>ADJ.DQ10:<br>ADJ.DQ12:<br>ADJ.DQ17:<br>ADJ.DQ20: | 0<br>0<br>0<br>0 | The ADJ parameters let you adjust the vertical alignment of bi-directional text. LQ indicates letter-quality; HQ indicates high-speed draft-quality; and DQ indicates draft-quality. The numbers 10, 12, 17 and 20 indicate the pitch. |
| НННН<br>НННЕ<br>НННН<br>НННЕ    | ННННННННННН<br> НННННННН<br> НННННННН<br> ННННННН             | <br> <br>        | After choosing a setting, the printer will print<br>four rows of H's so you can inspect alignment<br>The H's should fall into discreet columns. If<br>they don't, adjustment is necessary.                                             |
| НННН<br>НННН<br>НННН<br>НННН    | НННННННННН<br>ННННННННН<br>НННННННН<br>НННННННН               | <br> <br>        | To move the second and fourth rows to the <i>left</i> , increase the setting. To move the second and fourth rows to the <i>right</i> , decrease the setting.                                                                           |

#### 6-18 Solving Problems

Align Forms Perforation 0 53) TEARBAR: With Tearbar

TEARBAR lets you adjust how far the paper advances when presented for tear-off in the demand document mode. The perforation should align with the tearbar so that paper can be easily removed. To advance the paper *more,* increase the setting; to advance *less,* decrease the setting.

## 54) P\_SNSR: 0 Adjust the Top-Of-Form Position

P\_SNSR lets you adjust the top-of-form position (first available print line) on a page. The parameter allows for fine vertical adjustments in 1/60-inch (0.425 mm) increments. To move the top-of-form position *down* the page, increase the setting; to move the top-of-form position *up* the page, decrease the setting.

## 55) H\_SNSR: 0 Adjust the Left Print Boundary

H\_SNSR lets you adjust the position of the left print boundary on the page. The parameter allows for fine horizontal adjustments in 1/120-inch (0.216 mm) increments. To move the left print boundary to the *right*, increase the setting; to move the left print boundary to the *left*, decrease the setting. After you change the setting, the printer will print the message \* \* HOME SENSOR ADJUSTMENT \* \* at the new boundary.

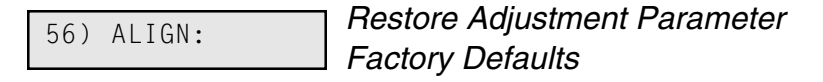

ALIGN lets you reset the hidden adjustment (ADJ) parameters to the factory default settings. To restore the factory default settings, press the Alt button. After restoring the settings, the message DONE displays next to the ALIGN parameter and several rows of H's print in various fonts and pitches. Inspect the printout for proper alignment. If further adjustment is necessary, use the appropriate adjustment parameter.

6-20 Solving Problems

## Appendix

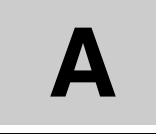

# **Specifications**

Table A-1 lists the physical and performance specifications of the METTLER TOLEDO 8846 printer. All specifications are subject to change without notice.

| Table A-1 | Specifications |
|-----------|----------------|
|           | specifications |

| Item                     | Specifications        |
|--------------------------|-----------------------|
| Physical Characteristics |                       |
| Height                   | 5.6 inches (14.2 cm)  |
| Width                    | 16.6 inches (42.2 cm) |
| Depth                    | 13 inches (33 cm)     |
| Weight                   | 21.5 pounds (9.8 kg)  |
|                          |                       |
|                          |                       |
|                          |                       |

Specifications A-1

\_\_\_\_\_

| Item                                                                                    | Specifications                                                                                                    |  |
|-----------------------------------------------------------------------------------------|----------------------------------------------------------------------------------------------------|--|
| Printing Characteristics                                                                |                                                                                                    |  |
| Printing method                                                                         | 24-pin impact dot-matrix                                                                                                    |  |
| Dot diameter                                                                            | 0.2 millimeter                                                                                                    |  |
| Movement                                                                                | Bi-directional and logic-seeking                                                                                                    |  |
| Print speeds<br>High-speed DQ<br>Draft-quality<br>Letter-quality<br>Maximum print width | <ul> <li>320 characters per second at 10 cpi</li> <li>270 characters per second at 10 cpi</li> <li>90 characters per second at 10 cpi</li> <li>8.5 inches (21.6 cm) for U.S. models; 8 inches (20.5 cm) for international models</li> </ul> |  |
| Noise level                                                                             | Less than 55 dBA                                                                                                    |  |
| Controls and Indicators                                                                 |                                                                                                    |  |
| Control panel<br>Buttons                                                                | Ready/TOF, Pitch/Clear, Font/Alt,<br>Line Feed/Status, Form Feed/Park<br>and Setup/Test                                                                                                    |  |
| Display                                                                                 | 16-place, one-line alphanumeric liquid-<br>crystal display (LCD)                                                                                                    |  |
| Select-dial                                                                             | For paper/carriage movement and printer setup                                                                                                    |  |
| Levers                                                                                  | Paper thickness and paper select                                                                                                    |  |
|                                                                                         |                                                                                                    |  |

## Table A-1. Specifications—continued

A-2 Specifications

| Item                                                                                                | Specifications                                                                                                    |  |  |
|----------------------------------------------------------------------------------------------------|----------------------------------------------------------------------------------------------------|--|--|
| Mo                                                                                                  | otors, Sensors and Switches                                                                                                    |  |  |
| Motors                                                                                              | Carriage and line feed                                                                                                    |  |  |
| Sensors                                                                                             | Carriage, paper (2) and Select-dial (2)                                                                                                    |  |  |
| Switches                                                                                            | Power, tractor select and tractor position;<br>optional voltage select                                                                                                    |  |  |
|                                                                                                    | Interfaces                                                                                                    |  |  |
| Ports                                                                                               | Centronics-compatible parallel and RS-232-C serial                                                                                                    |  |  |
| Connectors<br>Parallel<br>Serial                                                                    | Centronics 36-pin female<br>DB-9 male                                                                                                    |  |  |
| Serial settings<br>Baud rates<br>Handshaking<br>Parity<br>Data bits<br>Stop bits<br>Special feature | <ul> <li>150, 300, 600, 1200, 2400, 4800, 9600,<br/>19200 and 38400</li> <li>DTR, X-ON/OFF and both</li> <li>Even, odd and none</li> <li>7, 8 and 8 with MSB ignored</li> <li>1 and 2</li> <li>Automatic port switching</li> </ul> |  |  |

## Table A-1. Specifications-continued

Specifications A-3

| Item                                                                   | Specifications                                                                                                    |  |  |
|------------------------------------------------------------------------|----------------------------------------------------------------------------------------------------|--|--|
| Emi                                                                    | Emulations, Fonts and Graphics                                                                                             |  |  |
| Emulations                                                             | Epson LQ-570 and LQ-1070, IBM XL24<br>Proprinter, LEXMARK 2390 and 2391                                                    |  |  |
| Fonts                                                                  | Roman, Sans-Serif, Courier, Prestige, Script,<br>OCR-B, Orator, Draft, High-Speed Draft                                    |  |  |
| Bar code symbologies                                                   | Interleaved 2 of 5, Code 3 of 9, EAN-8,<br>EAN-13, UPC-A, UPC-E, Code 128,<br>and Codabar; POSTNET optional                |  |  |
| Pitches                                                                | 10, 12, 13.3, 15, 17.1 and 20 characters per inch                                                                          |  |  |
| Character sets                                                         | Italic, PC 437 (United States), PC 850 (Multi-<br>lingual), PC 860 (Portugal), PC 863 (Canada-<br>French, PC 865 (Norway)  |  |  |
| Languages                                                              | USA, French, German, UK, Denmark I and II,<br>Sweden, Italy, Spain I and II, Japan, Norway,<br>Latin America, Korea, Legal |  |  |
| Character matrixes<br>High-speed DQ<br>Draft-quality<br>Letter-quality | 10H x 24V<br>12H x 24V<br>36H x 24V                                                                                        |  |  |
| Font download                                                          | Fully supported                                                                                                    |  |  |
|                                                                        |                                                                                                    |  |  |
|                                                                        |                                                                                                    |  |  |
|                                                                        |                                                                                                    |  |  |

## Table A-1. Specifications—continued

A-4 Specifications

| Item                                     | Specifications                                                                                                    |  |
|------------------------------------------|----------------------------------------------------------------------------------------------------|--|
| Emulations, Fonts and Graphics—continued |                                                                                                    |  |
| Attributes                               | Italic, double-high, double-wide, superscript,<br>subscript, underline, bold or shadow, center<br>and justify                      |  |
| Graphics resolution                      | Up to 360 H x 360 V                                                                                                    |  |
| Paper Handling                           |                                                                                                    |  |
| Paper paths                              | Top; rear and bottom with dual-position tractor                                                                                    |  |
| Feeding methods                          | Friction for cut sheets; tractor for pin-fed paper                                                                                 |  |
| Special features                         | Tear bar, first-line printing, automatic paper<br>loading, paper parking, demand document<br>mode, paper out and paper jam sensing |  |
| Cut sheet width                          | From 3 to 12 inches (7.6 to 30.5 cm)                                                                                               |  |
| Pin-feed paper width                     | From 4.5 to 11.5 inches (11.4 to 29.2 cm) including pin-feed tear strips                                                           |  |
| Page length                              | From 3 to 30.3 inches (7.6 to 77 cm)                                                                                               |  |
| Multipart forms                          | Up to five parts (0.017 inch thick)                                                                                                |  |
| Slew rate                                | 5 and 3.5 inches per second                                                                                                    |  |
|                                          |                                                                                                    |  |
|                                          |                                                                                                    |  |
|                                          |                                                                                                    |  |

Table A-1. Specifications-continued

Specifications A-5

\_\_\_\_\_

| Item                                                                                                    | Specifications                                                                                                    |  |
|----------------------------------------------------------------------------------------------------|----------------------------------------------------------------------------------------------------|--|
| Ribbons                                                                                                    |                                                                                                    |  |
| Туре                                                                                                    | Inked nylon fabric stuffed in plastic cartridge                                                                                                    |  |
| Ink                                                                                                    | Black                                                                                                    |  |
| Length                                                                                                    | 45 feet (13.7 meters)                                                                                                    |  |
| Life                                                                                                    | 5.5 million draft-quality characters                                                                                                    |  |
| Memory                                                                                                    |                                                                                                    |  |
| Input buffer                                                                                                    | 32 kilobytes                                                                                                    |  |
| Expansion slot                                                                                                    | One receptacle for expansion cartridge                                                                                                    |  |
| User save areas                                                                                                    | 3 independent setups plus factory defaults                                                                                                    |  |
| Power and Environmental Requirements                                                                                  |                                                                                                    |  |
| Input voltage<br>U.S. models<br>International models<br>Frequency<br>Operating<br>Temperature<br>Humidity<br>Altitude | 90 to 130 vac<br>180 to 260 vac<br>47 to 63 Hz<br>45° to 95° F (7° to 35° C)<br>10% to 85% noncondensing<br>-100 to 10,000 feet (-30.5 to 3,050 meters) |  |

## Table A-1. Specifications-continued

A-6 Specifications

| Item                                                           | Specifications                                                                                                    |  |
|----------------------------------------------------------------|----------------------------------------------------------------------------------------------------|--|
| Power and Environmental Requirements—continued                 |                                                                                                    |  |
| Storage<br>Temperature<br>Humidity<br>Altitude<br>ESD immunity | -4° to 140° F (-20° to 60° C)<br>10% to 85% noncondensing<br>-100 to 30,000 feet (-30.5 to 9,150 meters)<br>No damage at 10 KV printing or 20 KV static |  |
| Diagnostics                                                    |                                                                                                    |  |
| Status printout                                                | Automatic printout of printer status                                                                                                    |  |
| Self test                                                      | Rotating character pattern                                                                                                    |  |
| Hexadecimal mode                                               | Hexadecimal printout of print data                                                                                                    |  |
| Diagnostics                                                    | Full set of interactive tests to check printer<br>subsystems, including memory, serial inter-<br>face and sensors                                       |  |
| Dynamic polling                                                | On-going error checking and fault reporting                                                                                                    |  |
| Reliability and Agency Compliances                             |                                                                                                    |  |
| Warranty                                                       | One-year, parts and labor (return to factory)                                                                                                    |  |
| Mean Time To Repair<br>(MTTR)                                  | Less than 15 minutes (average)                                                                                                    |  |
| Mean Time Between<br>Failure (MTBF)                            | 8,000 hours average when operated at 25% duty cycle; 90% confidence level                                                                               |  |
| Agencies<br>US models<br>International models<br>EPA           | UL Listed, C-UL Listed, FCC Class B<br>TÜV, CE<br>ENERGY STAR <sup>®</sup> compliant                                                                    |  |

## Table A-1. Specifications-continued

Specifications A-7

\_\_\_\_\_

A-8 Specifications

## Appendix

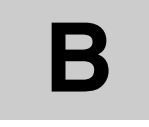

# **Bar Codes**

This appendix describes the printer's bar code symbologies (formats) and explains how to configure the printer to print bar codes.

## Introducing Bar Codes

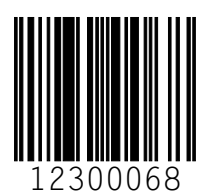

A bar code symbol consists of parallel lines and spaces of varying widths or heights. The bar code symbology describes unambiguous rules for encoding data into the bars and spaces.

Bar Codes B-1

#### Bar Code Symbologies

The printer supports the following bar code symbologies:

- ✓ *Interleaved 2-of-5*. This is a variable-length, self-checking numeric bar code mainly used in the distribution industry.
- Code 3-of-9. This is a variable-length, self-checking, alphanumeric bar code widely used in the automotive industry and many other nonretail industries.
- Codabar. This is a variable-length, self-checking, alphanumeric bar code that can encode digits 0 through 9 and six additional characters. The code is commonly used in libraries, blood banks and air parcel express applications.
- ✓ UPC-A. This is a fixed-length, self-checking, numeric bar code used throughout the supermarket and retail industries to identify a product and its manufacturer. UPC-A encodes a series of 12 digits.
- ✓ UPC-E. This is a shortened version of UPC-A that encodes six of the 12 digits in a UPC-A message.
- ✓ EAN-13. This is a variation of the U.S.-developed UPC bar code format adopted for the international marketplace. It, like UPC-A, is a fixed-length, self-checking, numeric bar code. EAN-13 encodes a series of 13 digits: 12 directly into the symbol and one into a parity pattern of the first six digits.
- ✓ EAN-8. This is a shortened version of EAN-13 that encodes a series of 8 digits.
- ✓ Code 128. This is a variable-length, self-checking, high-density bar code. It can encode all 128 alphanumeric ASCII characters.
- ✓ POSTNET (optional). This is a self-checking, numeric bar code that encodes U.S. Postal Service 5-digit ZIP Codes, 9-digit ZIP+4 Codes, and 11-digit Delivery Point Codes.

B-2 Bar Codes

## Selecting the Bar Code Emulation

Before you can print bar codes, you must select the printer's *Epson* emulation.

| 5) | EMUL: | Epson |
|----|-------|-------|
|    |       |       |

Press the Setup button to display the Setup menu. Turn the Select-dial until the EMUL parameter appears. While holding down the Alt button, turn the Select-dial until the *Epson* setting appears. Then, release the Alt button. Press the Setup button to exit the Setup menu.

With the *Epson* emulation selected, the printer can receive Epson control codes and escape sequences *and* bar code escape sequences.

### Printing Bar Codes

To print bar codes, the printer must receive special bar code commands from your computer. This requires a software application that is capable of generating and sending bar code commands to the printer. If you want to use a particular software application to print bar codes, contact the software manufacturer for specific details.

**Note:** If you are a programmer who would like to generate and send bar code commands from your own software applications, refer to the *Code Sets* appendix of this guide for a listing of the bar code commands.

Bar Codes B-3

## Bar Code Specifications

Table B-1 lists the printer's bar code specifications.

| Item                                           | Specification                                                     |  |
|------------------------------------------------|-------------------------------------------------------------------|--|
| Agency Compliances                             |                                                                   |  |
| Interleaved 2-of-5, Code<br>3-of-9 and Codabar | American National Standard Institute<br>(ANSI), ANSI MH10.8M-1983 |  |
| UPC-A and UPC-E                                | Uniform Code Council, Inc.,<br>UPC Symbol Specification 1986      |  |
| EAN-13 and EAN-8                               | International Article Numbering Assn.,<br>EAN Specification 1987  |  |
| POSTNET                                        | United States Postal Service,<br>Publication 25                   |  |
| Code 128                                       | Automatic Identification Manufacturers (AIM), Code 128 Standard   |  |
| Dimensions                                     |                                                                   |  |
| Height                                         | From 1/12 inch to 10 inches in 1/12-inch increments               |  |
| Width of bars                                  | From 0.01 to 0.5 inch wide in 0.01-inch increments                |  |
| Width of spaces                                | From 0.01 to 0.5 inch wide in 0.01-inch increments                |  |

B-4 Bar Codes

| Item                      | Specification                                                        |  |
|---------------------------|----------------------------------------------------------------------|--|
| POSTNET Dimensions        |                                                                      |  |
| Height of short bars      | 0.050 inch (±0.010 tolerance)                                        |  |
| Height of tall bars       | 0.125 inch ( $\pm 0.010$ tolerance)                                  |  |
| Bar width                 | 0.020 inch ( $\pm 0.005$ tolerance)                                  |  |
| Pitch                     | 0.0475 inch ( $\pm 0.0025$ tolerance)                                |  |
| ZIP Codes                 | Encodes five digits, one correction character, plus two frame bars   |  |
| ZIP+4 Codes               | Encodes nine digits, one correction character, plus two frame bars   |  |
| Delivery Point Codes      | Encodes eleven digits, one correction character, plus two frame bars |  |
| Miscellaneous             |                                                                      |  |
| Human-readable text       | Selectable using current font selection<br>on printer                |  |
| Command set compatibility | Genicom- and OTC-compatible                                          |  |

## Table B-1. Bar Code Specifications—continued

Bar Codes B-5

B-6 Bar Codes

## Appendix

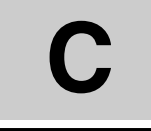

## Interfaces

This appendix describes the printer's parallel and serial interfaces, including voltages, signals and timing, cables and connectors, pin assignments and parameters.

## Centronics Parallel Interface

The parallel interface conforms to the Centronics standard for parallel data transfer from computers to printers. The interface contains 36 lines.

#### Voltages

A signal on a line is either high or low, depending on the voltage level. Timed high-to-low and low-to-high transitions of a signal enable the transfer of logical information. The valid parallel voltages are as follows:

- ✓ High (+): +3.5 to +5 volts
- ✓ Low (-): 0 to +0.8 volts

Interfaces C-1

#### Signals and Timing

The parallel interface consists of a data clock signal, eight data bit signals, two handshaking signals, two printer error signals, two printer control signals, two printer select signals, a power line, fifteen ground lines, and three lines that are not connected.

#### Data Transfer Signals

The primary function of the interface is to transfer data from the computer to the printer. This function requires eleven signals. To transfer each data byte from the computer to the printer, the following signals are sent:

- During normal operation, the computer monitors a BUSY signal from the printer. When BUSY goes low, the printer is ready to receive a data byte.
- ✓ When BUSY is low, the computer simultaneously represents the eight bits of the data byte on eight data lines—DB1 through DB8. The least significant bit (LSB) is represented on DB1, the next bit on DB2, and so on. If the bit is logical "0", the signal is high; if the bit is logical "1", the signal is low.
- ✓ After waiting at least 0.5 microsecond, the computer pulses a STROBE- signal for at least 0.5 microsecond to tell the printer that data is present on the data lines. The computer continues to hold the data on the data lines for at least 0.5 microsecond after the STROBE- pulse.
- ✓ Within 0.25 microsecond after the leading edge of the STROBEpulse, the printer changes the BUSY signal to high to indicate that it is busy.
- ✓ During the next 5 microseconds (or more), the printer reads the data lines and transfers the byte to printer memory.
- ✓ When ready to receive another byte, the printer sets the BUSY signal back to low and pulses an ACK- signal low for at least 4 microseconds.

The timing of each event is critical. Figure C-1 shows the parallel data transfer timing diagram.

#### C-2 Interfaces

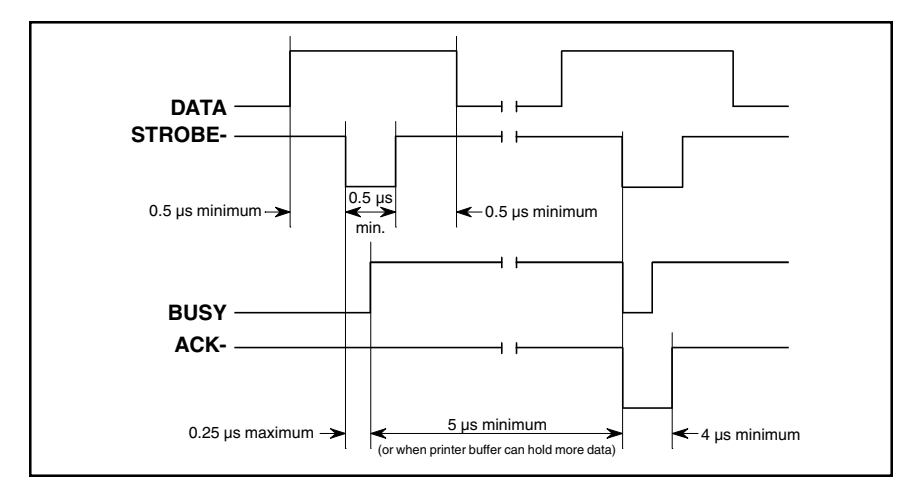

Figure C-1. Parallel Data Transfer Timing Diagram

#### Printer Error Signals

The printer uses two signals to notify the computer of printer errors: PAPER and ERROR-. PAPER goes high and ERROR- goes low when the printer has data to print but is out of paper. ERROR- also goes low when the printer is off-line or in an error state. PAPER returns low and ER-ROR- returns high when the error is corrected.

#### Printer Control Signals

The computer uses two signals to control certain printer operations: AUTO FEED- and IPRIME-. With AUTO FEED- low, the printer advances the paper one line after printing; with AUTO FEED- high or disconnected, no action occurs. When IPRIME- pulses low for at least 50 microseconds, the printer initializes printer settings to the defaults and clears the input buffer; with IPRIME- high or disconnected, no action occurs.

#### Printer Select Signals

The computer uses a SELIN- signal to select the printer to receive data. The printer uses a SELOUT signal to tell the computer that it is selected and ready to receive data. For the printer's parallel interface to operate, SELIN- must be low or disconnected. SELOUT remains high as long as SELIN- is low or disconnected.

Interfaces C-3

#### Power Line

The printer provides a +5 volts dc power line to drive the logic of an external device.

#### Ground Lines

The printer provides fifteen ground lines consisting of a logic ground, chassis ground, and thirteen signal return grounds.

#### Cable/Connector Requirements

The parallel connector must be a 36-pin male plug with a metal backshell (Amphenol 157-32360 or equivalent). The cable must be shielded with twisted pair leads (Beldon 9505 or equivalent). The parallel cable must not exceed 10 feet (3 meters). Figure C-2 shows a typical parallel cable assembly.

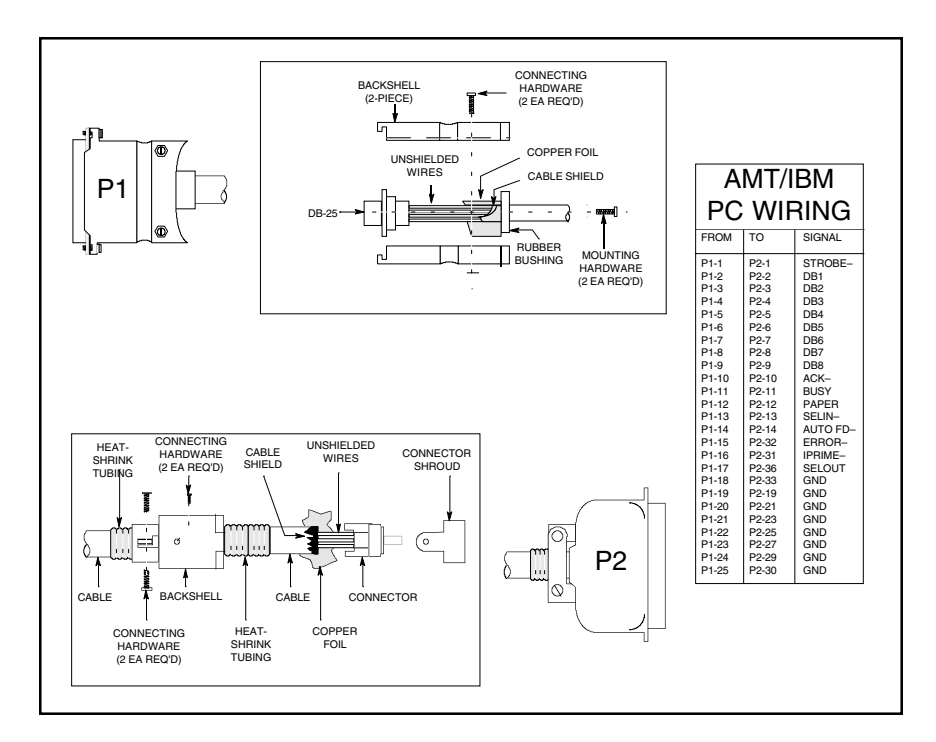

Figure C-2. Parallel Cable Assembly

C-4 Interfaces
## Setting Parallel Parameters

Only two Setup menu parametesr affect the parallel interface: DTA BITS and IPRIME. For more information on these parameters, refer to the *Control Panel* section in this guide.

## Pin Assignments

Table C-1 lists the parallel connector pin assignments and signal requirements.

| Pin | Signal  | Source   | Printer Usage                                                                                                    |
|-----|---------|----------|----------------------------------------------------------------------------------------------------|
| 1   | STROBE- | Computer | Must pulse low for at least 0.5 micro-<br>second to clock data on DB1-DB8 lines;<br>data must be present for at least 0.5<br>microsecond before and after pulse                      |
| 2   | DB1     | Computer | Must contain eight bits of parallel data                                                                                                    |
| 3   | DB2     | Computer | byte (DB1 = $LSB$ ); high signal repre-                                                                                                    |
| 4   | DB3     | Computer | sents logical "1", low signal represents                                                                                                    |
| 5   | DB4     | Computer | logical "0" (you can use the DTA BITS                                                                                                    |
| 6   | DB5     | Computer | parameter on the Setup menu to force the                                                                                                    |
| 7   | DB6     | Computer | printer to interpret the DB8 signal as logi-                                                                                                    |
| 8   | DB7     | Computer | cal "0", regardless of what is received)                                                                                                    |
| 9   | DB8     | Computer |                                                                                                    |
| 10  | ACK–    | Printer  | Pulses low for at least 4 microseconds<br>when printer has received data byte on<br>DB1-DB8 lines and is ready for another;<br>also pulses low when printer is turned on<br>or reset |

Table C-1. Parallel Pin Assignments

Interfaces C-5

| Pin | Signal        | Source   | Printer Usage                                                                                                    |
|-----|---------------|----------|----------------------------------------------------------------------------------------------------|
| 11  | BUSY          | Printer  | Goes high within 0.25 microsecond after<br>STROBE– pulse to suspend further data<br>transfer while printer receives data byte<br>on DB1-DB8 lines; returns low at least 5<br>microseconds later or when printer buffer<br>can hold another byte |
| 12  | PAPER         | Printer  | Goes high when printer has data to print,<br>but no paper is loaded                                                                                                    |
| 13  | SELOUT        | Printer  | Remains high while SELIN– is low or disconnected                                                                                                    |
| 14  | AUTO<br>FEED– | Computer | May go low to cause printer to advance<br>paper one line after printing; otherwise,<br>must be high or disconnected                                                                                                    |
| 15  |               |          | Not connected                                                                                                    |
| 16  | LGND          |          | Logic ground                                                                                                    |
| 17  | CGND          |          | Chassis ground                                                                                                    |
| 18  | +5V           | Printer  | +5 volts dc, 200 mA maximum                                                                                                    |
| 19  | GND           |          | Ground                                                                                                    |
| 20  | GND           |          | Ground                                                                                                    |
| 21  | GND           |          | Ground                                                                                                    |
| 22  | GND           |          | Ground                                                                                                    |
| 23  | GND           |          | Ground                                                                                                    |
| 24  | GND           |          | Ground                                                                                                    |
| 25  | GND           |          | Ground                                                                                                    |
| 26  | GND           |          | Ground                                                                                                    |
| 27  | GND           |          | Ground                                                                                                    |
| 28  | GND           |          | Ground                                                                                                    |
| 29  | GND           |          | Ground                                                                                                    |
| 30  | GND           |          | Ground                                                                                                    |

 Table C-1.
 Parallel Pin Assignments—continued

C-6 Interfaces

| Pin | Signal  | Source   | Printer Usage                                                                                                    |
|-----|---------|----------|----------------------------------------------------------------------------------------------------|
| 31  | IPRIME- | Computer | May pulse low for at least 50 micro-<br>seconds to initialize printer settings to<br>defaults and clear input buffer; otherwise,<br>must be high or disconnected (you can<br>use the IPRIME parameter on the Setup<br>menu to disable the effects of this signal) |
| 32  | ERROR-  | Printer  | Goes low when printer has data to print but<br>is out of paper, off-line, or in error state;<br>returns high when condition is corrected                                                                                                    |
| 33  | GND     |          | Ground                                                                                                    |
| 34  |         |          | Not connected                                                                                                    |
| 35  |         |          | Not connected                                                                                                    |
| 36  | SELIN-  | Computer | Must be low or disconnected                                                                                                    |
|     |         |          |                                                                                                    |

Table C-1. Parallel Pin Assignments-continued

Interfaces C-7

# RS-232-C Serial Interface

The serial interface conforms to the Electronics Industries Association (EIA) RS-232-C standard for serial communications. This standard describes a data transfer method between data terminal equipment (DTE) and data communications equipment (DCE). DTE refers to computers; DCE refers to modems or other data communications devices. Since the RS-232-C standard does not take printers into account, manufacturers are free to produce printers that operate as either DTE or DCE. The 8846 printer operates as aDTE device.

The RS-232-C serial interface contains nine lines. Only six of these lines carry signals or are grounded; the remaining three lines are not connected.

#### Voltages

Each line can carry two voltage levels: high and low. Timed high-tolow and low-to-high transitions on these lines enable the transfer of logical information. Valid RS-232-C voltage levels are as follows:

- ✓ High (+): +3 to +12 volts
- ✓ Low (-): -12 to -3 volts

### Signals and Data Format

The serial interface consists of five signal lines and one ground line:

- ✓ Request To Send
- ✓ Clear To Send
- ✓ Transmit Data
- ✓ Receive Data
- ✓ Data Terminal Ready
- ✓ Signal Ground

#### C-8 Interfaces

#### Request To Send

The Request To Send (RTS) signal indicates when the printer is ready to send data. If RTS is high, the printer is ready to send data; if RTS is low, the printer is not ready.

#### Clear To Send

The Clear To Send (CTS) signal indicates when the computer is ready to receive data. If CTS is high, the computer is ready to receive data; if CTS is low, the computer is not ready.

#### Transmit/Receive Data

The exchange of data between the computer and printer occurs on two lines: Transmit Data (TxD) and Receive Data (RxD). The printer transmits data on the TxD line and receives data on the RxD line.

Data signals on the TxD and RxD lines must conform to a standard serial data format, consisting of one start bit, seven or eight data bits, an optional parity bit, and at least one stop bit. Figure C-3 shows the data format.

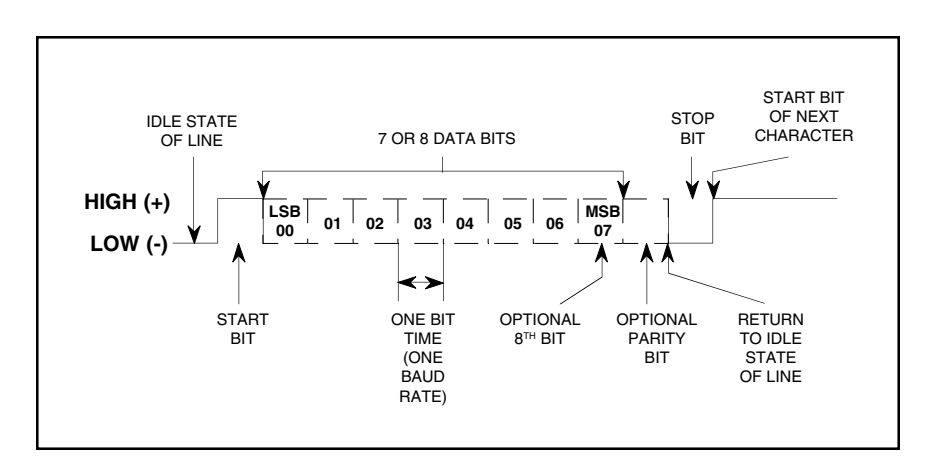

Figure C-3. Serial Data Format

Interfaces C-9

#### Data Terminal Ready

The Data Terminal Ready (DTR) signal indicates when the computer must stop sending data and when it should continue. This stopping and starting (called handshaking) is necessary to prevent the printer's input buffer from overflowing. If DTR is high, the computer may send data; if DTR is low, the computer must pause.

**Note:** You can use the DTR parameter on the printer's Setup menu to reverse the polarity of the DTR signal, should the host computer require an inverted signal.

#### Signal Ground

Signal Ground (SGND) provides the necessary signal grounding.

#### Cable/Connector Requirements

The serial cable must have an all-metal DB-9 female plug on the printer end. The cable must be shielded with twisted pair leads and must not be longer than 50 feet (15.25 meters).

## Setting Serial Parameters

For successful serial communications, the computer and the printer must use identical communications parameters. These parameters consist of baud rate, parity, data bits, stop bits and handshake protocol. You set these parameters—BAUD, PARITY, DTA BITS, STOP BITS and HNDSHAK—on the printer's Setup menu. For more information on these parameters, refer to the *Control Panel* section of this guide.

#### Handshaking Methods

The printer supports three handshaking methods:

✓ DTR. The DTR line in the serial interface provide the DTR handshake. To pause data transfer, the printer sets DTR low; to resume, it sets DTR high.

C-10 Interfaces

#### Handshaking Methods—continued

- ✓ X-ON/X-OFF. The printer sends an X-OFF code on its data transmission line to pause data transfer, and an X-ON code to resume. An X-OFF is an ASCII DC3 code (19 decimal, 13 hex); an X-ON is an ASCII DC1 code (17 decimal, 11 hex). When you turn on or reset the printer, it sends an X-ON to enable data transfer.
- ✓ *DTR and X-ON/X-OFF*. This is a combination of both the DTR hardware handshake and the X-ON/X-OFF software handshake.

You specify which handshaking method to use at the HNDSHAK parameter on the Setup menu. Refer to the *Control Panel* section.

#### Pin Assignments

Table C-2 lists the connector pin assignments and signal requirements for the printer's serial interface.

| Pin | Signal | Source      | Printer Usage                                                                                                    |
|-----|--------|-------------|----------------------------------------------------------------------------------------------------|
| 1   |        |             | Not connected                                                                                                    |
| 2   | RxD    | Host device | Receives data from Host device                                                                                                    |
| 3   | TxD    | Printer     | Transmits data to Host device                                                                                                    |
| 4   | DTR    | Printer     | Goes low when printer's input buffer<br>is almost full; returns high when input<br>buffer can hold more data (when DTR<br>handshake is turned off, this signal<br>remains high at all times) |
| 5   | SGND   |             | Signal ground                                                                                                    |
| 6   |        |             | Not connected                                                                                                    |
| 7   | RTS    | Printer     | Remains high at all times                                                                                                    |
| 8   | CTS    | Host device | Must be high or disconnected                                                                                                    |
| 9   |        |             | Not connected                                                                                                    |

Table C-2. Serial Pin Assignments

Interfaces C-11

C-12 Interfaces

# Appendix

# D

# **Code Sets**

This appendix describes the printer's code sets, which are compatible with the code sets of the Epson LQ-570, Epson LQ-1070, IBM XL24 Proprinter, and LEXMARK 2390 and 2391. Code sets include all of the character codes, control codes and escape sequences that you can send from your Host device to the printer to control printing operations. The information in this appendix is intended as an overview. For more detailed programming information, consult one of the following manuals:

- ✓ Epson LQ-570 User Guide or Epson LQ-1070 User Guide
- ✓ IBM XL24 User's Reference
- ✓ IBM Proprinter Family Technical Reference Manual
- ✓ LEXMARK 2390/2391 User's Reference Guide

## Character Codes

Most of the 256 codes that a computer can send to the printer are assigned a printable character. When the printer receives a character code, it prints the assigned character at the current print position and then moves the current print position one character space to the right.

Some codes are assigned control functions that override the printable characters. These codes are called *control codes*. To print the character assigned to control codes, it is necessary to use a special code sequence that tells the printer to ignore control functions and print the assigned characters.

One code that is assigned a control function is especially important to the printer—code 27 decimal—which is the ASCII ESCape code. This code tells the printer that an *escape sequence* is beginning. An escape sequence is a series of codes that performs a specific printer function. When a code is sent as part of an escape sequence, the assigned character does not print.

Table D-1 shows the character and control codes assignments. These assignments are for standard ASCII fonts; the actual characters that print may vary depending on the selected font.

D-2 Code Sets

| NUL       |                | SP      |         |          |         |     |          | NUL        |            |          |                  |                 |      |           |     |
|-----------|----------------|---------|---------|----------|---------|-----|----------|------------|------------|----------|------------------|-----------------|------|-----------|-----|
|           | ►              | ¢       | 0       | 0        | Р       | `   | p        | Ç          | Ê          | á        |                  | L               | 1    | α         | =   |
| 0         | 16             | 32      | 48      | 64       | 80      | 96  | 112      | 128        | 144        | 160      | 176              | 192             | 208  | 224       | 240 |
| Ø         |                | ,       | 1       | A        | 0       | a   | n        | ü          | 20         | í        | <u></u>          | L               | _    | R         | +   |
| 1         | 17             | •<br>33 | 49      | 65       | ×<br>81 | 97  | 113      | 129        | 145        | 161      | 177              | 193             | 209  | 225       | 241 |
| _         | DC2            |         |         |          |         |     |          |            | DC2        |          |                  |                 |      |           |     |
| •         | \$             |         | 2       | B        | R       | b   | r        | é          | Æ          | Ó        |                  | Т               | Τ    | Г         | 2   |
| FTX       | 18<br>DC3      | 34      | 50      | 66       | 82      | 98  | 114      | 130<br>FTX | 146<br>DC3 | 162      | 178              | 194             | 210  | 226       | 242 |
| V         | !!             | #       | 3       | С        | s       | с   | s        | â          | ô          | ú        |                  | F               | ۱L.  | п         | ٤ ا |
| 3         | 19             | 35      | 51      | 67       | 83      | 99  | 115      | 131        | 147        | 163      | 179              | 195             | 211  | 227       | 243 |
|           | DC4            | ~       |         |          | -       | -1  | L _      |            | DC4        | ~        |                  |                 |      | 5         | ſ   |
| 4         | 20             | ې<br>36 | 4<br>52 | D<br>68  | 1<br>84 | 100 | L<br>116 | a<br>132   | 0<br>148   | П<br>164 | <b>1</b>         | 196             | 212  | 228       | 244 |
|           | 20             | 00      | 02      | 00       | 04      | 100 |          | 102        | 140        | 104      | 100              | 100             | 2.12 | 220       |     |
| +         | §              | જ       | 5       | E        | U       | е   | u        | à          | ò          | Ñ        | =                | +               | F    | σ         | J   |
| 5         | 21             | 37      | 53      | 69       | 85      | 101 | 117      | 133        | 149        | 165      | 181              | 197             | 213  | 229       | 245 |
|           |                | £       | 6       | ਜ        | v       | f   | 17       | å          | û          | а        | IL.              | F               | _    | 11        |     |
| 6         | 22             | 38      | 54      | 70       | 86      | 102 | 118      | 134        | 150        | 166      | <b>1</b> 82      | 198             | 214  | 230       | 246 |
| BEL       |                |         |         |          |         |     |          | BEL        |            |          |                  |                 |      |           |     |
| •         | <b>₹</b>       | •       | 7       | G        | W       | g   | W        | Ç          | ù          | 0        | П                |                 | #    | τ         | ≈   |
| BS        |                | 39      | 55      | /1       | 87      | 103 | 119      | 135<br>BS  | 151<br>CAN | 167      | 183              | 199             | 215  | 231       | 247 |
| Ō         | 1              | (       | 8       | н        | х       | h   | x        | ê          | Ÿ          | 2        | 7                | L               | +    | Φ         | •   |
| 8         | 24             | 40      | 56      | 72       | 88      | 104 | 120      | 136        | 152        | 168      | 184              | 200             | 216  | 232       | 248 |
| HT        | ,              | ,       | _       | -        |         |     |          | HT         | ä          |          | в                |                 | I    |           |     |
| 9         | <b>♥</b><br>25 | 41      | 57      | 73       | 1<br>89 | 105 | <u>У</u> | 137        | 153        | 169      | <b>1</b> 85      | 201             | 217  | 233       | 249 |
| LF        |                |         | 0.      |          |         |     |          | LF         |            |          |                  |                 |      | 200       |     |
| 0         | <b>→</b>       | *       | :       | J        | Z       | j   | z        | è          | Ü          | <b>–</b> |                  | ╧               | Г    | Ω         | •   |
| 10<br>VT  | 26             | 42      | 58      | 74       | 90      | 106 | 122      | 138        | 154        | 170      | 186              | 202             | 218  | 234       | 250 |
| tv<br>∂   | E3C<br>←       | +       | :       | ĸ        | ſ       | k   | 1        | י א<br>יי  | сэс<br>ċ   | 1,5      | -71              |                 |      | δ         | 1   |
| 11        | 27             | 43      | 59      | 75       | 91      | 107 | 123      | 139        | 155        | 171      | <b>II</b><br>187 | <b>1</b><br>203 | 219  | 235       | 251 |
| FF        |                |         |         |          |         | _   |          | FF         |            |          |                  |                 |      |           |     |
| Ŷ         | L              | 1       | <       | L        |         | 1   |          | Î          | £          | 14       | <b>_</b>         |                 |      | <b>00</b> | n   |
| CB        | 28             | 44      | 60      | 76       | 92      | 108 | 124      | CR         | 100        | 172      | 100              | 204             | 220  | 230       | 252 |
| 5         | ↔              | _       | =       | М        | 1       | m   | }        | ì          | ¥          | ;        | للـ              | -               |      | ø         | 2   |
| 13        | 29             | 45      | 61      | 77       | 93      | 109 | 125      | 141        | 157        | 173      | 189              | 205             | 221  | 237       | 253 |
| SO        |                |         |         | NT       |         | _   |          | SO<br>7    | Б          |          | L                |                 |      | _         |     |
| 14        | 30             | •<br>46 | ><br>62 | IN<br>78 | 94      | 110 | 126      | A<br>142   | <b>158</b> | <b>«</b> | <b>⊐</b><br>190  | 206             | 222  | 238       | 254 |
| SI        |                | -10     | 02      |          | 07      |     | DEL      | SI         | 100        |          | 100              | 200             |      | 200       | DEL |
| <b>\$</b> | •              | /       | ?       | 0        |         | 0   | -        | Å          | f          | »        | г                | <b>⊥</b>        |      | n         |     |
| 15        | 31             | 47      | 63      | 79       | 95      | 111 | 127      | 143        | 159        | 175      | 191              | 207             | 223  | 239       | 255 |

Table D-1. Character and Control Code Assignments

# Epson Control Codes and Escape Sequences

When you select *Epson* as the active printer emulation, you can use the code set listed in table D-2. This code set is compatible with the code set of the Epson LQ-570 and LQ-1070. The codes and sequences are organized into eight categories:

- ✓ Basic Functions
- ✓ Vertical Spacing and Motion
- ✓ Horizontal Spacing and Motion
- ✓ Text Styles
- ✓ Character Sets
- ✓ Page Formats
- ✓ Graphics
- ✓ Sheetfeeder Control

An italicized letter in an escape sequence, such as n, is a single-byte variable that you define. An italicized word, such as *data*, is a multi-byte variable. An underlined value, such as 0 or 1, is a binary number.

| Table D-2          | Enson | Control | Codes | and | Escar | ne Sec | mences  |
|--------------------|-------|---------|-------|-----|-------|--------|---------|
| $1 a D C D^{-2}$ . | Lpson | Control | Coucs | anu | LSCa  | pe see | Juchees |

| Sequence | Functional Description                                                                 | Hex Codes | Dec Codes |
|----------|----------------------------------------------------------------------------------------|-----------|-----------|
|          | Basic Functions                                                                        |           |           |
| ESC @    | Initialize printer                                                                     | 1B 40     | 27 64     |
| DC1      | Select printer                                                                         | 11        | 17        |
| DC3      | Deselect printer                                                                       | 13        | 19        |
| ESC <    | Select unidirectional print for one line only                                          | 1B 3C     | 27 60     |
| ESC U n  | Select unidirectional print continuous,<br>where $n=1$ to select and $n=0$ to deselect | 1B 55 n   | 27 85 n   |
| ESC =    | Set most-significant-bit of incoming data bytes to 0                                   | 1B 3D     | 27 61     |
| ESC >    | Set most-significant-bit of incoming data bytes to 1                                   | 1B 3E     | 27 62     |
|          |                                                                                        |           |           |

#### D-4 Code Sets

| Sequence                               | Functional Description                                                                                                    | Hex Codes                        | Dec Codes           |  |  |  |  |  |
|----------------------------------------|----------------------------------------------------------------------------------------------------|----------------------------------|---------------------|--|--|--|--|--|
|                                        | Basic Functions—continued                                                                                                    |                                  |                     |  |  |  |  |  |
| ESC #                                  | Cancel most-significant-bit alteration                                                                                                    | 1B 23                            | 27 35               |  |  |  |  |  |
| DEL                                    | Delete previous character                                                                                                    | 7F                               | 127                 |  |  |  |  |  |
| CAN                                    | Cancel printing of all text on the current print line                                                                                                    | 18                               | 24                  |  |  |  |  |  |
| NUL                                    | No function; ignored                                                                                                    | 00                               | 0                   |  |  |  |  |  |
|                                        | Vertical Spacing and Mot                                                                                                    | tion                             |                     |  |  |  |  |  |
| LF                                     | Line feed (If automatic carriage return<br>mode is on, the printer also performs a<br>carriage return.)                                                                                                    | 0A                               | 10                  |  |  |  |  |  |
| FF                                     | Form feed                                                                                                    | 0C                               | 12                  |  |  |  |  |  |
| $\mathrm{ESC} + n$                     | Set line spacing to $n/360$ inch, where $n$ can range from 0 to 255                                                                                                    | 1B 2B n                          | 27 43 n             |  |  |  |  |  |
| ESC 0                                  | Set 1/8-inch line spacing                                                                                                    | 1B 30                            | 27 48               |  |  |  |  |  |
| ESC 2                                  | Set 1/6-inch line spacing                                                                                                    | 1B 32                            | 27 50               |  |  |  |  |  |
| ESC 3 n                                | Set line spacing to $n/180$ inch, where $n$ can range from 0 to 255                                                                                                    | 1B 33 n                          | 27 51 n             |  |  |  |  |  |
| ESC A n                                | Set line spacing to $n/60$ inch, where $n$ can range from 0 to 85                                                                                                    | 1B 41 n                          | 27 65 n             |  |  |  |  |  |
| ESC J n                                | Perform $n/180$ -inch line feed, where $n$ can range from 0 to 255                                                                                                    | 1B 4A n                          | 27 74 n             |  |  |  |  |  |
| VT                                     | Tab vertically                                                                                                    | 0B                               | 11                  |  |  |  |  |  |
| ESC B <i>n1</i><br><i>n16</i> <u>0</u> | Set vertical tabs, where $n1$ thru $n16$ are<br>the line numbers for up to 16 vertical<br>tabs and 0 ends the sequence                                                                                         | 1B 42 <i>n1</i><br><i>n16</i> 00 | 27 66 n1<br>n16 0   |  |  |  |  |  |
| ESC b m<br>n1 n16 <u>0</u>             | Set vertical tabs in channels, where $m$ is<br>the number of the vertical tab channel<br>ranging from 0 to 7 and $n1$ thru $n16$ are<br>the line numbers for up to 16 vertical<br>tabs and 0 ends the sequence | 1B 62 m<br>n1 n16 00             | 27 98 m<br>n1 n16 0 |  |  |  |  |  |

Table D-2. Epson Control Codes and Escape Sequences—continued

| Sequence                    | Functional Description                                                                                                    | Hex Codes                      | Dec Codes                     |  |  |  |  |
|-----------------------------|----------------------------------------------------------------------------------------------------|--------------------------------|-------------------------------|--|--|--|--|
|                             | Vertical Spacing and Motion—continued                                                                                                    |                                |                               |  |  |  |  |
| ESC / n                     | Select vertical tab channel, where $n$ is th number of the vertical tab channel ranging from 0 to 7                                                                                                    | e 1B 2F n                      | 27 47 n                       |  |  |  |  |
| ESC ( U <u>1 0</u> <i>n</i> | Define positioning unit as $n/3600$ inch,<br>where <i>n</i> can equal 10 (default), 20, 30,<br>40, 50 or 60                                                                                                    | 1B 28 55 01<br>00 n            | 27 40 85 1<br>0 <i>n</i>      |  |  |  |  |
| ESC ( V <u>2 0</u><br>n1 n2 | Set absolute vertical print position, wher<br>variables $n1$ and $n2$ define the print posi-<br>tion in defined units $(n2 \ge 256) + n1$                                                                                                    | e1B 28 56 02<br>- 00 n1 n2     | 27 40 86 2<br>0 n1 n2         |  |  |  |  |
| ESC ( v <u>2 0</u><br>n1 n2 | Set relative vertical print position, where variables $n1$ and $n2$ define the relative distance to move in defined units; for downward move, use $(n2 \times 256) + n1$ , for upward move, first subtract the number of defined units from 65,536 and then use $(n2 \times 256) + n1$ | 1B 28 76 02<br>00 <i>n1 n2</i> | 27 40 118 2<br>0 <i>n1 n2</i> |  |  |  |  |
|                             | Horizontal Spacing and Mo                                                                                                    | otion                          |                               |  |  |  |  |
| CR                          | Carriage return (If automatic line feed<br>mode is on, the printer also performs a<br>line feed.)                                                                                                    | 0D                             | 13                            |  |  |  |  |
| BS                          | Move one character space to the left                                                                                                    | 08                             | 8                             |  |  |  |  |
| SP                          | Move one character space to the right                                                                                                    | 20                             | 32                            |  |  |  |  |
| ESC SP n                    | Select intercharacter space, where $n$ is<br>the number of 1/120-inch increments in<br>draft-quality or 1/180-inch increments ir<br>letter-quality or proportional and ranges<br>from 0 to 127                                                                                         | 1B 20 n                        | 27 32 n                       |  |  |  |  |
| ESC P                       | Select 10 characters per inch                                                                                                    | 1B 50                          | 27 80                         |  |  |  |  |
| ESC M                       | Select 12 characters per inch                                                                                                    | 1B 4D                          | 27 77                         |  |  |  |  |
| ESC g                       | Select 15 characters per inch                                                                                                    | 1B 67                          | 27 103                        |  |  |  |  |
|                             |                                                                                                    |                                |                               |  |  |  |  |

## Table D-2. Epson Control Codes and Escape Sequences—continued

D-6 Code Sets

| Sequence                 | Functional Description                                                                                                    | Hex Codes          | Dec Codes         |  |  |  |  |
|--------------------------|----------------------------------------------------------------------------------------------------|--------------------|-------------------|--|--|--|--|
|                          | Horizontal Spacing and Motion-continued                                                                                                    |                    |                   |  |  |  |  |
| ESC c <i>n1 n2</i>       | Set horizontal spacing of characters<br>(called Horizontal Motion Index or<br>HMI), where $n1$ and $n2$ define the<br>distance in 1/360-inch increments<br>( $n2 \ge 256$ ) + $n1$                                                                                                    | 1B 63 n1 n2        | 27 99 n1 n2       |  |  |  |  |
| НТ                       | Tab horizontally                                                                                                    | 09                 | 9                 |  |  |  |  |
| ESC D n1<br>n32 <u>0</u> | Set horizontal tabs, where $n1$ thru $n32$<br>are the column numbers for up to 32<br>horizontal tabs and 0 ends the sequence<br>(enter the tab columns in ascending<br>order)                                                                                                    | 1B 44 n1<br>n32 00 | 27 68 n1<br>n32 0 |  |  |  |  |
| ESC \$ n1 n2             | Absolute move to print position, where $nl$ and $n2$ define the distance in defined units (1/60 inch default) from the left margin ( $n2 \ge 256$ ) + $nl$                                                                                                    | 1B 24 nl n2        | 27 36 n1 n2       |  |  |  |  |
| ESC \ n1 n2              | Relative move to print position, where $n1$ and $n2$ define the distance in defined units from the current position (1/120) inch default in DQ and 1/180 inch default in LQ); for right move, use $(n2 \times 256) + n1$ , for left move, first subtract the number of increments from 65,536 and then use $(n2 \times 256) + n1$ | 1B 5C nl n2        | 27 92 n1 n2       |  |  |  |  |
|                          | Text Styles                                                                                                    |                    |                   |  |  |  |  |
| ESC x n                  | Select print quality, where $n=1$ for letter-<br>quality (LQ) and $n=0$ for draft-quality<br>(DQ)                                                                                                    | - 1B 78 n          | 27 120 n          |  |  |  |  |
| ESC k n                  | Select font, where <i>n</i> can equal the<br>following:<br>0 for Roman<br>1 for San-Serif<br>2 for Courier<br>3 for Prestige<br>4 for Script<br>5 for OCR-B<br>7 for Orator                                                                                                    | 1B 6B n            | 27 107 n          |  |  |  |  |

## Table D-2. Epson Control Codes and Escape Sequences-continued

| Sequence                                                                                                    | Functional Description                                                                                                    | Hex Codes             | Dec Codes          |  |  |  |
|----------------------------------------------------------------------------------------------------|----------------------------------------------------------------------------------------------------|-----------------------|--------------------|--|--|--|
|                                                                                                    | Text Styles—continued                                                                                                    |                       |                    |  |  |  |
| ESC X $m n 0$<br>Note: This sequence is only<br>supported by<br>printers contain-<br>ing the scalable<br>font option. | Select font by pitch and point size, wher<br>360/m defines the pitch (cpi) and <i>n</i> de-<br>fines the point size in 0.5-point incre-<br>ments ( <i>n</i> x 0.5)<br><i>m</i> = 0 for no pitch change<br><i>m</i> = 1 for proportional<br><i>m</i> = 18, 21, 24, 30, 36, 42, 48, 60 or 72<br><i>n</i> = 0 for no point change<br><i>n</i> = 16, 20, 21, 24, 28, 32, 36, 40, 42,<br>44, 52, 56, 60 or 64 (for Roman<br>and Sans-Serif fonts)<br><i>n</i> = 21 or 42 (for other fonts)<br>ESC P, M, g, p, ! or @ cancels this func-<br>tion. | e 1B 58 <i>m n</i> 00 | 27 88 <i>m</i> n 0 |  |  |  |
| ESC ! n                                                                                                    | Select font attributes from the following:<br>0 for 10 cpi<br>1 for 12 cpi<br>2 for proportional spacing<br>4 for condensed<br>8 for bold<br>16 for double-strike<br>32 for double-wide<br>64 for italic<br>128 for underline<br>To determine the correct <i>n</i> value, add up<br>the numbers of the desired attributes.                                                                                                    | 1B 21 n               | 27 33 n            |  |  |  |
| ESC E                                                                                                    | Select bold mode                                                                                                    | 1B 45                 | 27 69              |  |  |  |
| ESC F                                                                                                    | Cancel bold mode                                                                                                    | 1B 46                 | 27 70              |  |  |  |
| ESC G                                                                                                    | Select double-strike mode                                                                                                    | 1B 47                 | 27 71              |  |  |  |
| ESC H                                                                                                    | Cancel double-strike mode                                                                                                    | 1B 48                 | 27 72              |  |  |  |
| ESC S 0                                                                                                    | Select superscript mode                                                                                                    | 1B 53 30              | 27 83 48           |  |  |  |

## Table D-2. Epson Control Codes and Escape Sequences—continued

D-8 Code Sets

| Sequence                      | Functional Description                                                                                                    | Hex Codes                         | Dec Codes                      |  |  |  |
|-------------------------------|----------------------------------------------------------------------------------------------------|-----------------------------------|--------------------------------|--|--|--|
| Text Styles—continued         |                                                                                                    |                                   |                                |  |  |  |
| ESC S 1                       | Select subscript mode                                                                                                    | 1B 53 31                          | 27 83 49                       |  |  |  |
| ESC T                         | Cancel superscript and subscript modes                                                                                                    | 1B 54                             | 27 84                          |  |  |  |
| ESC ( - <u>3 0 1</u><br>n1 n2 | Select line scoring, where $n1$ defines the scoring technique and $n2$ defines the line style:                                                                       | 1B 28 2D 03<br>00 01 <i>n1 n2</i> | 27 40 45 3<br>0 1 <i>n1 n2</i> |  |  |  |
|                               | nl = 1 for underscore<br>nl = 2 for strikethrough<br>nl = 3 for overscore                                                                                            |                                   |                                |  |  |  |
|                               | n2= 0 to cancel line scoring<br>n2= 1 for single continuous line<br>n2= 2 for double continuous line<br>n2= 5 for single broken line<br>n2= 6 for double broken line |                                   |                                |  |  |  |
| ESC - n                       | Select underline mode, where $n=1$ to select and $n=0$ to deselect                                                                                                   | 1B 2D n                           | 27 45 n                        |  |  |  |
| ESC q n                       | Select text style, where <i>n</i> can equal the following:                                                                                                    | 1B 71 n                           | 27 113 n                       |  |  |  |
|                               | 0 for normal<br>1 for outline<br>2 for shadow<br>3 for outline and shadow                                                                                            |                                   |                                |  |  |  |
| ESC a n                       | Select text justification, where <i>n</i> can equal the following:                                                                                                   | 1B 61 n                           | 27 97 n                        |  |  |  |
|                               | 0 for left justification<br>1 for auto centering<br>2 for right justification<br>3 for full justification                                                            |                                   |                                |  |  |  |
| ESC 4                         | Select italic mode                                                                                                    | 1B 34                             | 27 52                          |  |  |  |
| ESC 5                         | Cancel italic mode                                                                                                    | 1B 35                             | 27 53                          |  |  |  |
| ESC p n                       | Select proportional mode, where $n=1$ to select and $n=0$ to deselect                                                                                                | 1B 70 n                           | 27 112 n                       |  |  |  |
| SI                            | Select condensed mode                                                                                                    | 0F                                | 15                             |  |  |  |

## Table D-2. Epson Control Codes and Escape Sequences-continued

| Sequence                             | Functional Description                                                                                                    | Hex Codes                  | Dec Codes                       |  |
|--------------------------------------|----------------------------------------------------------------------------------------------------|----------------------------|---------------------------------|--|
| Text Styles—continued                |                                                                                                    |                            |                                 |  |
| DC2                                  | Cancel condensed mode                                                                                                    | 12                         | 18                              |  |
| SO                                   | Select double-wide mode for current line only                                                                                                    | 0E                         | 14                              |  |
| ESC SO                               | Select double-wide mode for current line only                                                                                                    | 1B 0E                      | 27 14                           |  |
| ESC W n                              | Select double-wide mode, where $n=1$ to select and $n=0$ to deselect                                                                                                    | 1B 57 n                    | 27 87 n                         |  |
| DC4                                  | Cancel double-wide mode                                                                                                    | 14                         | 20                              |  |
| ESC w n                              | Select double-high mode, where $n=1$ to select and $n=0$ to deselect                                                                                                    | 1B 77 n                    | 27 119 n                        |  |
|                                      | Character Sets                                                                                                    |                            |                                 |  |
| ESC ( ^ n1<br>n2 data                | Print data as characters, where $n1$ and $n2$ define the number of subsequent bytes to print as characters ( $n2 \ge 256$ ) + $n1$ and <i>data</i> are the subsequent bytes | 1B 28 5E<br>n1 n2 data     | 27 40 94<br>n1 n2 data          |  |
| ESC 6                                | Enable printing of characters assigned to control codes above 127 decimal                                                                                                   | 1B 36                      | 27 54                           |  |
| ESC 7                                | Cancel printing of characters assigned to control codes above 127 decimal                                                                                                   | 1B 37                      | 27 55                           |  |
| ESC ( t <u>3 0</u><br>n1 n2 <u>0</u> | Define character table 0, 1, 2 or 3,<br>where $nl$ is the character table number<br>(0, 1, 2, or 3) and $n2$ is one of the<br>following values:                             | 1B 28 74 03<br>00 n1 n2 00 | 27 40 116 3<br>0 <i>n1 n2</i> 0 |  |
|                                      | 0 for italic<br>1 for USA (PC 437)<br>3 for Multilingual (PC 850)<br>7 for Portugal (PC 860)<br>8 for Canada Fr. (PC 863)<br>9 for Norway (PC 865)                          |                            |                                 |  |
| ESC t n                              | Select character table, where <i>n</i> is the number of the character table (0, 1, 2 or 3); if $n=2$ , user-defined characters 0-127 are remapped to codes 128-255          | 1B 74 n                    | 27 116 n                        |  |

## Table D-2. Epson Control Codes and Escape Sequences—continued

## D-10 Code Sets

| Sequence                                 | Functional Description                                                                                                    | Hex Codes                          | Dec Codes                         |  |
|------------------------------------------|----------------------------------------------------------------------------------------------------|------------------------------------|-----------------------------------|--|
|                                          | Character Sets—continu                                                                                                    | ed                                 |                                   |  |
| ESC R n                                  | Select international character set, where <i>n</i> can equal the following:                                                                                                    | 1B 52 n                            | 27 82 n                           |  |
|                                          | <ul> <li>0 for USA</li> <li>1 for French</li> <li>2 for German</li> <li>3 for English (UK)</li> <li>4 for Danish I</li> <li>5 for Swedish</li> <li>6 for Italian</li> <li>7 for Spanish I</li> <li>8 for Japanese</li> <li>9 for Norwegian</li> <li>10 for Danish II</li> <li>11 for Spanish II</li> <li>12 for Latin America</li> <li>13 for Korean</li> <li>64 for Legal</li> </ul> |                                    |                                   |  |
| ESC & <u>0</u> n1<br>n2 d0 d1 d2<br>data | Define user-defined characters, where<br>the $n1$ , $n2$ , $d0$ , $d1$ , $d2$ and $data$ variables<br>are as follows:<br>n1 = first character number                                                                                                    | 1B 26 00 n1<br>n2 d0 d1 d2<br>data | 27 38 0 n1<br>n2 d0 d1 d2<br>data |  |
|                                          | n2 = last character number<br>d0 = left space of character<br>d1 = body space of character<br>d2 = right space of character<br>data = 3 bytes required for each column super/subscripts require 2 bytes per column                                                                                                    | ç                                  |                                   |  |
| ESC % n                                  | Select user-defined character set, where $n=1$ for user-defined set and $n=0$ for normal set                                                                                                    | 1B 25 n                            | 27 37 n                           |  |
| ESC : <u>0</u> <i>n</i> <u>0</u>         | Copy font in ROM to RAM, where <i>n</i> defines the font:                                                                                                    | 1B 3A 00 n 00                      | 27 58 0 n 0                       |  |
|                                          | <ol> <li>for Roman</li> <li>for Sans-Serif</li> <li>for Courier</li> <li>for Prestige</li> <li>for Script</li> <li>for OCR-B</li> <li>for Orator</li> </ol>                                                                                                    |                                    |                                   |  |

Table D-2. Epson Control Codes and Escape Sequences-continued

| Sequence                           | Functional Description                                                                                                    | Hex Codes                        | Dec Codes                      |  |  |
|------------------------------------|----------------------------------------------------------------------------------------------------|----------------------------------|--------------------------------|--|--|
|                                    | Page Formats                                                                                                    |                                  |                                |  |  |
| ESC ( U <u>1</u> <u>0</u> <i>n</i> | Define positioning unit as $n/3600$ inch,<br>where <i>n</i> can equal 10 (default), 20, 30,<br>40, 50 or 60                                                                                                    | 1B 28 55 01 00 n                 | 27 40 85 1 0 <i>n</i>          |  |  |
| ESC C n                            | Set page length in lines, where <i>n</i> is the number of lines ranging from 1 to 127                                                                                                    | 1B 43 n                          | 27 67 n                        |  |  |
| ESC C <u>0</u> n                   | Set page length in inches, where <i>n</i> is the number of inches ranging from 1 to 22                                                                                                    | 1B 43 00 n                       | 27 67 0 n                      |  |  |
| ESC ( C <u>2 0</u><br>n1 n2        | Set page length, where variables $n1$ and $n2$ define the page length in defined units ( $n2 \ge 256$ ) + $n1$                                                                                                   | 1B 28 43 02<br>00 n1 n2          | 27 40 67 2<br>0 <i>n1 n2</i>   |  |  |
| ESC N n                            | Set skip over perforation, where <i>n</i> is the number of blank lines to leave at the bot tom of each page ranging from 1 to 127                                                                                | 1B 4E n                          | 27 79 n                        |  |  |
| ESC O                              | Cancel skip over perforation                                                                                                    | 1B 4F                            | 27 79                          |  |  |
| ESC ( c <u>4 0</u><br>m1 m2 n1 n2  | Set top and bottom margins, where variables $m1$ and $m2$ set the top margin in defined units ( $m2 \ge 256$ ) + $m1$ and variables $n1$ and $n2$ set the bottom margin ir defined units ( $n2 \ge 256$ ) + $n1$ | 1B 28 63 04<br>00 m1 m2<br>n1 n2 | 27 40 99 4<br>0 m1 m2<br>n1 n2 |  |  |
| ESC 1 n                            | Set left margin, where $n$ is the column<br>number and ranges from 0 to the right<br>margin column minus one                                                                                                    | 1B 6C n                          | 27 108 n                       |  |  |
| ESC Q n                            | Set right margin, where <i>n</i> is the column number and ranges from the left margin column plus one to the right-most column                                                                                   | 1B 51 <i>n</i><br>n              | 27 81 n                        |  |  |
|                                    | Graphics                                                                                                    |                                  |                                |  |  |
| ESC K n1<br>n2 data                | Print 60H x 72V density bit-image graphics, where $n1$ and $n2$ specify how many bytes are in <i>data</i> ( $n2 \ge 256$ ) + $n1$ and <i>data</i> is the bit-image graphics data                                 | 1B 4B n1<br>n2 data              | 27 75 n1<br>n2 data            |  |  |
| ESC L n1<br>n2 data                | Same as ESC K described above, except prints 120H x 72V density graphics                                                                                                    | 1B 4C n1<br>n2 data              | 27 76 n1<br>n2 data            |  |  |

## Table D-2. Epson Control Codes and Escape Sequences—continued

D-12 Code Sets

| Sequence                    | Functional Description                                                                                                    | Hex Codes                      | Dec Codes                      |  |  |
|-----------------------------|----------------------------------------------------------------------------------------------------|--------------------------------|--------------------------------|--|--|
| Graphics—continued          |                                                                                                    |                                |                                |  |  |
| ESC Y n1<br>n2 data         | Same as ESC K described above, except prints 120H x 72V density graphics                                                                                                    | 1B 59 n1<br>n2 data            | 27 89 n1<br>n2 data            |  |  |
| ESC Z n1<br>n2 data         | Same as ESC K described above, except prints 240H x 72V density graphics                                                                                                    | 1B 5A n1<br>n2 data            | 27 90 n1<br>n2 data            |  |  |
| ESC ( G <u>1 0 1</u>        | Select graphics mode (cancel mode with ESC @)                                                                                                    | 1B 28 47 01<br>00 01           | 27 40 71 1<br>0 1              |  |  |
| ESC * m n1<br>n2 data       | Select and print bit-image graphics,<br>where <i>m</i> defines the graphics mode,<br>n1 and $n2$ define the number of graphics<br>columns ( $n2 \ge 256$ ) + $n1$ , and data is<br>the bit-image graphics data containing<br>(( $n2 \ge 256$ ) + $n1$ ) x t) bytes                                                                                                    | 1B 2A m n1<br>n2 data          | 27 42 m n1<br>n2 data          |  |  |
|                             | Adjacent<br><u>m Resolution Pins Dots t</u>                                                                                                    |                                |                                |  |  |
|                             | $\begin{array}{cccccccccccccccccccccccccccccccccccc$                                                                                                    |                                |                                |  |  |
| ESC . c v h<br>m n1 n2 data | <ul> <li>Print raster graphic, where the variables are as follows:</li> <li>c = 0 for full graphics mode or 1 for compressed mode</li> <li>v = 10 or 20; vertical dot density 3,600/v DPI</li> <li>h= 10 or 20; horizontal dot density 3,600/h DPI</li> <li>m = number of vertical dots (n2 x 256) + n1 = total dots</li> <li>data= graphics data</li> <li>Note: v=10 with h=20 is invalid</li> </ul> | 1B 2E c v h<br>m n1 n2<br>data | 27 46 c v h<br>m n1 n2<br>data |  |  |

## Table D-2. Epson Control Codes and Escape Sequences-continued

| Sequence | Functional Description                                                                                                    | Hex Codes | Dec Codes |
|----------|----------------------------------------------------------------------------------------------------|-----------|-----------|
|          | Sheetfeeder Control                                                                                                    |           |           |
| ESC EM n | Control paper loading and ejecting,<br>where <i>n</i> can equal the following:<br>1 selects bin 1 of sheetfeeder<br>2 selects bin 2 of sheetfeeder<br>R ejects the sheet<br>In this sequence, 1 and 2 are ASCII "1"<br>(31 hex, 49 dec) and "2" (32 hex, 50 dec) | 1B 19 n   | 27 25 n   |

Table D-2. Epson Control Codes and Escape Sequences-continued

# IBM Control Codes and Escape Sequences

When you select *IBM* as the active printer emulation, you can use the code set listed in table D-3. This code set is compatible with the code sets of the IBM XL24 Proprinter, and LEXMARK 2390 and 2391. The codes and sequences are organized into seven categories:

- ✓ Basic Functions
- ✓ Vertical Spacing and Motion
- ✓ Horizontal Spacing and Motion
- ✓ Text Styles
- ✓ Character Sets
- ✓ Page Formats
- ✓ Graphics

An italicized letter in an escape sequence, such as n, is a single-byte variable that you define. An italicized word, such as *data*, is a multi-byte variable. An underlined value, such as  $\underline{0}$  or  $\underline{1}$ , is a binary number.

#### D-14 Code Sets

| Sequence                              | Functional Description                                                                                                    | Hex Codes                          | Dec Codes                       |  |  |  |
|---------------------------------------|----------------------------------------------------------------------------------------------------|------------------------------------|---------------------------------|--|--|--|
|                                       | Basic Functions                                                                                                    |                                    |                                 |  |  |  |
| ESC [ K <u>1</u> <u>0</u> n           | Initialize printer or save current settings<br>as user-defined settings, where n must<br>equal the following:Download $\underline{n}$ FunctionSettingsFont0InitializeUserSave1InitializeUserErase4InitializeFactorySave5InitializeFactoryErase254SaveUserN/A255SaveUserN/AInitializeprinter or save current settings                                                                                                    | 1B 5B 4B 01<br>00 n<br>1B 5B 4B 05 | 27 91 75 1<br>0 n<br>27 91 75 5 |  |  |  |
| PSC [ K <u>20</u><br>n d1 d2 p1<br>p2 | Initialize printer of save current settings<br>as user-defined settings, where variable<br><i>n</i> must equal a value shown above in the<br>ESC [ K 1 $\underline{0}$ <i>n</i> sequence, variables <i>d1</i> ,<br><i>d2</i> and <i>p2</i> may equal any value and<br>variable <i>p1</i> is computed as follows:<br>128 Ignore <i>p1</i> function<br>16 Turn off auto carriage return<br>8 Turn on auto line feed<br>4 Set forms length to 12 inches<br>(opposite is 11 inches)<br>2 Turn on zero slashing<br>1 Select character set 2 (oppo-<br>site is character set 1)<br>Add the values of the desired functions<br>to obtain the <i>p1</i> value. If a function is<br>not selected, the opposite function is<br>performed. | 16 56 46 05<br>00 n d1 d2<br>p1 p2 | 2191755<br>0 n dI d2<br>p1 p2   |  |  |  |
| DC1                                   | Select printer                                                                                                    | 11                                 | 17                              |  |  |  |
| ESC Q                                 | Deselect printer                                                                                                    | 1B 51                              | 27 81                           |  |  |  |
| DC3                                   | Null                                                                                                    | 13                                 | 19                              |  |  |  |
| ESC U n                               | Select unidirectional print continuous,<br>where $n=1$ to select and $n=0$ to deselect                                                                                                    | 1B 55 n                            | 27 85 n                         |  |  |  |
| CAN                                   | Cancel printing of all text on the current print line                                                                                                    | 18                                 | 24                              |  |  |  |
| NUL                                   | No function; ignored                                                                                                    | 00                                 | 0                               |  |  |  |

## Table D-3. IBM Control Codes and Escape Sequences

| Sequence                               | Functional Description                                                                                                    | Hex Codes                        | Dec Codes                        |
|----------------------------------------|----------------------------------------------------------------------------------------------------|----------------------------------|----------------------------------|
|                                        | Vertical Spacing and Mot                                                                                                    | tion                             |                                  |
| LF                                     | Line feed (If automatic carriage return<br>mode is on, the printer also performs a<br>carriage return.)                               | 0A                               | 10                               |
| FF                                     | Form feed                                                                                                    | 0C                               | 12                               |
| ESC 0                                  | Set 1/8-inch line spacing                                                                                                    | 1B 30                            | 27 48                            |
| ESC 1                                  | Set 7/72-inch line spacing                                                                                                    | 1B 31                            | 27 49                            |
| ESC 2                                  | Activate line spacing set by ESC A <i>n</i> sequence                                                                                  | 1B 32                            | 27 50                            |
| ESC 3 n                                | Set graphics line spacing to <i>n</i> vertical units (default vertical unit is 1/216 inch)                                            | 1B 33 n                          | 27 51 n                          |
| ESC [\ <u>400</u><br><u>0</u> n1 n2    | Define vertical unit as 1/180, 1/216 or 1/360 inch, where <i>n1</i> and <i>n2</i> are:                                                | 1B 5B 5C<br>04 00 00 00<br>n1 n2 | 27 91 92 4 0<br>0 0 <i>n1 n2</i> |
|                                        | <u>Vertical Unit</u> <u>n1</u> <u>n2</u>                                                                                              | <i>n</i> 1 <i>n</i> 2            |                                  |
|                                        | 1/180-inch unit         180         0           1/216-inch unit         216         0           1/360-inch unit         104         1 |                                  |                                  |
| ESC A n                                | Define line spacing to <i>n</i> /72 inch (send ESC 2 to activate this line spacing)                                                   | 1B 41 n                          | 27 65 n                          |
| ESC J n                                | Perform a line feed of <i>n</i> vertical units (default vertical unit is 1/216 inch)                                                  | 1B 4A n                          | 27 74 n                          |
| VT                                     | Tab vertically                                                                                                    | 0B                               | 11                               |
| ESC B <i>n1</i><br><i>n64</i> <u>0</u> | Set vertical tabs, where <i>n1</i> thru <i>n64</i> are the line numbers for up to 64 vertical tabs and 0 ends the sequence            | 1B 42 <i>n1</i><br><i>n64</i> 00 | 27 66 n1<br>n64 0                |
| ESC 5 n                                | Select automatic line feed on carriage return, where $n=1$ to select and $n=0$ to cancel                                              | 1B 35 n                          | 27 53 n                          |
|                                        |                                                                                                    |                                  |                                  |
|                                        |                                                                                                    |                                  |                                  |
|                                        |                                                                                                    |                                  |                                  |

## Table D-3. IBM Control Codes and Escape Sequences-continued

D-16 Code Sets

| Sequence                 | Functional Description                                                                                                    | Hex Codes                        | Dec Codes         |  |  |
|--------------------------|----------------------------------------------------------------------------------------------------|----------------------------------|-------------------|--|--|
|                          | Horizontal Spacing and Motion                                                                                                    |                                  |                   |  |  |
| CR                       | Carriage return (If automatic line feed is on, the printer also performs a line feed.)                                                                            | 13                               |                   |  |  |
| BS                       | Move one character space to the left                                                                                                    | 08                               | 8                 |  |  |
| SP                       | Move one character space to the right                                                                                                    | 20                               | 32                |  |  |
| НТ                       | Tab horizontally                                                                                                    | 09                               | 9                 |  |  |
| ESC D n1<br>n28 <u>0</u> | Set horizontal tabs, where $n1$ thru $n28$ are the column numbers for up to 28 horizontal tabs and 0 ends the sequence (enter the tab columns in ascending order) | 1B 44 <i>n1</i><br><i>n28</i> 00 | 27 68 n1<br>n28 0 |  |  |
| ESC R                    | Reset default tab stops at every eight columns, starting at column 9, and clear all vertical tabs                                                                 | 1B 52                            | 27 82             |  |  |
| ESC d n1 n2              | Relative move to the right, where $n1$<br>and $n2$ define the distance to move in<br>$1/120$ -inch increments ( $n2 \times 256$ ) + $n1$                          | 1B 64 n1 n2                      | 27 100 n1 n2      |  |  |
|                          | Text Styles                                                                                                    |                                  |                   |  |  |
| ESC E                    | Select bold mode                                                                                                    | 1B 45                            | 27 69             |  |  |
| ESC F                    | Cancel bold mode                                                                                                    | 1B 46                            | 27 70             |  |  |
| ESC G                    | Select double-strike mode                                                                                                    | 1B 47                            | 27 71             |  |  |
| ESC H                    | Cancel double-strike mode                                                                                                    | 1B 48                            | 27 72             |  |  |
| ESC S 0                  | Select subscript mode                                                                                                    | 1B 53 30                         | 27 83 48          |  |  |
| ESC S 1                  | Select superscript mode                                                                                                    | 1B 53 31                         | 27 83 49          |  |  |
| ESC T                    | Cancel superscript and subscript modes                                                                                                    | 1B 54                            | 27 84             |  |  |
|                          |                                                                                                    |                                  |                   |  |  |

## Table D-3. IBM Control Codes and Escape Sequences-continued

| Sequence                           | Functional Description                                                                                                    | Hex Codes               | Dec Codes             |
|------------------------------------|----------------------------------------------------------------------------------------------------|-------------------------|-----------------------|
|                                    | Text Styles—continued                                                                                                    | 1                       |                       |
| ESC [ - <u>2</u> <u>0</u><br>n1 n2 | Select line scoring, where $n1$ defines the scoring technique and $n2$ defines the line style:                                                                                                    | 1B 5B 2D<br>02 00 n1 n2 | 27 91 45 2 0<br>n1 n2 |
|                                    | nl = 1 for underscore<br>nl = 2 for strikethrough<br>nl = 3 for overscore                                                                                                    |                         |                       |
|                                    | <ul> <li>n2= 0 to cancel line scoring</li> <li>n2= 1 for single continuous line</li> <li>n2= 2 for double continuous line</li> <li>n2= 255 to cancel all underscore, strike-</li> <li>through and overscore modes</li> </ul> |                         |                       |
| ESC _ n                            | Select continuous overscore, where $n=1$ to select and $n=2$ to deselect                                                                                                    | 1B 5F n                 | 27 95 n               |
| ESC - n                            | Select underline mode, where $n=1$ to select and $n=0$ to deselect                                                                                                    | 27 45 n                 |                       |
| ESC P n                            | Select proportional mode, where $n=1$ to select and $n=0$ to deselect                                                                                                    | 1B 50 n                 | 27 80 n               |
| SI                                 | Select condensed printing (17 characters per inch)                                                                                                    | 0F                      | 15                    |
| DC2                                | Cancel condensed printing and set hori-<br>zontal spacing to 10 characters per inch                                                                                                    | 12                      | 18                    |
| ESC :                              | Cancel condensed printing and set hori-<br>zontal spacing to 12 characters per inch                                                                                                    | 1B 3A                   | 27 58                 |
| SO                                 | Select double-wide mode for current line only                                                                                                    | : 0E                    | 14                    |
| ESC W n                            | Select double-wide mode, where $n=1$ to select and $n=0$ to deselect                                                                                                    | 1B 57 n                 | 27 87 n               |
| DC4                                | Cancel double-wide mode                                                                                                    | 14                      | 20                    |
|                                    |                                                                                                    |                         |                       |
|                                    |                                                                                                    |                         |                       |
|                                    |                                                                                                    |                         |                       |

## Table D-3. IBM Control Codes and Escape Sequences-continued

D-18 Code Sets

| Sequence                           | Functional Description                                                                                                    |                                                                                                    |                                                                              |                                                                                                    | Hex Codes             | Dec Codes |  |
|------------------------------------|----------------------------------------------------------------------------------------------------|----------------------------------------------------------------------------------------------------|------------------------------------------------------------------------------|----------------------------------------------------------------------------------------------------|-----------------------|-----------|--|
|                                    | Text Styles—continued                                                                                                    |                                                                                                    |                                                                              |                                                                                                    |                       |           |  |
| ESC [ I <u>2</u> <u>0</u><br>n1 n2 | Select typestyle and pitch, where $n1$ and $n2$ can equal the following:                                                                                                    |                                                                                                    |                                                                              | 1B 5B 49 02<br>00 <i>n1 n2</i>                                                                                                    | 27 91 73 2 0<br>n1 n2 |           |  |
|                                    | <u>Font</u>                                                                                                    | Pitch                                                                                                    | <u>n1</u>                                                                    | <u>n2</u>                                                                                                    |                       |           |  |
|                                    | Font<br>Courier<br>Courier<br>Courier<br>Courier<br>Courier<br>Prestige<br>Prestige<br>Prestige<br>Prestige<br>Prestige<br>Prestige<br>Prestige<br>Prestige<br>Prestige<br>Roman<br>Roman<br>Roman<br>Roman<br>Roman<br>Roman<br>San-Serif<br>San-Serif<br>San-Serif | Pitch 10 12 15 17 20 20 PS 10 12 15 17 20 20 PS 10 12 15 17 17 20 20 PS 10 12 15 17 17 20 20 PS 10 12 15 17 17 20 20 PS 10 12 15 17 17 20 12 15 17 17 20 20 12 15 17 17 20 20 12 15 17 17 20 20 12 15 17 17 20 18 18 18 18 18 18 18 18 18 18 18 18 18                                                                                                    | $     \begin{array}{r} nl \\ 0 \\ 1 \\ 1 \\ 1 \\ 1 \\ 1 \\ 0 \\ 0 \\ 1 \\ 1$ | $\begin{array}{c} n2 \\ 11 \\ 235 \\ 236 \\ 237 \\ 238 \\ 30 \\ 171 \\ 12 \\ 239 \\ 240 \\ 201 \\ 202 \\ 31 \\ 164 \\ 36 \\ 143 \\ 142 \\ 141 \\ 140 \\ 32 \\ 174 \\ 25 \\ 208 \\ 209 \\ 210 \\ 211 \\ \end{array}$ |                       |           |  |
|                                    | San-Serif<br>San-Serif<br>Orator<br>Orator<br>Orator<br>Orator<br>Orator<br>Orator<br>Orator<br>Script<br>Script<br>Script<br>Script<br>Script<br>Script<br>Script<br>Script<br>Note: An alter<br>mand that incl<br>meters for fom<br>also supported                 | 20<br>20<br>PS<br>10<br>12<br>15<br>17<br>20<br>PS<br>10<br>12<br>15<br>17<br>20<br>PS<br>10<br>12<br>15<br>17<br>20<br>PS<br><br>enter formute formute formute formute formute formute formute for the formute formute formute formute formute formute formute formute formute formute formute formute formute formute formute formute formute formute formute formute formute formute formute formute formute formute formute for the formute formute formute for the formute formute formute for the formute formute for the formute formute for the formute formute formute for the formute formute for the formute for the formute formute for the formute for the formute for the formute for the formute for the formute for the formute for the formute formute for the formute formute for the formute formute for the formute for the formute for t | 1<br>1<br>0<br>1<br>1<br>1<br>1<br>1<br>1<br>1<br>1<br>1<br>1<br>1<br>1<br>1 | 211<br>35<br>199<br>5<br>203<br>204<br>205<br>206<br>33<br>198<br>212<br>213<br>214<br>215<br>216<br>36<br>200<br>his com-<br>nal para-<br>page is                                                                  |                       |           |  |

## Table D-3. IBM Control Codes and Escape Sequences-continued

| Sequence                                                     | Functional Description                                                                                                    | Hex Codes                     | Dec Codes                  |  |
|--------------------------------------------------------------|----------------------------------------------------------------------------------------------------|-------------------------------|----------------------------|--|
| Text Styles—continued                                        |                                                                                                    |                               |                            |  |
| ESC [ d <u>1 0</u> n                                         | Select print quality, where <i>n</i> can equal<br>the following:<br>0 = no change<br>1 - 63 = fast draft-quality<br>64 - 127 = draft-quality<br>128 - 191 = letter-quality<br>192 - 254 = enhanced LQ<br>255 = default quality                                                                                                    | 1B 5B 64 01<br>00 <i>n</i>    | 27 91 100 1 0<br>n         |  |
| ESC [ @ <u>4</u> <u>0</u><br><i>n1</i> <u>0</u> <i>n2 n3</i> | Select presentation highlights, where the variables can equal the following:<br>nl = 0 for no change<br>nl = 1 for italics on<br>nl = 2 for italics off<br>nl = 4 for outline on<br>nl = 8 for outline off<br>nl = 16 for shadow on<br>nl = 32 for shadow off<br>n2 = 0 for no change<br>n2 = 1 for line spacing unchanged;<br>double-high text off<br>n2 = 2 for line spacing unchanged;<br>double-high text on<br>n2 = 16 for single line spacing;<br>unchanged text height<br>n2 = 17 for single line spacing;<br>double-high text on<br>n2 = 18 for single line spacing;<br>double-high text on<br>n2 = 32 for double line spacing;<br>unchanged text height<br>n2 = 33 for double line spacing;<br>double-high text on<br>n2 = 34 for double line spacing;<br>double-high text off<br>n2 = 34 for double line spacing;<br>double-high text off<br>n3 = 0 for unchanged text width<br>n3 = 1 for double-wide off<br>n3 = 2 for double-wide off<br>n3 = 2 for double-line spacing<br>n3 = 32 for double-line spacing<br>n3 = 32 for double-line spacing<br>n3 = 32 for double-line spacing<br>n3 = 32 for double-line spacing<br>n3 = 32 for double-line spacing | 1B 5B 40 04<br>00 nl 00 n2 n3 | 27 91 64 4 0<br>n1 0 n2 n3 |  |

## Table D-3. IBM Control Codes and Escape Sequences—continued

D-20 Code Sets

| Sequence                                                             | Fui                                                                                                    | nctional D                 | escription              | Hex Codes           | Dec Codes                            |                                  |
|----------------------------------------------------------------------|----------------------------------------------------------------------------------------------------|----------------------------|-------------------------|---------------------|--------------------------------------|----------------------------------|
|                                                                      | Text Styles—continued                                                                                                    |                            |                         |                     |                                      |                                  |
| ESC I n                                                              | Select a pri<br>the followi                                                                                                    | int mode, v<br>ng:         | where <i>n</i> c        | an equal            | 1B 49 n                              | 27 73 n                          |
|                                                                      | Source                                                                                                    | Font                       | Pitch                   | <u>n</u>            |                                      |                                  |
|                                                                      | Resident                                                                                                    | Draft                      | 10                      | 0                   |                                      |                                  |
|                                                                      |                                                                                                    | Draft                      | 12                      | 8                   |                                      |                                  |
|                                                                      |                                                                                                    | Draft                      | 17                      | 16                  |                                      |                                  |
|                                                                      |                                                                                                    | Drostigo                   | 10                      | 10                  |                                      |                                  |
|                                                                      |                                                                                                    | Courier                    | 12                      | 10                  |                                      |                                  |
|                                                                      |                                                                                                    | Courier                    | PS                      | 3                   |                                      |                                  |
|                                                                      | Download                                                                                                    | Draft                      | 10                      | 4                   |                                      |                                  |
|                                                                      |                                                                                                    | Draft                      | 12                      | 12                  |                                      |                                  |
|                                                                      |                                                                                                    | Draft                      | 17                      | 20                  |                                      |                                  |
|                                                                      |                                                                                                    | LQ                         | 10                      | 6                   |                                      |                                  |
|                                                                      |                                                                                                    | LQ                         | 12                      | 14                  |                                      |                                  |
|                                                                      |                                                                                                    | LQ                         | 17                      | 22                  |                                      |                                  |
|                                                                      |                                                                                                    | LQ                         | PS                      | 7                   |                                      |                                  |
|                                                                      |                                                                                                    |                            | Characte                | er Sets             |                                      |                                  |
| ESC \ n1<br>n2 data                                                  | Print data as characters, where $n1$ and $n2$ define the number of subsequent bytes to print as characters ( $n2 \ge 256$ ) + $n1$ and <i>data</i> are the subsequent bytes |                            |                         | 1B 5C n1<br>n2 data | 27 92 n1 n2<br>data                  |                                  |
| ESC ^ n                                                              | Print chara where <i>n</i> is                                                                                                    | cter assign<br>the control | ied to con<br>l code    | trol code,          | 1B 5E n                              | 27 94 n                          |
| ESC 6                                                                | Enable print<br>to control c                                                                                                    | nting of ch<br>codes abov  | aracters a<br>e 127 dec | issigned<br>cimal   | 1B 36                                | 27 54                            |
| ESC 7                                                                | Cancel printing of characters assigned to control codes above 127 decimal                                                                                                   |                            |                         |                     | 1B 37                                | 27 55                            |
| ESC [ T <u>4</u> <u>0</u><br><u>0</u> <u>0</u> <i>n</i> 1 <i>n</i> 2 | Select code page, where the values of $n1$ and $n2$ can be the following:                                                                                                   |                            |                         |                     | 1B 5B 54 04<br>00 00 00 <i>n1 n2</i> | 27 91 84 4 0<br>0 0 <i>n1 n2</i> |
|                                                                      | <u>nl</u> <u>n</u> 2                                                                                                    | <u>2</u> <u>Code</u>       | Page                    |                     |                                      |                                  |
|                                                                      |                                                                                                    | 51 USA<br>2 Mailei         | (437)<br>ilingual (     | 850)                |                                      |                                  |
|                                                                      | 3 9                                                                                                    | $\sim 10100$               | ogal (860)              | 550)                |                                      |                                  |
|                                                                      | 3 9                                                                                                    | 5 Cana                     | da Fr. (86              | 53)                 |                                      |                                  |
|                                                                      | 3 9                                                                                                    | 7 Norw                     | ay (865)                | <i>,</i>            |                                      |                                  |
| ESC =                                                                | Download                                                                                                    | printer cha                | aracters                |                     | 1B 3D                                | 27 61                            |

## Table D-3. IBM Control Codes and Escape Sequences-continued

| Sequence                | Functional Description                                                                                                    | Hex Codes                  | Dec Codes                 |  |  |
|-------------------------|----------------------------------------------------------------------------------------------------|----------------------------|---------------------------|--|--|
|                         | Page Formats                                                                                                    |                            |                           |  |  |
| ESC C n                 | Set page length in lines, where $n$ is the number of lines ranging from 1 to 127                                                          | 1B 43 n                    | 27 67 n                   |  |  |
| ESC C <u>0</u> <i>n</i> | Set page length in inches, where $n$ is the number of inches ranging from 1 to 22                                                         | 1B 43 00 n                 | 27 67 0 n                 |  |  |
| ESC N n                 | Set skip over perforation, where $n$ is the number of blank lines to leave at the bot tom of each page ranging from 0 to 255              | 1B 4E n                    | 27 78 n                   |  |  |
| ESC O                   | Cancel skip over perforation                                                                                                    | 1B 4F                      | 27 79                     |  |  |
| ESC 4                   | Set top-of-form at the current vertical position, above which no text can print                                                           | 1B 34                      | 27 52                     |  |  |
| ESC X n1 n2             | Set left and right margins, where $n1$ is<br>the column number of the left margin<br>and $n2$ is the column number of the<br>right margin | 1B 58 n1 n2                | 27 88 n1 n2               |  |  |
|                         | Graphics                                                                                                    |                            |                           |  |  |
| ESC [g nl<br>n2 m data  | Print bit-image graphics, where $n1$ and $n2$ specify how many bytes are containe in <i>data</i> plus one:                                | 1B 5B 67 n1<br>d n2 m data | 27 91 103 n1<br>n2 m data |  |  |
|                         | $data \text{ bytes} = ((n2 \ge 256) + n1) - 1$                                                                                            |                            |                           |  |  |
|                         | <i>m</i> equals one of the following:                                                                                                    |                            |                           |  |  |
|                         | $\underline{\underline{m}}  \underline{\underline{Resolution}}  \underline{\underline{Bits}}$                                             |                            |                           |  |  |
|                         | 1 120 H x 72 V 8                                                                                                    |                            |                           |  |  |
|                         | 2 120H x 72V 8                                                                                                    |                            |                           |  |  |
|                         | 3 240H x 72V 8                                                                                                    |                            |                           |  |  |
|                         | 8 60H x 180V 24                                                                                                    |                            |                           |  |  |
|                         | 9 120H x 180V 24                                                                                                    |                            |                           |  |  |
|                         | 11 180H x 180V 24                                                                                                    |                            |                           |  |  |
|                         | 12 360H x 180V 24                                                                                                    |                            |                           |  |  |
|                         | 13 $120  f x 500  v$ $4814$ $180  H x 360  V$ $48$                                                                                        |                            |                           |  |  |
|                         | 16 360H x 360V 48                                                                                                    |                            |                           |  |  |
|                         | and <i>data</i> is the bit-image graphics data                                                                                            |                            |                           |  |  |
|                         |                                                                                                    |                            |                           |  |  |

## Table D-3. IBM Control Codes and Escape Sequences-continued

D-22 Code Sets

| Sequence           | Functional Description                                                                                                    | Hex Codes | Dec Codes |  |  |  |  |  |  |
|--------------------|----------------------------------------------------------------------------------------------------|-----------|-----------|--|--|--|--|--|--|
| Graphics—continued |                                                                                                    |           |           |  |  |  |  |  |  |
| ESC K n1           | Print 60H x 72V density bit-image graphics, where $n1$ and $n2$ specify how many bytes are in <i>data</i> ( $n2 \ge 256$ ) + $n1$ and <i>data</i> is the bit-image graphics data     | 1B 4B n1  | 27 75 n1  |  |  |  |  |  |  |
| n2 data            |                                                                                                    | n2 data   | n2 data   |  |  |  |  |  |  |
| ESC L n1           | Print 120H x 72V density bit-image graphics, where $n1$ and $n2$ specify how many bytes are in <i>data</i> ( $n2 \ge 256$ ) + $n1$ and <i>data</i> is the bit-image graphics data    | 1B 4C n1  | 27 76 n1  |  |  |  |  |  |  |
| n2 data            |                                                                                                    | n2 data   | n2 data   |  |  |  |  |  |  |
| ESC Y n1           | Print 120H x 72V density bit-image graphics, where $n1$ and $n2$ specify how many bytes are in <i>data</i> ( $n2 \times 256$ ) + $n1$ and <i>data</i> is the bit-image graphics data | 1B 59 n1  | 27 89 n1  |  |  |  |  |  |  |
| n2 data            |                                                                                                    | n2 data   | n2 data   |  |  |  |  |  |  |
| ESC Z n1           | Print 240H x 72V density bit-image graphics, where $n1$ and $n2$ specify how many bytes are in <i>data</i> ( $n2 \ge 256$ ) + $n1$ and <i>data</i> is the bit-image graphics data    | 1B 5A n1  | 27 90 n1  |  |  |  |  |  |  |
| n2 data            |                                                                                                    | n2 data   | n2 data   |  |  |  |  |  |  |
|                    |                                                                                                    |           |           |  |  |  |  |  |  |

## Table D-3. IBM Control Codes and Escape Sequences-continued

# Bar Code Escape Sequences

Table D-4 lists the escape sequences that can be sent to the printer to print bar code symbols. For more information on printing bar code symbols, refer to the *Bar Codes* appendix in this guide.

| Sequence                                                                                                 | Functional Description                                                                                                    | Hex Codes                                                        | Dec Codes                                                                                                    |
|----------------------------------------------------------------------------------------------------|----------------------------------------------------------------------------------------------------|------------------------------------------------------------------|----------------------------------------------------------------------------------------------------|
| ESC [ <i>p1</i> ; <i>p2</i> ; <i>p3</i> ;<br><i>p4</i> ; <i>p5</i> ; <i>p6</i> ; <i>p7</i> ; <i>p8</i> } | Selects a bar code symbology and define<br>the bar code height, whether to print a<br>human-readable line of text, and the<br>widths of bar code components.                                                   | s 1B 5B p1 3B p2<br>3B p3 3B p4 3B<br>p5 3B p6 3B p7<br>3B p8 7D | 27 91 <i>p1</i> 59 <i>p2</i><br>59 <i>p3</i> 59 <i>p4</i> 59<br><i>p5</i> 59 <i>p6</i> 59 <i>p7</i><br>59 <i>p</i> 8 125 |
|                                                                                                    | Parameter $p1$ in the sequence selects the<br>bar code symbology. The possible $p1$<br>values are as follows:<br>0 for Interleaved 2-of 5                                                                      |                                                                  |                                                                                                    |
|                                                                                                    | <ul> <li>4 for Code 3-of-9 (default)</li> <li>5 for EAN-8</li> <li>6 for EAN-13</li> <li>9 for Codebar a</li> </ul>                                                                                            |                                                                  |                                                                                                    |
|                                                                                                    | 10 for Codabar–b<br>11 for Codabar–c<br>12 for Codabar–d                                                                                                    |                                                                  |                                                                                                    |
|                                                                                                    | <ul><li>13 for UPC-A</li><li>14 for UPC-E</li><li>15 for Code 128</li></ul>                                                                                                    |                                                                  |                                                                                                    |
|                                                                                                    | Parameter $p2$ defines the height of bar<br>code symbols in 1/12-inch intervals.<br>p2 values can range from 1 to 120. If<br>p2 is set to 0, the printer will use the<br>default height of 3/4 inch.           |                                                                  |                                                                                                    |
|                                                                                                    | Parameter $p3$ defines whether or not to<br>print a human-readable line of text below<br>each bar code symbol. $p3$ must be set<br>to 0 for no human-readable line or 1 to<br>include the human-readable line. | v                                                                |                                                                                                    |
|                                                                                                    |                                                                                                    |                                                                  |                                                                                                    |

Table D-4. Bar Code Escape Sequences

#### D-24 Code Sets

| Sequence                             | Functional Description                                                                                                    | Hex Codes                                 | Dec Codes                            |
|--------------------------------------|----------------------------------------------------------------------------------------------------|-------------------------------------------|--------------------------------------|
|                                      | Parameters $p4$ through $p8$ set the widths of bars and spaces in bar code symbols:                                                                                                    |                                           |                                      |
|                                      | Defaults<br>Par. Setting Formula Value Width                                                                                                    |                                           |                                      |
|                                      | $ \begin{array}{cccccc} p4 & \text{Narrow bar} & 0.01 \times p4 \text{ inch} & 1 & 0.01 \\ p5 & \text{Wide bar} & 0.01 \times p5 \text{ inch} & 3 & 0.03 \\ p6 & \text{Narrow space} & 0.01 \times p6 \text{ inch} & 2 & 0.02 \\ p7 & \text{Wide space} & 0.01 \times p7 \text{ inch} & 4 & 0.04 \\ p8 & \text{Interchar. gap} & 0.01 \times p8 \text{ inch} & 2 & 0.02 \\ \end{array} $ |                                           |                                      |
|                                      | <i>Note:</i> Parameters $p1$ through $p8$ are optional—you need only include the ones with values that you want to change. You must, however, include all of the semicolons in the command up to the last parameter defined.                                                                                                    |                                           |                                      |
| ESC [ 4 t <i>data</i><br>ESC [ 0 t   | Prints bar code symbol (except Code 128<br>and POSTNET), where <i>data</i> is the<br>actual data to be encoded into the bar<br>code symbol                                                                                                    | 8 1B 5B 34 74 <i>data</i><br>1B 5B 30 74  | 27 91 52 116 data<br>27 91 48 116    |
| ESC [ 4 t <i>data</i><br>\ ESC [ 0 t | Prints Code 128 bar code symbol, where <i>data</i> is the actual data to be encoded into the bar code symbol                                                                                                    | 1B 5B 34 74 <i>data</i><br>5C 1B 5B 30 74 | 27 91 52 116 data<br>92 27 91 48 116 |
| ESC [ 3 t data<br>ESC [ 0 t          | Prints bar code symbol (except Code 128<br>and POSTNET), where <i>data</i> is the<br>actual data to be encoded into the bar<br>code symbol                                                                                                    | 8 1B 5B 33 74 <i>data</i><br>1B 5B 30 74  | 27 91 51 116 data<br>27 91 48 116    |
| ESC z data \                         | Prints POSTNET bar code symbol,<br>where <i>data</i> is the actual data to be en-<br>coded into the bar code symbol                                                                                                    | 1B 7A data 5C                             | 27 122 data 92                       |
|                                      |                                                                                                    |                                           |                                      |
|                                      |                                                                                                    |                                           |                                      |
|                                      |                                                                                                    |                                           |                                      |

## Table D-4. Bar Code Escape Sequences-continued

# Character Tables

**\*Note:** You can select a character table at the LANG parameter on the Setup menu or with the *Epson* ESC t and ESC R sequences or with the *IBM* ESC [ T sequence. You can also use the ESC 6 and ESC 7 sequences to select whether hex codes 80 through 9F are characters (ESC 6) or control codes (ESC 7).

| ļ | NUL                                                                            |                                                     | SP                                                                        | 0                                                                              | 0                                                                         | P                                                                         | •                                                                                     | р                                                                                            | NUL                                                                                     |                                                            | SP                                                                                           | 0                                                                                                 | e                                                                                                 | Р                                                                                | •                                                                                                    | р                                                                                                    |
|---|--------------------------------------------------------------------------------|-----------------------------------------------------|---------------------------------------------------------------------------|--------------------------------------------------------------------------------|---------------------------------------------------------------------------|---------------------------------------------------------------------------|---------------------------------------------------------------------------------------|----------------------------------------------------------------------------------------------|-----------------------------------------------------------------------------------------|------------------------------------------------------------|----------------------------------------------------------------------------------------------|---------------------------------------------------------------------------------------------------|---------------------------------------------------------------------------------------------------|----------------------------------------------------------------------------------|----------------------------------------------------------------------------------------------------|----------------------------------------------------------------------------------------------------|
|   | 0                                                                              | 16                                                  | 32                                                                        | 48                                                                             | 64                                                                        | 80                                                                        | 96                                                                                    | 112                                                                                          | 128                                                                                     | 144                                                        | 160                                                                                          | 176                                                                                               | 192                                                                                               | 208                                                                              | 224                                                                                                    | 240                                                                                                    |
|   |                                                                                |                                                     | !                                                                         | 1                                                                              | А                                                                         | Q                                                                         | a                                                                                     | q                                                                                            |                                                                                         |                                                            | !                                                                                            | 1                                                                                                 | A                                                                                                 | Q                                                                                | a                                                                                                    | q                                                                                                    |
|   | 1                                                                              | 17                                                  | 33                                                                        | 49                                                                             | 65                                                                        | 81                                                                        | 97                                                                                    | 113                                                                                          | 129                                                                                     | 145                                                        | 161                                                                                          | 177                                                                                               | 193                                                                                               | 209                                                                              | 225                                                                                                    | 241                                                                                                    |
|   |                                                                                | DC2                                                 | "                                                                         | 2                                                                              | В                                                                         | R                                                                         | b                                                                                     | r                                                                                            |                                                                                         | DC2                                                        | "                                                                                            | 2                                                                                                 | В                                                                                                 | R                                                                                | Ь                                                                                                    | r                                                                                                    |
|   | 2                                                                              | 18                                                  | 34                                                                        | 50                                                                             | 66                                                                        | 82                                                                        | 98                                                                                    | 114                                                                                          | 130                                                                                     | 146                                                        | 162                                                                                          | 178                                                                                               | 194                                                                                               | 210                                                                              | 226                                                                                                    | 242                                                                                                    |
|   |                                                                                |                                                     | #                                                                         | 3                                                                              | С                                                                         | S                                                                         | с                                                                                     | s                                                                                            |                                                                                         |                                                            | #                                                                                            | 3                                                                                                 | С                                                                                                 | S                                                                                | С                                                                                                    | 5                                                                                                    |
|   | 3                                                                              | 19                                                  | 35                                                                        | 51                                                                             | 67                                                                        | 83                                                                        | 99                                                                                    | 115                                                                                          | 131                                                                                     | 147                                                        | 163                                                                                          | 179                                                                                               | 195                                                                                               | 211                                                                              | 227                                                                                                    | 243                                                                                                    |
|   |                                                                                | DC4                                                 | \$                                                                        | 4                                                                              | D                                                                         | Т                                                                         | d                                                                                     | t                                                                                            |                                                                                         | DC4                                                        | \$                                                                                           | 4                                                                                                 | D                                                                                                 | Т                                                                                | d                                                                                                    | t                                                                                                    |
|   | 4                                                                              | 20                                                  | 36                                                                        | 52                                                                             | 68                                                                        | 84                                                                        | 100                                                                                   | 116                                                                                          | 132                                                                                     | 148                                                        | 164                                                                                          | 180                                                                                               | 196                                                                                               | 212                                                                              | 228                                                                                                    | 244                                                                                                    |
|   |                                                                                |                                                     | €                                                                         | 5                                                                              | Е                                                                         | U                                                                         | е                                                                                     | u                                                                                            |                                                                                         |                                                            | 용                                                                                            | 5                                                                                                 | E                                                                                                 | U                                                                                | e                                                                                                    | и                                                                                                    |
|   | 5                                                                              | 21                                                  | 37                                                                        | 53                                                                             | 69                                                                        | 85                                                                        | 101                                                                                   | 117                                                                                          | 133                                                                                     | 149                                                        | 165                                                                                          | 181                                                                                               | 197                                                                                               | 213                                                                              | 229                                                                                                    | 245                                                                                                    |
|   |                                                                                |                                                     | æ                                                                         | 6                                                                              | F                                                                         | v                                                                         | f                                                                                     | v                                                                                            |                                                                                         |                                                            | æ                                                                                            | 6                                                                                                 | F                                                                                                 | V                                                                                | f                                                                                                    | v                                                                                                    |
|   | 6                                                                              | 22                                                  | 38                                                                        | 54                                                                             | 70                                                                        | 86                                                                        | 102                                                                                   | 118                                                                                          | 134                                                                                     | 150                                                        | 166                                                                                          | 182                                                                                               | 198                                                                                               | 214                                                                              | 230                                                                                                    | 246                                                                                                    |
|   |                                                                                |                                                     | 1                                                                         | 7                                                                              | G                                                                         | W                                                                         | g                                                                                     | w                                                                                            |                                                                                         |                                                            | '                                                                                            | 7                                                                                                 | G                                                                                                 | W                                                                                | g                                                                                                    | w                                                                                                    |
|   | 7                                                                              | 23                                                  | 39                                                                        | 55                                                                             | 71                                                                        | 87                                                                        | 103                                                                                   | 119                                                                                          | 135                                                                                     | 151                                                        | 167                                                                                          | 183                                                                                               | 199                                                                                               | 215                                                                              | 231                                                                                                    | 247                                                                                                    |
|   |                                                                                |                                                     |                                                                           | -                                                                              |                                                                           |                                                                           |                                                                                       |                                                                                              |                                                                                         |                                                            |                                                                                              | -                                                                                                 |                                                                                                   |                                                                                  |                                                                                                    |                                                                                                    |
|   |                                                                                |                                                     | (                                                                         | 8                                                                              | Н                                                                         | X                                                                         | h                                                                                     | х                                                                                            |                                                                                         |                                                            | (                                                                                            | 8                                                                                                 | H                                                                                                 | X                                                                                | h                                                                                                    | х                                                                                                    |
|   | 8                                                                              | 24                                                  | (<br>40                                                                   | 8<br>56                                                                        | H<br>72                                                                   | X<br>88                                                                   | h<br>104                                                                              | <b>X</b><br>120                                                                              | 136                                                                                     | 152                                                        | <b>(</b><br>168                                                                              | <b>8</b><br>184                                                                                   | H<br>200                                                                                          | X<br>216                                                                         | h<br>232                                                                                                    | <b>X</b><br>248                                                                                                 |
|   | 8<br>HT                                                                        | 24<br>EM                                            | (<br>40<br>)                                                              | 8<br>56<br>9                                                                   | H<br>72<br>I                                                              | X<br>88<br>Y                                                              | h<br>104<br>i                                                                         | х<br>120<br>У                                                                                | 136<br>HT                                                                               | 152<br>EM                                                  | (<br>168<br>)                                                                                | 8<br>184<br><b>9</b>                                                                              | H<br>200<br>I                                                                                     | X<br>216<br>Y                                                                    | h<br>232<br>i                                                                                                    | х<br><sup>248</sup><br>У                                                                                        |
|   | 8<br>HT<br>9                                                                   | 24<br>EM<br>25                                      | (<br>40<br>)<br>41                                                        | 8<br>56<br>9<br>57                                                             | H<br>72<br>I<br>73                                                        | X<br>88<br>Y<br>89                                                        | h<br>104<br>i<br>105                                                                  | x<br>120<br>y<br>121                                                                         | 136<br>HT<br>137                                                                        | 152<br>EM<br>153                                           | (<br>168<br>)<br>169                                                                         | 8<br>184<br>9<br>185                                                                              | H<br>200<br>I<br>201                                                                              | X<br>216<br>Y<br>217                                                             | h<br>232<br>i<br>233                                                                                                    | x<br>248<br>Y<br>249                                                                                            |
|   | 8<br>HT<br>9<br>LF                                                             | 24<br>EM<br>25                                      | (<br>40<br>)<br>41<br>*                                                   | 8<br>56<br>9<br>57<br>:                                                        | H<br>72<br>I<br>73<br>J                                                   | X<br>88<br>Y<br>89<br>Z                                                   | h<br>104<br>i<br>105<br>j                                                             | x<br>120<br>y<br>121<br>z                                                                    | 136<br>HT<br>137<br>LF                                                                  | 152<br>EM<br>153                                           | (<br>168<br>)<br>169<br>*                                                                    | 8<br>184<br>9<br>185<br>:                                                                         | H<br>200<br>I<br>201<br>J                                                                         | X<br>216<br>Y<br>217<br>Z                                                        | h<br>232<br>i<br>233<br>j                                                                                                    | x<br>248<br>Y<br>249<br>z                                                                                       |
|   | 8<br>HT<br>9<br>LF<br>10                                                       | 24<br>EM<br>25<br>26                                | (<br>40<br>)<br>41<br>*<br>42                                             | 8<br>56<br>9<br>57<br>:<br>58                                                  | H<br>72<br>I<br>73<br>J<br>74                                             | X<br>88<br>Y<br>89<br>Z<br>90                                             | h<br>104<br>105<br>j<br>106                                                           | x<br>120<br>y<br>121<br>z<br>122                                                             | 136<br>HT<br>137<br>LF<br>138                                                           | 152<br>EM<br>153                                           | (<br>168<br>)<br>169<br>*<br>170                                                             | 8<br>184<br>9<br>185<br>:<br>186                                                                  | H<br>200<br>I<br>201<br>J<br>202                                                                  | X<br>216<br>Y<br>217<br>Z<br>218                                                 | h<br>232<br>i<br>233<br>j<br>234                                                                                                    | x<br>248<br>y<br>249<br>z<br>250                                                                                |
|   | 8<br>HT<br>9<br>LF<br>10<br>VT                                                 | 24<br>EM<br>25<br>26<br>ESC                         | (<br>40<br>)<br>41<br>*<br>42<br>+                                        | 8<br>56<br>9<br>57<br>:<br>58<br>;                                             | H<br>72<br>I<br>73<br>J<br>74<br>K                                        | X<br>88<br>Y<br>89<br>Z<br>90<br>[                                        | h<br>104<br>105<br>j<br>106<br>k                                                      | x<br>120<br>y<br>121<br>z<br>122<br>{                                                        | 136<br>HT<br>137<br>LF<br>138<br>VT                                                     | 152<br>EM<br>153<br>154<br>ESC                             | (<br>168<br>)<br>169<br>*<br>170<br>+                                                        | 8<br>184<br>9<br>185<br>:<br>186<br>;                                                             | H<br>200<br>I<br>201<br>J<br>202<br>K                                                             | X<br>216<br>Y<br>217<br>Z<br>218<br>[                                            | h<br>232<br>i<br>233<br>j<br>234<br>k                                                                                                  | x<br>248<br>y<br>249<br>z<br>250<br>{                                                                           |
|   | 8<br>HT<br>9<br>LF<br>10<br>VT<br>11                                           | 24<br>EM<br>25<br>26<br>ESC<br>27                   | (<br>40<br>)<br>41<br>*<br>42<br>+<br>43                                  | 8<br>56<br>9<br>57<br>:<br>58<br>;<br>59                                       | H<br>72<br>I<br>73<br>J<br>74<br>K<br>75                                  | X<br>88<br>Y<br>89<br>Z<br>90<br>[<br>91                                  | h<br>104<br>105<br>j<br>106<br>k<br>107                                               | x<br>120<br>y<br>121<br>z<br>122<br>{<br>123                                                 | 136<br>HT<br>137<br>LF<br>138<br>VT<br>139                                              | 152<br>EM<br>153<br>154<br>ESC<br>155                      | (<br>168<br>)<br>169<br>*<br>170<br>+<br>171                                                 | 8<br>184<br>9<br>185<br>:<br>186<br>;<br>187                                                      | H<br>200<br>I<br>201<br>J<br>202<br>K<br>203                                                      | X<br>216<br>Y<br>217<br>Z<br>218<br>[<br>219                                     | h<br>232<br>i<br>233<br>j<br>234<br>k<br>235                                                                                           | x<br>248<br>y<br>249<br>z<br>250<br>{<br>251                                                                    |
|   | 8<br>HT<br>9<br>LF<br>10<br>VT<br>11<br>FF                                     | 24<br>EM<br>25<br>26<br>ESC<br>27                   | (<br>40<br>)<br>41<br>*<br>42<br>+<br>43                                  | 8<br>56<br>9<br>57<br>:<br>58<br>;<br>59<br><                                  | H<br>72<br>I<br>73<br>J<br>74<br>K<br>75<br>L                             | X<br>88<br>Y<br>89<br>Z<br>90<br>[<br>91<br>\                             | h<br>104<br>105<br>j<br>106<br>k<br>107<br>1                                          | x<br>120<br>y<br>121<br>z<br>122<br>{<br>123<br>}                                            | 136<br>HT<br>137<br>LF<br>138<br>VT<br>139<br>FF                                        | 152<br>EM<br>153<br>154<br>ESC<br>155                      | (<br>168<br>)<br>169<br>*<br>170<br>+<br>171                                                 | 8<br>184<br>9<br>185<br>:<br>186<br>;<br>187<br><                                                 | H<br>200<br>I<br>201<br>J<br>202<br>K<br>203<br>L                                                 | X<br>216<br>Y<br>217<br>Z<br>218<br>[<br>219<br>\                                | h<br>232<br>i<br>233<br>j<br>234<br>k<br>235<br>1                                                                                      | x<br>248<br>Y<br>249<br>z<br>250<br>{<br>251<br>}                                                               |
|   | 8<br>HT<br>9<br>LF<br>10<br>VT<br>11<br>FF<br>12                               | 24<br>EM<br>25<br>26<br>ESC<br>27<br>28             | (<br>40<br>)<br>41<br>*<br>42<br>+<br>43<br>,<br>44                       | 8<br>56<br>9<br>57<br>:<br>58<br>;<br>59<br><<br>60                            | H<br>72<br>I<br>73<br>J<br>74<br>K<br>75<br>L<br>76                       | X<br>88<br>Y<br>89<br>Z<br>90<br>[<br>91<br>\<br>92                       | h<br>104<br>105<br>j<br>106<br>k<br>107<br>1<br>108                                   | x<br>120<br>y<br>121<br>z<br>122<br>{<br>123<br> <br>124                                     | 136<br>HT<br>137<br>LF<br>138<br>VT<br>139<br>FF<br>140                                 | 152<br>EM<br>153<br>154<br>ESC<br>155<br>156               | (<br>168<br>)<br>169<br>*<br>170<br>+<br>171<br>,<br>172                                     | 8<br>184<br>9<br>185<br>:<br>186<br>;<br>187<br><<br>188                                          | H<br>200<br>I<br>201<br>J<br>202<br>K<br>203<br>L<br>204                                          | X<br>216<br>Y<br>217<br>Z<br>218<br>[<br>219<br>\<br>220                         | h<br>232<br>i<br>233<br>j<br>234<br>k<br>235<br>1<br>236                                                                               | x<br>248<br>249<br>250<br>250<br>(<br>251<br>252                                                                |
|   | 8<br>HT<br>9<br>LF<br>10<br>VT<br>11<br>FF<br>12<br>CR                         | 24<br>EM<br>25<br>26<br>ESC<br>27<br>28             | (<br>40<br>)<br>41<br>*<br>42<br>+<br>43<br>,<br>44<br>-                  | 8<br>56<br>9<br>57<br>:<br>58<br>;<br>59<br><<br>60<br>=                       | H<br>72<br>J<br>73<br>74<br>K<br>75<br>L<br>76<br>M                       | X<br>88<br>Y<br>89<br>Z<br>90<br>[<br>91<br>\<br>92<br>]                  | h<br>104<br>105<br>j<br>106<br>k<br>107<br>1<br>108<br>m                              | x<br>120<br>y<br>121<br>z<br>122<br>{<br>123<br> <br>124<br>}                                | 136<br>HT<br>137<br>LF<br>138<br>VT<br>139<br>FF<br>140<br>CR                           | 152<br>EM<br>153<br>154<br>ESC<br>155<br>156               | (<br>168<br>)<br>169<br>*<br>170<br>+<br>171<br>,<br>172<br>-                                | 8<br>184<br>9<br>185<br>:<br>186<br>;<br>187<br><<br>188<br>=                                     | H<br>200<br>I<br>201<br>J<br>202<br>K<br>203<br>L<br>204<br>M                                     | X<br>216<br>Y<br>217<br>Z<br>218<br>[<br>219<br>\<br>220<br>]                    | h<br>232<br>i<br>233<br>j<br>234<br>k<br>235<br>l<br>236<br>m                                                                          | x<br>248<br>y<br>249<br>z<br>250<br>{<br>250<br>{<br>251<br>}<br>252<br>}                                       |
|   | 8<br>HT<br>9<br>LF<br>10<br>VT<br>11<br>FF<br>12<br>CR<br>13                   | 24<br>EM<br>25<br>26<br>ESC<br>27<br>28<br>29       | (<br>40<br>)<br>41<br>*<br>42<br>+<br>43<br>,<br>44<br>-<br>45            | 8<br>56<br>9<br>57<br>:<br>58<br>;<br>59<br><<br>60<br>=<br>61                 | H<br>72<br>J<br>73<br>J<br>74<br>K<br>75<br>L<br>76<br>M<br>77            | X<br>88<br>Y<br>89<br>Z<br>90<br>[<br>91<br>\<br>91<br>]<br>92<br>]<br>93 | h<br>104<br>i<br>105<br>j<br>106<br>k<br>107<br>l<br>108<br>m<br>109                  | x<br>120<br>y<br>121<br>z<br>122<br>{<br>123<br> <br>124<br>}<br>125                         | 136<br>HT<br>137<br>LF<br>138<br>VT<br>139<br>FF<br>140<br>CR<br>141                    | 152<br>EM<br>153<br>154<br>ESC<br>155<br>156<br>157        | (<br>168<br>)<br>169<br>*<br>170<br>+<br>170<br>+<br>171<br>,<br>172<br>-<br>173             | 8<br>184<br>9<br>185<br>:<br>186<br>;<br>187<br><<br>188<br>=<br>189                              | H<br>200<br>I<br>201<br>J<br>202<br>K<br>203<br>L<br>203<br>L<br>204<br>M<br>205                  | X<br>216<br>Y<br>217<br>Z<br>218<br>[<br>219<br>\<br>220<br>]<br>221             | h<br>232<br>i<br>233<br>j<br>234<br>k<br>235<br>l<br>236<br>m<br>237                                                                   | x<br>248<br>y<br>249<br>z<br>250<br>{<br>250<br>{<br>251<br>}<br>252<br>}<br>253                                |
|   | 8<br>HT<br>9<br>LF<br>10<br>VT<br>11<br>FF<br>12<br>CR<br>13<br>SO             | 24<br>EM<br>25<br>26<br>ESC<br>27<br>28<br>28       | (<br>40<br>)<br>41<br>*<br>42<br>+<br>43<br>,<br>44<br>-<br>45            | 8<br>56<br>9<br>57<br>:<br>58<br>;<br>59<br><<br>60<br>=<br>61<br>>            | H<br>72<br>I<br>73<br>J<br>74<br>K<br>75<br>L<br>76<br>M<br>77<br>N       | X<br>88<br>Y<br>89<br>Z<br>90<br>[<br>91<br>\<br>92<br>]<br>93<br>^       | h<br>104<br>i<br>105<br>j<br>106<br>k<br>107<br>l<br>108<br>m<br>109<br>n             | x<br>120<br>y<br>121<br>z<br>122<br>{<br>123<br> <br>124<br>}<br>125<br>~                    | 136<br>HT<br>137<br>LF<br>138<br>VT<br>139<br>FF<br>140<br>CR<br>141<br>SO              | 152<br>EM<br>153<br>154<br>ESC<br>155<br>156<br>157        | (<br>168<br>)<br>169<br>*<br>170<br>+<br>171<br>,<br>172<br>-<br>173                         | 8<br>184<br>9<br>185<br>:<br>186<br>;<br>187<br><<br>187<br><<br>188<br>=<br>189<br>>             | H<br>200<br>I<br>201<br>J<br>202<br>K<br>203<br>L<br>203<br>L<br>204<br>M<br>205<br>N             | X<br>216<br>Y<br>217<br>Z<br>218<br>[<br>219<br>\<br>220<br>]<br>221<br>^        | h<br>232<br>i<br>233<br>j<br>234<br>k<br>235<br>1<br>236<br>m<br>237<br>n                                                              | x<br>248<br>y<br>249<br>z<br>250<br>{<br>250<br>{<br>251<br>}<br>252<br>}<br>253<br>~                           |
|   | 8<br>HT<br>9<br>LF<br>10<br>VT<br>11<br>FF<br>12<br>CR<br>13<br>SO<br>14       | 24<br>EM<br>25<br>26<br>ESC<br>27<br>28<br>29<br>30 | (<br>40<br>)<br>41<br>*<br>42<br>+<br>43<br>,<br>44<br>-<br>45<br>46      | 8<br>56<br>9<br>57<br>:<br>58<br>;<br>59<br><<br>60<br>=<br>61<br>><br>62      | H<br>72<br>J<br>73<br>J<br>74<br>K<br>75<br>L<br>76<br>M<br>77<br>N<br>78 | X<br>88<br>Y<br>90<br>[<br>91<br>\<br>92<br>]<br>93<br>^<br>94            | h<br>104<br>i<br>105<br>j<br>106<br>k<br>107<br>l<br>108<br>m<br>109<br>n<br>110      | x<br>120<br>y<br>121<br>z<br>122<br>{<br>123<br> <br>124<br>}<br>125<br>~<br>126             | 136<br>HT<br>137<br>LF<br>138<br>VT<br>139<br>FF<br>140<br>CR<br>141<br>SO<br>142       | 152<br>EM<br>153<br>154<br>ESC<br>155<br>156<br>157<br>158 | (<br>168<br>)<br>169<br>*<br>170<br>+<br>170<br>+<br>171<br>172<br>-<br>173<br>174           | 8<br>184<br>9<br>185<br>:<br>186<br>;<br>187<br><<br>187<br><<br>188<br>=<br>189<br>><br>190      | H<br>200<br>I<br>201<br>202<br>K<br>203<br>L<br>204<br>M<br>205<br>N<br>206                       | X<br>216<br>Y<br>217<br>Z<br>218<br>[<br>219<br>\<br>220<br>]<br>221<br>^<br>222 | h<br>232<br>i<br>233<br>j<br>234<br>k<br>235<br>l<br>236<br>m<br>237<br>n<br>238                                                       | x<br>248<br>y<br>249<br>250<br>{<br>250<br>{<br>2551<br>]<br>2552<br>}<br>2553<br><b>~</b><br>2554              |
|   | 8<br>HT<br>9<br>LF<br>10<br>VT<br>11<br>FF<br>12<br>CR<br>13<br>SO<br>14<br>SI | 24<br>EM<br>25<br>26<br>ESC<br>27<br>28<br>29<br>30 | (<br>40<br>)<br>41<br>*<br>42<br>+<br>43<br>,<br>44<br>-<br>45<br>46<br>/ | 8<br>56<br>9<br>57<br>:<br>58<br>;<br>59<br><<br>60<br>=<br>61<br>><br>62<br>? | H<br>72<br>J<br>73<br>74<br>K<br>75<br>L<br>76<br>M<br>77<br>N<br>78<br>O | X<br>88<br>Y<br>89<br>Z<br>90<br>[<br>91<br>\<br>92<br>]<br>93<br>^<br>94 | h<br>104<br>i<br>105<br>j<br>106<br>k<br>107<br>l<br>108<br>m<br>109<br>n<br>110<br>o | x<br>120<br>y<br>121<br>z<br>122<br>{<br>122<br>{<br>123<br> <br>124<br>}<br>125<br>~<br>126 | 136<br>HT<br>137<br>LF<br>138<br>VT<br>139<br>FF<br>140<br>CR<br>141<br>SO<br>142<br>SI | 152<br>EM<br>153<br>154<br>ESC<br>155<br>156<br>157<br>158 | (<br>168<br>)<br>169<br>*<br>170<br>+<br>170<br>+<br>177<br>-<br>172<br>-<br>173<br>174<br>/ | 8<br>184<br>9<br>185<br>:<br>186<br>;<br>187<br><<br>188<br>=<br>188<br>=<br>189<br>><br>190<br>? | H<br>200<br>I<br>201<br>J<br>202<br>K<br>203<br>L<br>204<br>M<br>204<br>M<br>205<br>N<br>206<br>O | X<br>216<br>Y<br>217<br>Z<br>218<br>[<br>219<br>\<br>220<br>]<br>221<br>^<br>222 | h<br>232<br><i>i</i><br>233<br><i>j</i><br>234<br><i>k</i><br>235<br><i>l</i><br>236<br><i>m</i><br>237<br><i>n</i><br>238<br><i>o</i> | x<br>248<br>y<br>249<br>250<br>{<br>250<br>{<br>2551<br>}<br>2552<br>}<br>2552<br>}<br>2553<br><b>~</b><br>2554 |

Table D-5. Italic Character Table

D-26 Code Sets

| NUL |     | SP | 0  | 0  | Ρ  | •   | р   | Ç   | É   | á   | **       | L   | T   | α   | =            |
|-----|-----|----|----|----|----|-----|-----|-----|-----|-----|----------|-----|-----|-----|--------------|
| 0   | 16  | 32 | 48 | 64 | 80 | 96  | 112 | 128 | 144 | 160 | 176      | 192 | 208 | 224 | 240          |
|     |     | !  | 1  | А  | Q  | а   | q   | ü   | æ   | í   | <b>.</b> | T   | Ŧ   | ß   | ±            |
| 1   | 17  | 33 | 49 | 65 | 81 | 97  | 113 | 129 | 145 | 161 | 177      | 193 | 209 | 225 | 241          |
|     | DC2 | "  | 2  | в  | R  | b   | r   | é   | Æ   | ó   |          | т   | π   | г   | 2            |
| 2   | 18  | 34 | 50 | 66 | 82 | 98  | 114 | 130 | 146 | 162 | 178      | 194 | 210 | 226 | 242          |
|     |     | #  | 3  | С  | S  | с   | s   | â   | ô   | ú   |          | ⊦   | UL. | п   | ≤            |
| 3   | 19  | 35 | 51 | 67 | 83 | 99  | 115 | 131 | 147 | 163 | 179      | 195 | 211 | 227 | 243          |
|     | DC4 | \$ | 4  | D  | Т  | d   | t   | ä   | ö   | ñ   | 4        | _   | F   | Σ   | ſ            |
| 4   | 20  | 36 | 52 | 68 | 84 | 100 | 116 | 132 | 148 | 164 | 180      | 196 | 212 | 228 | 244          |
|     |     | 8  | 5  | Е  | U  | е   | u   | à   | ò   | Ñ   | 4        | +   | F   | σ   |              |
| 5   | 21  | 37 | 53 | 69 | 85 | 101 | 117 | 133 | 149 | 165 | 181      | 197 | 213 | 229 | 245          |
|     |     | æ  | 6  | F  | v  | f   | v   | å   | û   | a   | -1       | F   | r   | μ   | ÷            |
| 6   | 22  | 38 | 54 | 70 | 86 | 102 | 118 | 134 | 150 | 166 | 182      | 198 | 214 | 230 | 246          |
|     |     | T  | 7  | G  | W  | g   | w   | ç   | ù   | 0   | п        | ₽   | #   | τ   | *            |
| 7   | 23  | 39 | 55 | 71 | 87 | 103 | 119 | 135 | 151 | 167 | 183      | 199 | 215 | 231 | 247          |
|     |     | (  | 8  | Н  | х  | h   | x   | ê   | ÿ   | ż   | ٦        | Ľ   | ŧ   | Φ   | ۰            |
| 8   | 24  | 40 | 56 | 72 | 88 | 104 | 120 | 136 | 152 | 168 | 184      | 200 | 216 | 232 | 248          |
| НT  | EM  | )  | 9  | I  | Y  | i   | У   | ë   | Ö   | -   | 1        | F   | Г   | Θ   | •            |
| 9   | 25  | 41 | 57 | 73 | 89 | 105 | 121 | 137 | 153 | 169 | 185      | 201 | 217 | 233 | 249          |
| LF  |     | *  | :  | J  | Z  | j   | z   | è   | Ü   | -   |          | ᆂ   | г   | Ω   |              |
| 10  | 26  | 42 | 58 | 74 | 90 | 106 | 122 | 138 | 154 | 170 | 186      | 202 | 218 | 234 | 250          |
| VT  | ESC | +  | ;  | к  | [  | k   | {   | ï   | ¢   | 32  | า        | T   |     | δ   | $\checkmark$ |
| 11  | 27  | 43 | 59 | 75 | 91 | 107 | 123 | 139 | 155 | 171 | 187      | 203 | 219 | 235 | 251          |
| FF  |     | ,  | <  | L  | Ν  | 1   | I   | î   | £   | 14  | ĩ        | ŀ   |     | ∞   | n            |
| 12  | 28  | 44 | 60 | 76 | 92 | 108 | 124 | 140 | 156 | 172 | 188      | 204 | 220 | 236 | 252          |
| CR  |     | -  | =  | М  | ]  | m   | }   | ì   | ¥   | i   | Ш        | =   |     | ø   | 2            |
| 13  | 29  | 45 | 61 | 77 | 93 | 109 | 125 | 141 | 157 | 173 | 189      | 205 | 221 | 237 | 253          |
| so  |     |    | >  | N  | ^  | n   | ~   | Ä   | R   | «   | Ŀ        | ╬   |     | ε   |              |
| 14  | 30  | 46 | 62 | 78 | 94 | 110 | 126 | 142 | 158 | 174 | 190      | 206 | 222 | 238 | 254          |
| SI  |     | 1  | ?  | 0  | _  | 0   |     | Å   | f   | »   | г        | ⊥   |     | Π   |              |
| 15  | 31  | 47 | 63 | 79 | 95 | 111 | 127 | 143 | 159 | 175 | 191      | 207 | 223 | 239 | 255          |

Table D-6. PC 437 (United States) Graphics Character Table

| NUL |     | SP             | 0  | 9        | Р           | •        | р   | Ç        | É          | á        | ***         | L        | ð        | Ó         | -        |
|-----|-----|----------------|----|----------|-------------|----------|-----|----------|------------|----------|-------------|----------|----------|-----------|----------|
| 0   | 16  | 32             | 48 | 64       | 80          | 96       | 112 | 128      | 144        | 160      | 176         | 192      | 208      | 224       | 240      |
|     |     | !              | 1  | A        | Q           | a        | q   | ü        | æ          | í        |             |          | Ð        | ß         | <u>+</u> |
| 1   | 17  | 33             | 49 | 65       | 81          | 97       | 113 | 129      | 145        | 161      | 177         | 193      | 209      | 225       | 241      |
|     | DC2 | 11             | 2  | В        | R           | b        | r   | é        | Æ          | ó        |             | -        | Ê        | Ô         |          |
| 2   | 18  | 34             | 50 | 66       | 82          | 98       | 114 | 130      | 146        | 162      | 178         | 194      | 210      | 226       | 242      |
|     |     | #              | 3  | С        | S           | C        | S   | â        | ô          | ú        | 1           | F        | Ë        | ò         | 3/1      |
| 3   | 19  | 35             | 51 | 67       | 83          | 99       | 115 | 131      | 147        | 163      | <b>1</b> 79 | 195      | 211      | 227       | 243      |
|     | DC4 | Ś              | Δ  | р        | т           | Ь        | +   | ä        | ö          | ñ        | 4           |          | मे       | õ         | পা       |
| 4   | 20  | <b>9</b><br>36 | 52 | 68       | 84          | 100      | 116 | 132      | 148        | 164      | 180         | 196      | 212      | 228       | 244      |
|     |     | Q              | 5  | ਸ        | TT          | _        | 11  | à        | à          | Ñ        | Á           | Ŧ        | 1        | õ         | æ        |
| 5   | 21  | 37             | 53 | 69       | 85          | 101      | 117 | 133      | 149        | 165      | 181         | 197      | 213      | 229       | 245      |
|     |     | ç              | 6  | Г        | 37          | f        |     | å        | ŵ          | a        | ĥ           | ñ        | f        | 11        |          |
| 6   | 22  | 0x<br>38       | 54 | 20<br>70 | 86          | 102      | 118 | a<br>134 | 150        | 166      | 182         | a<br>198 | ⊥<br>214 | 230       | 246      |
|     |     | 1              | 7  | C        | TAT         | ~        | 1.1 |          | 100        | 0        | .₀_<br>⊼    | ñ        | Ŷ        | h         | 2.0      |
| 7   | 23  | 30             | 55 | 71       | 87          | 103      | 110 | 135      | 151        | 167      | 183         | 100      | 1<br>215 | 231       | 3<br>247 |
|     | 20  | 1              | 0  | 7 T      | v           | 100<br>h |     | â        |            |          | 00          | IL.      | 213<br>¥ | 5         | 0        |
|     | 24  | 40             | 56 | П<br>72  |             | 104      | 120 | 126      | <u>У</u>   | <u>ک</u> | 194         | 200      | 1<br>216 | 222       | 249      |
| 0   | 24  | 40             | 0  | 72<br>T  | 37          | - 104    | 120 |          | - 132<br>Ö | 100      | 104<br>II   | 200      | 1        | 232<br>77 | 240      |
| HT  | EM  | )              | 9  |          | ľ           | 1        | У   | e        |            | R        | <b>i</b>    | ח        |          | U         | •        |
| 9   | 25  | 41             | 57 | 73       | 89          | 105      | 121 | 137      | 153        | 169      | 185         | 201      | 217      | 233       | 249      |
| LF  |     | *              | :  | J        |             | J        | Z   | e        | U          |          |             | 그도       | Г        | U         | •        |
| 10  | 26  | 42             | 58 | 74       | 90          | 106      | 122 | 138      | 154        | 170      | 186         | 202      | 218      | 234       | 250      |
| VT  | ESC | +              | ;  | K        | [           | k        | {   | Ϊ        | ¢          | Ø        | ٦           | ٦Ē       |          | U         | N        |
| 11  | 27  | 43             | 59 | 75       | 91          | 107      | 123 | 139      | 155        | 171      | 187         | 203      | 219      | 235       | 251      |
| FF  |     | ,              | <  | L        | $  \rangle$ | 1        |     | î        | £          | 14       | Ŀ           | ŀF       |          | Ý         | n        |
| 12  | 28  | 44             | 60 | 76       | 92          | 108      | 124 | 140      | 156        | 172      | 188         | 204      | 220      | 236       | 252      |
| CR  |     | -              | =  | M        | ]           | m        | }   | ì        | Ø          | i        | ¢           | =        |          | Y         | 2        |
| 13  | 29  | 45             | 61 | 77       | 93          | 109      | 125 | 141      | 157        | 173      | 189         | 205      | 221      | 237       | 253      |
| so  |     | •              | >  | N        | ^           | n        | ~   | Ä        | ×          | <b>«</b> | ¥           | 뷰        | Ì        |           |          |
| 14  | 30  | 46             | 62 | 78       | 94          | 110      | 126 | 142      | 158        | 174      | 190         | 206      | 222      | 238       | 254      |
| SI  |     | /              | ?  | 0        |             | 0        |     | Å        | f          | »        | -           | ¤        |          | -         |          |
| 15  | 31  | 47             | 63 | 79       | 95          | 111      | 127 | 143      | 159        | 175      | 191         | 207      | 223      | 239       | 255      |

Table D-7. PC 850 (Multilingual) Graphics Character Table

D-28 Code Sets
| NUL      | 16        | SP                 | 0              | 0        | P              | •               | p               | Ç               | É                | á                  | 176              | L                 | <b>1</b>        | α               | =               |
|----------|-----------|--------------------|----------------|----------|----------------|-----------------|-----------------|-----------------|------------------|--------------------|------------------|-------------------|-----------------|-----------------|-----------------|
|          | 10        | !                  | 1              | A        | Q              | a               | q               | ü               | À                | í                  |                  | 192<br>L          | <b>T</b>        | ß               | ±               |
| 1        | DC2       | 33                 | <sup>49</sup>  | B        | R              | b               | r               | é               | 145<br>È         | Ó                  |                  | 193<br><b>T</b>   | <u>209</u><br>π | <br>Г           | 241             |
| 2        | 18        | 34                 | 50             | 66       | 82             | 98              | 114             | 130             | 146              | 162                | 178              | 194               | 210             | 226             | 242             |
| 3        | 19        | #<br>35            | 3<br>51        | C<br>67  | S<br>83        | C<br>99         | <b>S</b><br>115 | â<br>131        | Ô<br>147         | ú<br>163           | 179              | 195               | <b>L</b><br>211 | П<br>227        | ≤<br>243        |
| 4        | DC4       | \$                 | 4              | D<br>68  | T<br>84        | d               | t               | <b>ã</b>        | Õ                | ñ<br>164           | <b>-</b>         | <b>—</b><br>196   | <b>L</b>        | $\sum_{228}$    | <b>f</b>        |
| 5        | 20        | 00<br>00<br>37     | 5              | E        | U<br>85        | e               | u<br>117        | à               | Ò                | Ñ<br>165           | <b> </b>         | +                 | <b>F</b>        | σ<br>220        | 245             |
| 6        | 22        | 67<br>62<br>38     | 6<br>54        | <b>F</b> | V<br>86        | f               | V<br>118        | Á<br>134        | Ú<br>150         | <b>a</b><br>166    | 182              | <b> </b>          | <b>Г</b><br>214 | μ<br>230        | ÷ 246           |
| 7        | 23        | 1                  | 7              | G        | W<br>87        | g<br>103        | W               | Ç<br>135        | ù<br>151         | 0<br>167           | <b>1</b>         | 199               | <b>#</b><br>215 | τ<br>231        | <b>≈</b><br>247 |
| 8        | 24        | ( 40               | 8              | H<br>72  | X<br>88        | h<br>104        | X<br>120        | ê               | Ì<br>152         | さ<br>168           | <b>7</b><br>184  | L<br>200          | <b>+</b><br>216 | <b>Ф</b><br>232 | °               |
| HT<br>9  | EM<br>25  | ) 41               | 9<br>57        | I<br>73  | Y<br>89        | i<br>105        | У<br>121        | ë               | Õ<br>153         | Ò<br>169           | <b> </b><br>185  | <b>Г</b><br>201   | <b>J</b><br>217 | <b>O</b><br>233 | •<br>249        |
| LF<br>10 | 26        | <b>*</b><br>42     | :<br>58        | J<br>74  | Z<br>90        | ј<br>106        | Z<br>122        | è               | Ü<br>154         |                    | 186              | <u>비</u><br>202   | <b>Г</b><br>218 | Ω<br>234        | •<br>250        |
| VT<br>11 | ESC<br>27 | +<br>43            | ;<br>59        | K<br>75  | <b>[</b><br>91 | k<br>107        | {<br>123        | Í<br>139        | ¢<br>155         | 1 <u>/2</u><br>171 | <b>٦</b><br>187  | <b>T</b><br>203   | 219             | δ<br>235        | √<br>251        |
| FF<br>12 | 28        | <b>/</b><br>44     | <<br>60        | L<br>76  | \<br>92        | 1<br>108        | <br>124         | Ô<br>140        | £<br>156         | <b>1∕4</b><br>172  | <b>ل</b><br>188  | <b> </b> -<br>204 | 220             | <b>∞</b><br>236 | <b>n</b><br>252 |
| CR<br>13 | 29        | <del>-</del><br>45 | =<br>61        | M<br>77  | ]<br>93        | <b>M</b><br>109 | }<br>125        | <b>1</b><br>141 | Ù<br>157         | <b>i</b><br>173    | <b>لل</b><br>189 | <b>=</b><br>205   | 221             | Ø<br>237        | <b>2</b><br>253 |
| SO<br>14 | 30        | •<br>46            | ><br>62        | N<br>78  | <b>^</b><br>94 | n<br>110        | ~<br>126        | <b>Ã</b><br>142 | <b>Es</b><br>158 | <b>«</b><br>174    | <b>」</b><br>190  | <b>  </b><br>206  | 222             | <b>E</b><br>238 | 254             |
| SI<br>15 | 31        | / 47               | <b>?</b><br>63 | 0<br>79  | 95             | O<br>111        | 127             | Â<br>143        | f<br>159         | <b>»</b><br>175    | <b>7</b><br>191  | <b>⊥</b><br>207   | 223             | ∩<br>239        | 255             |

Table D-8. PC 860 (Portugal) Graphics Character Table

| NUL |     | SP | 0  | 9  | Р  | `   | р   | Ç        | É   | 1   | **  | L          | Т                | α         | III             |
|-----|-----|----|----|----|----|-----|-----|----------|-----|-----|-----|------------|------------------|-----------|-----------------|
| 0   | 16  | 32 | 48 | 64 | 80 | 96  | 112 | 128      | 144 | 160 | 176 | 192        | 208              | 224       | 240             |
|     |     | !  | 1  | A  | Q  | a   | q   | ü        | È   | í   |     | L          | =                | ß         | <u>+</u>        |
| 1   | 17  | 33 | 49 | 65 | 81 | 97  | 113 | 129      | 145 | 161 | 177 | 193        | 209              | 225       | 241             |
|     | DC2 | "  | 2  | в  | R  | b   | r   | é        | Ê   | ó   |     | -          | π                | Г         | 2               |
| 2   | 18  | 34 | 50 | 66 | 82 | 98  | 114 | 130      | 146 | 162 | 178 | 194        | 210              | 226       | 242             |
|     |     | #  | 3  | С  | S  | с   | s   | â        | ô   | ú   |     | F          | L                | п         | $\leq$          |
| 3   | 19  | 35 | 51 | 67 | 83 | 99  | 115 | 131      | 147 | 163 | 179 | 195        | 211              | 227       | 243             |
|     | DC4 | \$ | 4  | D  | Т  | d   | t   | Ä        | Ë   | ••  | H   | -          | F                | 2         | ſ               |
| 4   | 20  | 36 | 52 | 68 | 84 | 100 | 116 | 132      | 148 | 164 | 180 | 196        | 212              | لے<br>228 | 244             |
|     |     | ę  | 5  | E  | U  | е   | u   | à        | Ï   |     | 4   | +          | F                | σ         |                 |
| 5   | 21  | 37 | 53 | 69 | 85 | 101 | 117 | 133      | 149 | 165 | 181 | 197        | 213              | 229       | <b>)</b><br>245 |
|     |     | &  | 6  | F  | v  | f   | v   | P        | û   | 3   | ᆌ   | F          | -                | 11        | ÷               |
| 6   | 22  | 38 | 54 | 70 | 86 | 102 | 118 | 134      | 150 | 166 | 182 | 198        | <b>11</b><br>214 | 230       | 246             |
|     |     | 1  | 7  | G  | W  | a   | w   | с        | ù   |     | -   | ⊩          | #                | т         | ≈               |
| 7   | 23  | 39 | 55 | 71 | 87 | 103 | 119 | 3<br>135 | 151 | 167 | 183 | 199        | 215              | 231       | 247             |
|     |     | (  | 8  | Н  | Х  | h   | x   | ê        | ¤   | Î   | 7   | L          | Ŧ                | Φ         | 0               |
| 8   | 24  | 40 | 56 | 72 | 88 | 104 | 120 | 136      | 152 | 168 | 184 | 200        | 216              | 232       | 248             |
| НT  | EM  | )  | 9  | I  | Y  | i   | v   | ë        | Ô   |     | ᆌ   | F          | L                | Θ         | •               |
| 9   | 25  | 41 | 57 | 73 | 89 | 105 | 121 | 137      | 153 | 169 | 185 | 201        | 217              | 233       | 249             |
| LF  |     | *  | :  | J  | Z  | i i | z   | è        | Ü   |     |     | ᆚ          | -                | Ω         | •               |
| 10  | 26  | 42 | 58 | 74 | 90 | 106 | 122 | 138      | 154 | 170 | 186 | 202        | 218              | 234       | 250             |
| VT  | ESC | +  | ;  | K  | ]  | k   | {   | ï        | ¢   | 1/2 | -11 | 77         |                  | δ         | $\checkmark$    |
| 11  | 27  | 43 | 59 | 75 | 91 | 107 | 123 | 139      | 155 | 171 | 187 | 203        | 219              | 235       | 251             |
| FF  |     | ,  | <  | L  |    | 1   | 1   | î        | £   | 14  | L   | ۱ <u>۲</u> |                  | ~         | n               |
| 12  | 28  | 44 | 60 | 76 | 92 | 108 | 124 | 140      | 156 | 172 | 188 | 204        | 220              | 236       | 252             |
| CR  |     | -  | =  | М  | 1  | m   | }   |          | Ù   | 34  | Ш   | =          |                  | ø         | 2               |
| 13  | 29  | 45 | 61 | 77 | 93 | 109 | 125 | 141      | 157 | 173 | 189 | 205        | 221              | 237       | 253             |
| so  |     | •  | >  | N  | ^  | n   | ~   | À        | Û   | "   | F   | ٦٢         |                  | ۶         |                 |
| 14  | 30  | 46 | 62 | 78 | 94 | 110 | 126 | 142      | 158 | 174 | 190 | 206        | 222              | 238       | 254             |
| SI  |     | 1  | ?  | 0  |    | 0   |     | S        | f   | »   | -   | ⊥          |                  | Ω         |                 |
| 15  | 31  | 47 | 63 | 79 | 95 | 111 | 127 | 143      | 159 | 175 | 191 | 207        | 223              | 239       | 255             |

Table D-9. PC 863 (Canada-French) Graphics Character Table

D-30 Code Sets

| NUL |     | SP             | 0             | 0            | Ρ              | `             | р        | Ç               | É        | á         | ***              | L                | ш               | α              | III             |
|-----|-----|----------------|---------------|--------------|----------------|---------------|----------|-----------------|----------|-----------|------------------|------------------|-----------------|----------------|-----------------|
| 0   | 16  | 32             | 48            | 64           | 80             | 96            | 112      | 128             | 144      | 160       | 176              | 192              | 208             | 224            | 240             |
|     |     | !              | T             | A            | Q              | a             | q        | ů               | æ        | 1         |                  | <b>–</b>         | T               | B              | ±               |
|     | 1/  | 33             | 49            | 65<br>5      | 81             | 97            | 113      | 129             | 145      | 161       | 1//              | 193              | 209             | 225            | 241             |
|     | DC2 |                | Z             | В            | R              | a             | r        | e               | HE .     | 0         |                  | T                | Π               | 1.             | 2               |
|     | 18  | <u>34</u><br>Ш | <sub>50</sub> | 00<br>C      | ٥ <u>۲</u>     | 98            | 114      | 130<br>6        | 140      | 102       | 1/8              | 194              | 210             | 220            | 242             |
| 2   | 10  | Ħ<br>25        | 51            | 67           | 5              |               | 115      | a<br>121        | 147      | 162       | 170              | 105              | 211             | П<br>227       | 242             |
|     | 13  | <br>C          | 1             | D            | Ē              | <sub>33</sub> | +        | :01             | 8        | -105<br>↔ | 1/3              | 195              | L               | 5              | 243<br>1        |
| 4   | DC4 | <b>9</b>       | 4<br>52       |              | 1 84           | 100           | L<br>116 | d.              | 1/18     | 164       | 180              | 196              | 212             | <u> し 228 </u> | 244             |
| -   | 20  | 9              | 5             | ਹਰ<br>ਦਾ     | тт             | 00            | 11       | 102<br>1        | <u>ک</u> | Ñ         |                  |                  |                 | <u> </u>       | 1               |
| 5   | 21  | 37             | 53            | 69           | 85             | 101           | 117      | a<br>133        | 149      | 165       | <b>1</b><br>181  | T<br>197         | <b>Г</b>        | 229            | <b>J</b><br>245 |
|     |     | ء              | 6             | ਸ            | V              | f             | 37       | å               | û        | a         | IL               | F                | _               | 11             | <u>.</u>        |
| 6   | 22  | 38             | 54            | 70           | <b>v</b><br>86 | 102           | 118      | 134             | 150      | 166       | <b>II</b><br>182 | <b>F</b><br>198  | <b>1</b><br>214 | 230            | 246             |
|     |     | Ţ              | 7             | G            | W              | α             | w        | Ċ               | ù        | 0         | -                | F                | #               | т              | ~               |
| 7   | 23  | 39             | 55            | 71           | 87             | 103           | 119      | <b>y</b><br>135 | 151      | 167       | <b>II</b><br>183 | <b>II</b><br>199 | <b>1</b><br>215 | 231            | 247             |
|     |     | (              | 8             | н            | Х              | h             | x        | ê               | ÿ        | ;         | 7                | Ľ                | ŧ               | Φ              | 0               |
| 8   | 24  | 40             | 56            | 72           | 88             | 104           | 120      | 136             | 152      | 168       | 184              | 200              | 216             | 232            | 248             |
| нт  | EM  | )              | 9             | I            | Y              | i             | v        | ë               | Ö        | -         | ᆌ                | F                | L               | Θ              | •               |
| 9   | 25  | 41             | 57            | 73           | 89             | 105           | 121      | 137             | 153      | 169       | 185              | 201              | 217             | 233            | 249             |
| LF  |     | *              | :             | J            | Z              | j             | z        | è               | Ü        |           |                  | 쁘                | Г               | Ω              | •               |
| 10  | 26  | 42             | 58            | 74           | 90             | 106           | 122      | 138             | 154      | 170       | 186              | 202              | 218             | 234            | 250             |
| VT  | ESC | +              | ;             | K            | [              | k             | {        | ï               | ø        | 1/2       | า                | īī               |                 | δ              | $$              |
| 11  | 27  | 43             | 59            | 75           | 91             | 107           | 123      | 139             | 155      | 171       | 187              | 203              | 219             | 235            | 251             |
| FF  |     | ,              | <             | $\mathbf{L}$ | $\setminus$    | 1             |          | î               | £        | 14        | L                | F                |                 | ~              | n               |
| 12  | 28  | 44             | 60            | 76           | 92             | 108           | 124      | 140             | 156      | 172       | 188              | 204              | 220             | 236            | 252             |
| CR  |     | -              | =             | M            | ]              | m             | }        | ì               | Ø        | ;         | Ш                | =                |                 | ø              | 2               |
| 13  | 29  | 45             | 61            | 77           | 93             | 109           | 125      | 141             | 157      | 173       | 189              | 205              | 221             | 237            | 253             |
| so  |     | •              | >             | N            | ^              | n             | ~        | Ä               | Ra       | <b>«</b>  | E                | ╬                |                 | 3              |                 |
| 14  | 30  | 46             | 62            | 78           | 94             | 110           | 126      | 142             | 158      | 174       | 190              | 206              | 222             | 238            | 254             |
| SI  |     | /              | ?             | 0            | _              | 0             |          | Å               | f        | »         | Г                | ⊥                |                 | $\cap$         |                 |
| 15  | 31  | 47             | 63            | 79           | 95             | 111           | 127      | 143             | 159      | 175       | 191              | 207              | 223             | 239            | 255             |

Table D-10. PC 865 (Norway) Graphics Character Table

**Note:** You can use the *Epson* ESC I sequence or the *IBM* ESC \ or ESC ^ sequence to print the characters shown in table D-11.

| 0       | <b>©</b><br>1  | 2               | <b>♥</b><br>3   | <b>♦</b><br>4  | <b>#</b><br>5  | <b>6</b> | • 7            | 8              | 0<br>9         | 0       | ර<br>11        | <b>Q</b><br>12 | ♪<br>13        | <b>)</b><br>14 | <b>‡</b><br>15 |
|---------|----------------|-----------------|-----------------|----------------|----------------|----------|----------------|----------------|----------------|---------|----------------|----------------|----------------|----------------|----------------|
| ►<br>16 | <b>◄</b><br>17 | <b>\$</b><br>18 | <b>!!</b><br>19 | <b>¶</b><br>20 | <b>§</b><br>21 | 22       | <b>≜</b><br>23 | <b>↑</b><br>24 | <b>↓</b><br>25 | →<br>26 | <b>←</b><br>27 | ے<br>28        | <b>↔</b><br>29 | ▲<br>30        | ▼<br>31        |
|         |                |                 |                 |                |                |          |                |                |                |         |                |                |                |                | <br>127        |

Table D-11. Special Characters

Table D-12. Language Character Replacements

| Country                                                                                                    |                               |                           |                           |                                                                                                    |                    | Hex                          | Code                | e e            |                |                         |                             |                                                |
|----------------------------------------------------------------------------------------------------|-------------------------------|---------------------------|---------------------------|----------------------------------------------------------------------------------------------------|--------------------|------------------------------|---------------------|----------------|----------------|-------------------------|-----------------------------|------------------------------------------------|
| Country                                                                                                    | 23                            | 24                        | 40                        | 5B                                                                                                    | 5C                 | 5D                           | 5E                  | 60             | 7B             | 7C                      | 7D                          | 7E                                             |
| USA<br>France<br>Germany<br>England<br>Denmark 1<br>Sweden<br>Italy<br>Spain 1<br>Japan<br>Norway<br>Denmark 2<br>Spain 2<br>Latin Am.<br>Korea | # # # £ # # # E # # # # # # # | * * * * * * * * * * * * * | © à S O O É O O É É Á Á O | [<br>~<br>Ä<br>[<br>Æ<br>Ä<br>~<br>[<br>Æ<br>~<br>~<br>~<br>~<br>~<br>~<br>~<br>~<br>~<br>~<br>~<br>~<br>~ | \çö\øö\ñ¥øøññ<br>₩ | ]<br>\$<br>Ü]ÅÅé ¿]ÅÅ ;<br>] | ~ ^ ^ ヴ ^ ご ヴ é é ^ | 、、、、、éù、、éé、ü、 | {éä{æäà"}ææíí{ | ù ö   ø ö ò ñ   ø ø ñ î | } è ü } å å è } } å å ó ó } | ~<br>ß<br>~<br>ü<br>ù<br>ù<br>ü<br>ú<br>ú<br>ú |
| Legal                                                                                                    | #                             | \$                        | §                         | 0                                                                                                    | **                 | 1                            | P                   | `              | ©              | R                       | †                           | TM                                             |

D-32 Code Sets

Table D-13 is an ASCII code table to assist you in decoding hexadecimal printouts.

| ASCII        |     |     |          | ASCII        |     |     |          |
|--------------|-----|-----|----------|--------------|-----|-----|----------|
| Character    | Dec | Hex | Binary   | Character    | Dec | Hex | Binary   |
| NUL (Ctrl @) | 0   | 00  | 00000000 | DLE (Ctrl P) | 16  | 10  | 00010000 |
| SOH (Ctrl A) | 1   | 01  | 00000001 | DC1 (Ctrl Q) | 17  | 11  | 00010001 |
| STX (Ctrl B) | 2   | 02  | 00000010 | DC2 (Ctrl R) | 18  | 12  | 00010010 |
| ETX (Ctrl C) | 3   | 03  | 00000011 | DC3 (Ctrl S) | 19  | 13  | 00010011 |
| EOT (Ctrl D) | 4   | 04  | 00000100 | DC4 (Ctrl T) | 20  | 14  | 00010100 |
| ENQ (Ctrl E) | 5   | 05  | 00000101 | NAK (Ctrl U) | 21  | 15  | 00010101 |
| ACK (Ctrl F) | 6   | 06  | 00000110 | SYN (Ctrl V) | 22  | 16  | 00010110 |
| BEL (Ctrl G) | 7   | 07  | 00000111 | ETB (Ctrl W) | 23  | 17  | 00010111 |
| BS (Ctrl H)  | 8   | 08  | 00001000 | CAN (Ctrl X) | 24  | 18  | 00011000 |
| HT (Ctrl I)  | 9   | 09  | 00001001 | EM (Ctrl Y)  | 25  | 19  | 00011001 |
| LF (Ctrl J)  | 10  | 0A  | 00001010 | SUB (Ctrl Z) | 26  | 1A  | 00011010 |
| VT (Ctrl K)  | 11  | 0B  | 00001011 | ESC (Ctrl [) | 27  | 1B  | 00011011 |
| FF (Ctrl L)  | 12  | 0C  | 00001100 | FS (Ctrl \)  | 28  | 1C  | 00011100 |
| CR (Ctrl M)  | 13  | 0D  | 00001101 | GS (Ctrl ])  | 29  | 1D  | 00011101 |
| SO (Ctrl N)  | 14  | 0E  | 00001110 | RS (Ctrl 6)  | 30  | 1E  | 00011110 |
| SI (Ctrl O)  | 15  | 0F  | 00001111 | US (Ctrl _)  | 31  | 1F  | 00011111 |
|              |     |     |          |              |     |     |          |

Table D-13. ASCII Table

| ASCII<br>Character | Dec | Hex | Binary   | ASCII<br>Character | Dec | Hex | Binary   |
|--------------------|-----|-----|----------|--------------------|-----|-----|----------|
|                    |     |     |          |                    |     |     |          |
| SP (Space)         | 32  | 20  | 00100000 | <                  | 60  | 3C  | 00111100 |
| !                  | 33  | 21  | 00100001 | =                  | 61  | 3D  | 00111101 |
| "                  | 34  | 22  | 00100010 | >                  | 62  | 3E  | 00111110 |
| #                  | 35  | 23  | 00100011 | ?                  | 63  | 3F  | 00111111 |
| \$                 | 36  | 24  | 00100100 | @                  | 64  | 40  | 01000000 |
| %                  | 37  | 25  | 00100101 | А                  | 65  | 41  | 01000001 |
| &                  | 38  | 26  | 00100110 | В                  | 66  | 42  | 01000010 |
| ,                  | 39  | 27  | 00100111 | С                  | 67  | 43  | 01000011 |
| (                  | 40  | 28  | 00101000 | D                  | 68  | 44  | 01000100 |
| )                  | 41  | 29  | 00101001 | E                  | 69  | 45  | 01000101 |
| *                  | 42  | 2A  | 00101010 | F                  | 70  | 46  | 01000110 |
| +                  | 43  | 2B  | 00101011 | G                  | 71  | 47  | 01000111 |
| ,                  | 44  | 2C  | 00101100 | Н                  | 72  | 48  | 01001000 |
| -                  | 45  | 2D  | 00101101 | Ι                  | 73  | 49  | 01001001 |
|                    | 46  | 2E  | 00101110 | J                  | 74  | 4A  | 01001010 |
| /                  | 47  | 2F  | 00101111 | К                  | 75  | 4B  | 01001011 |
| 0                  | 48  | 30  | 00110000 | L                  | 76  | 4C  | 01001100 |
| 1                  | 49  | 31  | 00110001 | М                  | 77  | 4D  | 01001101 |
| 2                  | 50  | 32  | 00110010 | Ν                  | 78  | 4E  | 01001110 |
| 3                  | 51  | 33  | 00110011 | 0                  | 79  | 4F  | 01001111 |
| 4                  | 52  | 34  | 00110100 | Р                  | 80  | 50  | 01010000 |
| 5                  | 53  | 35  | 00110101 | Q                  | 81  | 51  | 01010001 |
| 6                  | 54  | 36  | 00110110 | R                  | 82  | 52  | 01010010 |
| 7                  | 55  | 37  | 00110111 | S                  | 83  | 53  | 01010011 |
| 8                  | 56  | 38  | 00111000 | Т                  | 84  | 54  | 01010100 |
| 9                  | 57  | 39  | 00111001 | U                  | 85  | 55  | 01010101 |
| :                  | 58  | 3A  | 00111010 | V                  | 86  | 56  | 01010110 |
| :                  | 59  | 3B  | 00111011 | W                  | 87  | 57  | 01010111 |
|                    |     |     |          |                    |     |     |          |

Table D-13. ASCII Table—continued

D-34 Code Sets

| ASCII<br>Character | Dec | Hex | Binary   | ASCII<br>Character | Dec | Hex | Binary   |
|--------------------|-----|-----|----------|--------------------|-----|-----|----------|
|                    |     |     |          |                    |     |     |          |
| Х                  | 88  | 58  | 01011000 | t                  | 116 | 74  | 01110100 |
| Y                  | 89  | 59  | 01011001 | u                  | 117 | 75  | 01110101 |
| Z                  | 90  | 5A  | 01011010 | v                  | 118 | 76  | 01110110 |
| [                  | 91  | 5B  | 01011011 | W                  | 119 | 77  | 01110111 |
| ١                  | 92  | 5C  | 01011100 | Х                  | 120 | 78  | 01111000 |
| ]                  | 93  | 5D  | 01011101 | У                  | 121 | 79  | 01111001 |
| ^                  | 94  | 5E  | 01011110 | Z                  | 122 | 7A  | 01111010 |
| _                  | 95  | 5F  | 01011111 | {                  | 123 | 7B  | 01111011 |
| `                  | 96  | 60  | 01100000 | Ι                  | 124 | 7C  | 01111100 |
| а                  | 97  | 61  | 01100001 | }                  | 125 | 7D  | 01111101 |
| b                  | 98  | 62  | 01100010 | ~                  | 126 | 7E  | 01111110 |
| с                  | 99  | 63  | 01100011 | DEL                | 127 | 7F  | 01111111 |
| d                  | 100 | 64  | 01100100 |                    | 128 | 80  | 10000000 |
| e                  | 101 | 65  | 01100101 |                    | 129 | 81  | 10000001 |
| f                  | 102 | 66  | 01100110 |                    | 130 | 82  | 10000010 |
| g                  | 103 | 67  | 01100111 |                    | 131 | 83  | 10000011 |
| h                  | 104 | 68  | 01101000 |                    | 132 | 84  | 10000100 |
| i                  | 105 | 69  | 01101001 |                    | 133 | 85  | 10000101 |
| j                  | 106 | 6A  | 01101010 |                    | 134 | 86  | 10000110 |
| k                  | 107 | 6B  | 01101011 |                    | 135 | 87  | 10000111 |
| 1                  | 108 | 6C  | 01101100 |                    | 136 | 88  | 10001000 |
| m                  | 109 | 6D  | 01101101 |                    | 137 | 89  | 10001001 |
| n                  | 110 | 6E  | 01101110 |                    | 138 | 8A  | 10001010 |
| 0                  | 111 | 6F  | 01101111 |                    | 139 | 8B  | 10001011 |
| р                  | 112 | 70  | 01110000 |                    | 140 | 8C  | 10001100 |
| q                  | 113 | 71  | 01110001 |                    | 141 | 8D  | 10001101 |
| r                  | 114 | 72  | 01110010 |                    | 142 | 8E  | 10001110 |
| S                  | 115 | 73  | 01110011 |                    | 143 | 8F  | 10001111 |
|                    |     |     |          |                    |     |     |          |

Table D-13. ASCII Table—continued

| ASCII     |     |     |          | ASCII     |     |            |          |
|-----------|-----|-----|----------|-----------|-----|------------|----------|
| Character | Dec | Hex | Binary   | Character | Dec | Hex        | Binary   |
|           |     |     |          |           |     |            |          |
|           | 144 | 90  | 10010000 |           | 172 | AC         | 10101100 |
|           | 145 | 91  | 10010001 |           | 173 | AD         | 10101101 |
|           | 146 | 92  | 10010010 |           | 174 | AE         | 10101110 |
|           | 147 | 93  | 10010011 |           | 175 | AF         | 10101111 |
|           | 148 | 94  | 10010100 |           | 176 | B0         | 10110000 |
|           | 149 | 95  | 10010101 |           | 177 | B1         | 10110001 |
|           | 150 | 96  | 10010110 |           | 178 | B2         | 10110010 |
|           | 151 | 97  | 10010111 |           | 179 | B3         | 10110011 |
|           | 152 | 98  | 10011000 |           | 180 | <b>B</b> 4 | 10110100 |
|           | 153 | 99  | 10011001 |           | 181 | B5         | 10110101 |
|           | 154 | 9A  | 10011010 |           | 182 | B6         | 10110110 |
|           | 155 | 9B  | 10011011 |           | 183 | B7         | 10110111 |
|           | 156 | 9C  | 10011100 |           | 184 | B8         | 10111000 |
|           | 157 | 9D  | 10011101 |           | 185 | B9         | 10111001 |
|           | 158 | 9E  | 10011110 |           | 186 | BA         | 10111010 |
|           | 159 | 9F  | 10011111 |           | 187 | BB         | 10111011 |
|           | 160 | A0  | 10100000 |           | 188 | BC         | 10111100 |
|           | 161 | A1  | 10100001 |           | 189 | BD         | 10111101 |
|           | 162 | A2  | 10100010 |           | 190 | BE         | 10111110 |
|           | 163 | A3  | 10100011 |           | 191 | BF         | 10111111 |
|           | 164 | A4  | 10100100 |           | 192 | C0         | 11000000 |
|           | 165 | A5  | 10100101 |           | 193 | C1         | 11000001 |
|           | 166 | A6  | 10100110 |           | 194 | C2         | 11000010 |
|           | 167 | A7  | 10100111 |           | 195 | C3         | 11000011 |
|           | 168 | A8  | 10101000 |           | 196 | C4         | 11000100 |
|           | 169 | A9  | 10101001 |           | 197 | C5         | 11000101 |
|           | 170 | AA  | 10101010 |           | 198 | C6         | 11000110 |
|           | 171 | AB  | 10101011 |           | 199 | C7         | 11000111 |
|           |     |     |          |           |     |            |          |

Table D-13. ASCII Table—continued

D-36 Code Sets

| ASCII<br>Character D | Dec | Hex | Binary   | ASCII<br>Character | Dec | Hex | Binary   |
|----------------------|-----|-----|----------|--------------------|-----|-----|----------|
|                      |     |     |          |                    |     |     |          |
| 20                   | 200 | C8  | 11001000 |                    | 228 | E4  | 11100100 |
| 20                   | .01 | C9  | 11001001 |                    | 229 | E5  | 11100101 |
| 20                   | 202 | CA  | 11001010 |                    | 230 | E6  | 11100110 |
| 20                   | .03 | CB  | 11001011 |                    | 231 | E7  | 11100111 |
| 20                   | .04 | CC  | 11001100 |                    | 232 | E8  | 11101000 |
| 20                   | .05 | CD  | 11001101 |                    | 233 | E9  | 11101001 |
| 20                   | .06 | CE  | 11001110 |                    | 234 | EA  | 11101010 |
| 20                   | .07 | CF  | 11001111 |                    | 235 | EB  | 11101011 |
| 20                   | .08 | D0  | 11010000 |                    | 236 | EC  | 11101100 |
| 20                   | .09 | D1  | 11010001 |                    | 237 | ED  | 11101101 |
| 22                   | 10  | D2  | 11010010 |                    | 238 | EE  | 11101110 |
| 22                   | 11  | D3  | 11010011 |                    | 239 | EF  | 11101111 |
| 22                   | 12  | D4  | 11010100 |                    | 240 | F0  | 11110000 |
| 22                   | 13  | D5  | 11010101 |                    | 241 | F1  | 11110001 |
| 22                   | 14  | D6  | 11010110 |                    | 242 | F2  | 11110010 |
| 22                   | 15  | D7  | 11010111 |                    | 243 | F3  | 11110011 |
| 22                   | 16  | D8  | 11011000 |                    | 244 | F4  | 11110100 |
| 22                   | 17  | D9  | 11011001 |                    | 245 | F5  | 11110101 |
| 23                   | 18  | DA  | 11011010 |                    | 246 | F6  | 11110110 |
| 2                    | 19  | DB  | 11011011 |                    | 247 | F7  | 11110111 |
| 22                   | 20  | DC  | 11011100 |                    | 248 | F8  | 11111000 |
| 22                   | 21  | DD  | 11011101 |                    | 249 | F9  | 11111001 |
| 22                   | 22  | DE  | 11011110 |                    | 250 | FA  | 11111010 |
| 22                   | 23  | DF  | 11011111 |                    | 251 | FB  | 11111011 |
| 22                   | 24  | E0  | 11100000 |                    | 252 | FC  | 11111100 |
| 22                   | 25  | E1  | 11100001 |                    | 253 | FD  | 11111101 |
|                      | 26  | E2  | 11100010 |                    | 254 | FE  | 11111110 |
|                      | 27  | E3  | 11100011 |                    | 255 | FF  | 11111111 |
|                      |     | -   |          |                    | -   |     |          |

Table D-13. ASCII Table—continued

D-38 Code Sets

## Index

### Α

ac power xi, 2-4, 2-11 ADJ parameters 6-18 agency compliances ix, E-7 alignment, vertical 6-18, 6-19 ALIGN parameter 6-19 Alt button 4-6, 4-7, 4-12 ASCII code table D-33 AUTO CR parameter 4-26 AUTO FF parameter 4-26

### В

bar codes B-1, B-4, E-4, D-24 BAUD parameter 4-23, 6-4, 6-5 baud rate 4-23, 6-5 beeping 4-4, 4-9, 4-12, 6-1 BIN parameter 4-21, A-2 BLD/SHA parameter 4-17 bold mode 4-17 BOT MAR parameter 4-21 bottom margin 4-21 bottom pin-feed 2-10, 3-2, 3-13 breakout box 6-15 buffer 4-7, 4-22, 6-5 BUFFER OVERFLOW message 6-5 buttons, testing 6-16 buttons, using 4-4

## С

cables, interface 2-17 Canada-French character table D-30 carriage 2-3 carriage, automatic return 4-26 CARRIAGE ERROR message 6-6 carriage, moving back and forth 4-3 carriage shaft, cleaning 5-3 center text mode 4-17 Centronics interface—*see* parallel interface character codes D-2 characters per inch 4-16

D-26 character tables cleaning 5-1 Clear button 4-7 clearing the buffer 4-7 CLEAR PAPER JAM message 6-2 B-2, B-4 Codabar bar code Code 128 bar code B-2, B-4 Code 3-of-9 bar code B-2, B-4 code sets D-1 communication errors 6-4 parallel interface 4-24, C-5 parameters 4-22 serial interface 2-18, 4-23, C-10 configuring software 2-19 Connect Loopback message 6-15 D-2 control codes 4-1 control panel controls E-3 conventions v copyright vi CTR/JST parameter 4-17

### D

dark printing, smearing 2-16, 6-10 data bits 4-24 default parameter settings 4-10, 4-11 demand-document mode 3-9, 3-11, 4-4, 4-20 DEMAND parameter 3-10, 4-20 DEMND message 3-9, 4-4 DFALT parameter 4-14 diagnostics A-7 DIRCTN parameter 4-18 display messages 4-2, 6-1 double-high mode 4-16 double-wide mode 4-16

DOWNLOAD ERROR message 6-3 drive belts 5-7 DTA BITS parameter 4-24, 6-4 DTR handshake 4-24, C-10 DTR parameter 4-25 DTR signal 4-25 DWNLOAD parameter 4-23, 6-3

### Е

EAN-8/EAN-13 bar codes B-2, B-4 EEROM ERROR message 6-7 emulations 4-15, B-3, A-4 EMUL parameter 4-15, B-3 envelopes 3-15 environmental requirements E-6 Epson 2-19, 4-15 Epson codes & escape sequences D-1, D-4 basic functions D-4 character sets D-10 graphics D-12 horizontal spacing/motion D-6 page formats D-12 text styles D-7 vertical spacing/motion D-5 errors, correcting 6-1 escape sequences D-4, D-14 expansion cartridge 2-4, 5-6, 5-8 expansion port 2-4

### F

factory defaults 4-10, 4-11 FCC instruction vi FNT parameter 4-15 Font button 4-5 fonts 4-5, 4-15, A-4

form feed, automatic 4-26 Form Feed button 3-5, 3-9, 4-5 FORMS parameter 4-27 forms tractor 2-3, 2-9, 3-6, 5-6 FRAMING ERROR message 6-4 French-Canada character table D-30 fuse 2-11, 2-12

### G

graphics E-4 graphics printing, direction 4-19

#### Н

handshaking 4-24 heavy forms 4-27 hexadecimal dump 4-25 HEX MOD parameter 4-25 hidden parameters 6-18 HIGH parameter 4-16 HNDSHAK parameter 4-24, 6-5 horizontal spacing 4-15 H\_SNSR parameter 6-19

### L

IBM 2-19, 4-15 IBM codes & escape sequences D-1, D-14 basic functions D-15 character sets D-21 graphics D-22 horizontal spacing/motion D-17 page formats D-22 text styles D-17 vertical spacing/motion D-16 indicators A-3 input voltage 2-12

installing expansion cartridge 5-8 forms tractor 2-9 fuse 2-11, 2-12 interface cables 2-17 paper support 2-5 power cord 2-13 printer windows 2-8 ribbon cartridge 2-6 interfaces C-1, A-3 cables 2-17 connectors 2-4, 2-17, 5-7 switching 2-18 Interleaved 2-of-5 bar code B-1, B-4 internal packing 1-4 international printers 3-4, 3-6, 3-13, 3-19, 4-19 INTRFCE parameter 4-23 **IPRIME** parameter 4-25 IPRIME signal 4-25 italic character table D-26 italics mode 4-16 ITALICS parameter 4-16

### J

justified text mode 4-17

### L

labels 3-1, 3-16, 4-28 LANG parameter 4-18 language characters 4-18, D-32 left margin 4-11 LENGTH parameter 3-18, 4-19 LEXMARK 2-19, 4-15, D-1 *—see also* IBM LF SPD parameter 4-27

LFT MAR parameter 3-17, 4-22 light forms 4-27 2-6, 2-16, 6-9 light printing line feed, automatic 4-26 Line Feed button 4-5 line feed, speed 4-27 lines per inch 4-16 loading media envelopes 3-15 international models 3-4, 3-6, 3-13 labels 3-16 multipart forms 3-16 pin-feed paper, bottom 3-13 pin-feed paper, rear 3-6 single, cut-sheet 3-4 transparencies 3-17 3-4, 6-2 LOAD PAPER message loopback, serial 6-15 LPI parameter 4-16 LQ-570/1070-see Epson

#### Μ

maintenance 5-1 4-21, 4-22 margins memory E-6 MEMORY ERROR message 6-6 memory test 6-14 messages 4-2, 6-1 communications 6-4 operator 4-2, 6-2 printer error 6-6 programming 6-3 Setup menu 4-9 status 4-2 warnings 6-3 motors E-3 multilingual character table D-28 multipart forms 3-1, 3-16

#### Ν

noise reduction 4-27 Norway character table D-31

#### 0

oil 5-3 on/off switch 2-4, 2-14 operating errors 6-2 operating guidelines xii, 1-1, 1-2 operations parameters 4-13 options A-5 outlet, power ix, 1-1, 2-12

#### Ρ

1-2, 1-4 packaging page 3-18, 4-19 length margins 4-21, 4-22 width 3-19, 4-19 page setup parameters 4-19 paper 3-1, E-5 moving up and down 4-3 single-sheets 3-4, 3-5 pin-feed, rear 3-6, 3-7, 3-8, 3-9, 4-6 positioning 3-5, 3-9 paper edge guides 2-2, 3-4, 3-5 PAPER ERROR message 6-2 paper out sensing 4-26 paper park 3-12, 4-6 3-2, A-5 paper paths cleaning 5-5 inspecting 5-7 selecting 3-3, 4-21, A-2

paper scale 2-3, 3-4 paper select lever 2-2, 3-3, 3-6, 5-6 paper support 2-2, 2-5, 3-4, 5-6 paper thickness lever 2-3, 2-16, 5-7 PAPROUT parameter 4-26 parallel interface C-1 cable attachment 2-17 cable requirements C-4 parameters 4-24, 4-25, C-5 pin assignments C-5 signals and timing C-2 voltages C-1 parameters 4-8, 4-10, 4-13 communications 4-22 6-18 hidden operations 4-13 page setup 4-19 parallel interface 4-24, 4-25, C-5 print modes 4-15 serial interface 2-18, 4-23, C-10 special modes 4-25 parity 4-24 PARITY parameter 4-24, 6-4 Park button 4-6 PAUSE message 4-4 D-27 PC 437 character table PC 850 character table D-28 PC 860 character table D-29 D-30 PC 863 character table PC 865 character table D-31 physical characteristics A-1 Pitch button 4-5 PITCH parameter 4-15 platen 5-2, 5-6 port expansion 2-4, 5-8 interface 2-4, 2-17 output 2-19

switching 4-23 Portugal character table D-29 positioning pin-feed paper 3-9 single sheet 3-5 POSTNET bar code B-2, B-4, B-5 power xi, 2-12, A-6 precautions ix receptacle 2-4, 2-13, 5-7 switch 2-4, 2-14 power cord and outlet ix, 2-12, 2-13 pre-printed forms 3-17 printer 2-2, 2-3, 2-4 components cleaning and maintenance 5-1 errors 6-6 inspecting parts 5-6 messages 6-1 3-2 paper paths setup 2-1 site 1-1 surfaces 5-5 tests 6-14 unpacking 1-2, 1-3 printer windows 2-2, 2-8, 5-6 printhead 2-3, 2-7, 2-16 printhead, cleaning 5-4 printing alignment, vertical 6-18 bar codes B-3 hexadecimal dump 4-25 self-test 2-15, 4-6 Status Report 4-7, 4-9 turning on/off 4-4 wide paper 3-4, 3-6, 3-13 printing characteristics A-2 print mode parameters 4-15 print quality 2 - 16

problem solving 6-1 programming errors 6-3 Proprinter—*see* IBM P\_SNSR parameter 6-19 pulleys 5-7

### Q

quality 2-16 quiet mode 4-27 QUIET parameter 4-27

### R

Ready button 4-4 READY message 4-4 rear pin-feed 2-9, 3-2 reliability A-7 **REPLACE BATTERY message** 6-7 resetting the printer 4-7 retainer, carriage 1-4 RGT MAR parameter 4-22 ribbon cartridge 2-3, 2-6, 5-6, E-6 ribbon spindle 2-3 right margin 4-22 rollers 5-2, 5-6 RS-232-C-see serial interface RSTOR parameter 4-13 RxD line 6-15

### S

SAVE parameter 4-13 SCRIPT parameter 4-17 Select-dial 4-3, 4-12 Select-dial control panel 2-2, 4-1 self-test 2-15, 4-6 sensors A-3

6 Index

sensor test 6-16 serial interface C-8 2-17 cable attachment cable requirements C-10 failure 6-5 parameters 4-23, 4-24, 4-25 pin assignments C-11 signals and data format C-8 testing 6-15 voltages C-8 settings, default 4-10, 4-11 set up 2 - 1Setup button 4-7, 4-12 4-9 Setup menu displaying 4-7, 4-12 scrolling 4-3, 4-12 4-29 summary 4-17 shadow mode single sheets 3-1, 3-2 SLASH 0 parameter 4-27 4-27 slew rate software configuring 2-19 6-1 solving problems spacers, sideframe 1-4 special characters D-32 specifications bar codes B-4 paper 3-1 printer E-1 Status button 4-7 Status Report 4-7 stop bits 4-24 STOP BITS parameter 4-24 subscript mode 4-17 surfaces, cleaning 5-5 superscript mode 4-17 switches E-3 switch test 6-16

### Т

TEARBAR parameter 6-19 technical support V Test button 4-6 TEST IN PROGRESS message 6-3 TEST message 2-15 TEST parameter 4-14, 6-14 test, self 2-15, 4-6 tests, printer 6-14 TEST UNAVAILABLE message 6-3 text printing 4-15 bold/shadow 4-17 centered/justified 4-17 direction, printing 4-18 double-high 4-16 double-wide 4-16 font 4-5, 4-15 italics 4-16 language characters 4-18 lines per inch 4-16 pitch 4-5, 4-15 super/subscript 4-17 TOF button 4-6 3-2, 3-4 top feed, cut-sheet top margin 4-21 TOP MAR parameter 4-21 top-of-form, setting 3-14, 4-6 trademarks V transparencies 3-1, 3-17 troubleshooting 6-8 TÜV compliance ix TxD line 6-15 TxD/RxD ERROR message 6-5 typestyle 4-5, 4-15

### U

underline mode 4-17 UNDLINE parameter 4-17 United States character table D-27 unloading pin-feed paper 3-12 unpacking 1-1, 1-3 UPC-A/UPC-E bar codes B-2 user-defined characters 4-23

### V

vertical spacing 4-16 voltages parallel C-1 serial C-8 voltage select switch 2-4, 2-11

### W

warning messages 6-3 warranty vi, E-7 wide paper 3-4, 3-6, 3-13 WIDE parameter 4-16 WIDTH parameter 3-19, 4-19

### Х

XL24—*see* IBM X-ON/X-OFF handshake 4-24, C-11

### Ζ

zero, slash 4-27 ZIP Codes B-2, B-4, B-5

8 Index

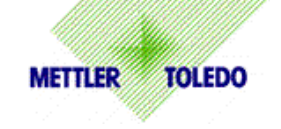

٦

## CUSTOMER FEEDBACK

If you have a problem with this product, or just a suggestion on how we can serve you better, please fill out this form and send it to us. Your feedback will help us to improve product performance, quality and service. Mail to the address on the reverse, or fax to (614) 438-4355.

| Your Name:                                                                                                    |                                                                        | Date:                                                                                           |  |  |  |  |
|----------------------------------------------------------------------------------------------------|------------------------------------------------------------------------|-------------------------------------------------------------------------------------------------|--|--|--|--|
| Organization Name:                                                                                                    |                                                                        | Mettler Toledo Order Number                                                                     |  |  |  |  |
| Address:                                                                                                    |                                                                        | Part / Product Name:                                                                            |  |  |  |  |
|                                                                                                    |                                                                        | Part / Model Number:                                                                            |  |  |  |  |
|                                                                                                    |                                                                        | Serial Number:                                                                                  |  |  |  |  |
| Phone Number: ( ) Fax N                                                                                                    | umber: ( )                                                             | Company Name of Installation:                                                                   |  |  |  |  |
| E-mail Address:                                                                                                    |                                                                        | Contact Name:                                                                                   |  |  |  |  |
|                                                                                                    |                                                                        | Phone Number:                                                                                   |  |  |  |  |
|                                                                                                    |                                                                        |                                                                                                 |  |  |  |  |
| How well did this product meet your<br>expectations in its intended use?<br>Met and exceeded my needs                                       | Comments:                                                              |                                                                                                 |  |  |  |  |
| Met all needs                                                                                                    |                                                                        |                                                                                                 |  |  |  |  |
| Met most needs                                                                                                    |                                                                        |                                                                                                 |  |  |  |  |
| Met some needs                                                                                                    |                                                                        |                                                                                                 |  |  |  |  |
| Did not meet my needs                                                                                                    |                                                                        |                                                                                                 |  |  |  |  |
|                                                                                                    |                                                                        |                                                                                                 |  |  |  |  |
| PROBLEM:<br>UNACCEPTABLE DELIVERY:<br>Shipped late<br>Shipped early<br>Shipped to incorrect location<br>Other (Please Specify)<br>Comments: | OUT OF BOX ERROF<br>Wrong iten<br>Wrong par<br>Missing eq<br>Equipment | Wrong documentation Wissing documentation Uipment Incorrectly calibrated Other (Please specify) |  |  |  |  |
|                                                                                                    | IL IN SPACE DELOW, I'D                                                 |                                                                                                 |  |  |  |  |
| Retail     RESPONSE: Include Root Cause Analysis                                                                                            | Light Industrial s and Corrective Action Take                          | Heavy Industrial Systems                                                                        |  |  |  |  |
|                                                                                                    |                                                                        |                                                                                                 |  |  |  |  |
|                                                                                                    |                                                                        |                                                                                                 |  |  |  |  |
|                                                                                                    |                                                                        |                                                                                                 |  |  |  |  |

Please seal with tape.

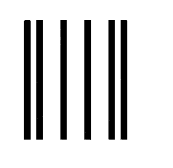

NO POSTAGE NECESSARY IF MAILED IN THE UNITED STATES

# BUSINESS REPLY MAIL FIRST CLASS PERMIT NO. 414 COLUMBUS, OH

POSTAGE WILL BE PAID BY ADDRESSEE

Mettler-Toledo, Inc. Quality Manager - MTWI 1150 Dearborn Drive Worthington, OH 43085 USA

METTLER TOLEDO 1900 Polaris Parkway Columbus, OH 43240 www.mt.com